# DocXpress Templates Guide

#### Table of Contents

| 1 No  | on Disclosure Agreement                       | 7  |
|-------|-----------------------------------------------|----|
| 1.1   | Questionnaire > Launch                        |    |
| 1.2   | Show Wording                                  | 9  |
| 1.3   | I do not accept                               |    |
| 1.4   | I accept this statement                       |    |
| 1.5   | All parties, including Viaweb                 |    |
| 1.6   | Viaweb Categories                             |    |
| 1.7   | Security & Safekeeping by Viaweb              |    |
| 1.8   | Party 1 of 1                                  | 15 |
| 1.9   | Add another party after this party            |    |
| 1.10  | Review Answers                                |    |
| 1.11  | Please enter the address of Alpha Corporation |    |
| 1.12  | Letter to Alpha Corporation                   |    |
| 1.13  | Beta Software                                 |    |
| 1.14  | Resume Answers > Viaweb NDA.xml               | 21 |
| 1.15  | Notifications                                 |    |
| 1.16  | Assemble                                      |    |
| 2 Car | r Insurance                                   | 25 |
| 2.1   | Questionnaire > Launch                        |    |
| 2.2   | Resume > Car Insurance.xml                    | 27 |

|   | 2.3   | Risks                                                  | 28 |
|---|-------|--------------------------------------------------------|----|
| 3 | B Cor | npany Entities                                         | 30 |
|   | 3.1   | Questionnaire > Launch with Tablet layout              | 31 |
|   | 3.2   | Show Wording                                           | 32 |
|   | 3.3   | Choose a Company                                       | 33 |
|   | 3.4   | Alpha Holdings PLC                                     | 34 |
|   | 3.5   | Edit Company                                           | 35 |
|   | 3.6   | Company secretary for Alpha Holdings PLC > Edit Person | 36 |
|   | 3.7   | Edit the Address of the Company secretary              | 37 |
|   | 3.8   | Resume Answers > Company Entities.xml                  | 38 |
|   | 3.9   | Edit Company (Recursive)                               | 39 |
|   | 3.10  | Ad infinitum                                           | 40 |
|   | 3.11  | Best                                                   | 41 |
|   | 3.12  | Choose the best person                                 | 42 |
| 4 | 1 Big | Repetitions                                            | 43 |
|   | 4.1   | Questionnaire > Launch and Show Wording                | 44 |
|   | 4.2   | 170 Repetitions                                        | 45 |
|   | 4.3   | Remove repetition #7                                   | 46 |
|   | 4.4   | 1,000 Repetitions                                      | 47 |
|   | 4.5   | 10,000 Repetitions                                     | 48 |
| 5 | 5 For | matting                                                | 49 |
|   | 5.1   | Questionnaire > Launch                                 | 50 |
|   | 5.2   | The term between two dates                             | 51 |

|   | 5.3  | The term between two times                                        | 52 |
|---|------|-------------------------------------------------------------------|----|
|   | 5.4  | Format Number                                                     | 53 |
|   | 5.5  | Format Currency by Design                                         | 54 |
|   | 5.6  | Format Currency by Value                                          | 55 |
|   | 5.7  | Format Date                                                       | 57 |
|   | 5.8  | Format Date by Value                                              | 58 |
|   | 5.9  | Format Time                                                       | 58 |
|   | 5.10 | Format Time by Value                                              | 59 |
|   | 5.11 | Format Boolean                                                    | 59 |
|   | 5.12 | Format List                                                       | 60 |
| 6 | Loca | lisation                                                          | 61 |
|   | 6.1  | Questionnaire > Launch                                            | 62 |
|   | 6.2  | Explicit Locales                                                  | 63 |
| 7 | Num  | ibering                                                           | 64 |
|   | 7.1  | Questionnaire > Launch (British Locale)                           | 65 |
|   | 7.2  | French Locale                                                     | 67 |
|   | 7.3  | Spanish Locale                                                    | 69 |
|   | 7.4  | German Locale                                                     | 71 |
| 8 | Inpu | t Controls                                                        | 73 |
|   | 8.1  | Questionnaire > Launch and Resume Answers > Built-In Controls.xml | 74 |
|   | 8.2  | Number                                                            | 75 |
|   | 8.3  | Date                                                              | 76 |
|   | 8.4  | Date as Buttons                                                   | 77 |

| 8.5  | Date as Dropdowns                          | 78  |
|------|--------------------------------------------|-----|
| 8.6  | Time                                       | 79  |
| 8.7  | Time as Buttons                            | 80  |
| 8.8  | Time as Dropdowns                          | 81  |
| 8.9  | Boolean as a Checkbox                      | 82  |
| 8.1  | 0 Boolean as a pair of Radios              | 83  |
| 8.1  | 1 Boolean as a pair of Buttons             |     |
| 8.1  | 2 Pick One from Radios                     | 85  |
| 8.1  | 3 Pick One from Buttons                    |     |
| 8.14 | 4 Pick One from a Dropdown                 | 87  |
| 8.1  | 5 Pick One by Predictive Search            | 88  |
| 8.1  | 6 Pick Many from Checkboxes                | 89  |
| 8.1  | 7 Pick Many from Buttons                   | 90  |
| 8.1  | 8 Pick Many from a Listbox                 | 91  |
| 8.1  | 9 Pick Many from an Ordered Listbox        | 92  |
| 8.2  | 0 Pick Many from a Dynamic List of Options | 93  |
| 9 B  | Built-In Functions                         | 94  |
| 9.1  | Questionnaire > Launch                     | 95  |
| 10   | Custom Functions                           | 96  |
| 10.  | 1 Questionnaire > Launch                   | 97  |
| 11   | Built-In Operators                         | 98  |
| 11.  | 1 Questionnaire > Launch                   |     |
| 12   | Special Operators                          | 101 |

#### DocXpress Templates Guide

| 12.1 | Questionnaire > Launch and Show Wording                          | 102 |
|------|------------------------------------------------------------------|-----|
| 12.2 | Resume Answers > Special Operators.xml                           | 103 |
| 13 I | Punctuation                                                      | 105 |
| 13.1 | Questionnaire > Launch and Show Wording                          | 106 |
| 13.2 | Resume Answers > Punctuation.xml                                 | 107 |
| 14 ( | Cross References                                                 |     |
| 14.1 | Questionnaire > Launch and Show Wording                          | 109 |
| 14.2 | Resume Answers > Cross References.xml                            | 110 |
| 14.3 | Assemble                                                         | 111 |
| 15 I | Non Disclosure Agreement (Contract Express)                      | 112 |
| 15.1 | Original Template                                                | 112 |
| 15.2 | Contract Express                                                 | 113 |
| 15.  | .2.1 Detect                                                      |     |
| 15.  | .2.2 Find markup fields                                          | 115 |
| 15.  | .2.3 Transform markup fields                                     | 116 |
| 15.  | 5.2.4 Find markup spans                                          | 117 |
| 15.  | .2.5 Transform markup spans                                      |     |
| 15.  | .2.6 Transform dictionary                                        |     |
| 15.  | 0.2.7 Options > Color                                            | 120 |
| 15.3 | Questionnaire > Launch and Show Wording                          |     |
| 15.4 | Resume Answers > Non Disclosure Agreement (Contract Express).xml |     |
| 15.5 | Assemble                                                         | 123 |
|      |                                                                  |     |

# 1 Non Disclosure Agreement

This template illustrates the all-round capabilities of DocXpress.

| Template File                  | Viaweb NDA.docx          |
|--------------------------------|--------------------------|
| Answers File                   | Viaweb NDA.xml           |
| Questionnaire > Layout         | Standard                 |
| Questionnaire > Default Locale | English (United Kingdom) |

#### 1.1 Questionnaire > Launch

| Disclosure             | This section deals with the parties that will be disclosing information.                                                               |
|------------------------|----------------------------------------------------------------------------------------------------|
|                        | We are <u>not</u> a Law Firm.<br>We are <u>not</u> offering you advice.<br>We accept <u>no liability</u> for any use of this document. |
|                        | I accept this statement       I do not accept         If you do not accept this statement then the document will be blank.       ×     |
|                        |                                                                                                    |
|                        |                                                                                                    |
|                        |                                                                                                    |
|                        |                                                                                                    |
| One section incomplete | Image: Previous Question         Next Question           One question incomplete                                                       |
|                        | Resume Answers         Save Answers         Review Answers         Notifications         Show Wording         Assemble                 |

The standard layout is 2-columns, with the relevant sections occupying the 1<sup>st</sup> column and the relevant questions for the selected section occupying the 2<sup>nd</sup> column.

When the template is launched there is only a single question that is relevant; the user must either accept or reject the conditions of use.

# 1.2 Show Wording

| Disclosure ×           | This section deals with the parties that will be disclosing information.                                                                                                    |                                     |
|------------------------|----------------------------------------------------------------------------------------------------|-------------------------------------|
|                        | We are <u>not</u> a Law Firm.<br>We are <u>not</u> offering you advice.<br>We accept <u>no liability</u> for any use of this document.<br>I accept this statement I do not accept | NUN-DISCLUSURE AGREEIVIENT          |
|                        | If you do not accept this statement then the document will be blank.                                                                                                    |                                     |
|                        |                                                                                                    |                                     |
|                        |                                                                                                    |                                     |
|                        |                                                                                                    |                                     |
| One section incomplete | ◄ Previous Question Next Question ► One question incomplete                                                                                                    |                                     |
|                        | Resume Answers Save Answers Review Answers                                                                                                    | Notifications Hide Wording Assemble |

The standard layout switches from 2-columns to 3-columns with the template wording occupying the 3<sup>rd</sup> column.

# 1.3 I do not accept

| If you do not accept this statement then the document will be blank.        |  |
|-----------------------------------------------------------------------------|--|
|                                                                             |  |
| One section completed     One question completed     One question completed |  |

The question is marked as complete (tick), the wording is marked as complete (tick), and the user may now assemble the document.

#### 1.4 I accept this statement

| Disclosure ×              | This section deals with the pertine thet will be disclosing                                                                                                    |                                                                                                    |
|---------------------------|----------------------------------------------------------------------------------------------------|----------------------------------------------------------------------------------------------------|
| Party 1 of 1              | information.                                                                                                    |                                                                                                    |
|                           | We are <u>not</u> a Law Firm.<br>We are <u>not</u> offering you advice.<br>We accept <u>no liability</u> for any use of this document.<br>I accept this statement I do not accept<br>If you do not accept this statement then the<br>document will be blank. | NON-DISCLOSURE AGREEMENT         This is a non-disclosure agreement dated between <u>Viaweb</u> (this company) and one other party whose name is (the other companies).         Information Disclosed by the Other Parties |
|                           | Enter the date of this agreement.                                                                                                    | The information that will be disclosed by the other parties in this non-disclosure agreement.                                                                                                    |
|                           | dd/mm/yyyy                                                                                                    | The other parties to this agreement are:                                                                                                    |
|                           | This agreement cannot be backdated.                                                                                                    | 0                                                                                                    |
|                           | Which parties will be disclosing information?                                                                                                    |                                                                                                    |
|                           | <ul> <li>I'm not sure</li> <li>All parties, including Viaweb</li> <li>Only the other parties</li> </ul>                                                                                                    | The First Other Party<br>of<br>                                                                                                    |
|                           |                                                                                                    | The Categories of Information Disclosed by                                                                                                    |
|                           | ◄ Previous Question Next Question ►                                                                                                    |                                                                                                    |
| 0 of 2 sections completed | 1 of 6 questions completed                                                                                                    |                                                                                                    |
|                           | Resume Answers Save Answers Review Answers                                                                                                    | Notifications Hide Wording Assemble                                                                                                    |

Two additional questions (agreement date and disclosing parties) become relevant in the Disclosure section, and consequently the template wording is no longer complete (red cross).

Furthermore, there is now an additional section for the other party to this agreement (Party 1 of 1).

#### 1.5 All parties, including Viaweb

| Disclosure 🗸                      | This section deals with the parties that will be disclosing                                                                                                    |                                                                                                    |
|-----------------------------------|----------------------------------------------------------------------------------------------------|----------------------------------------------------------------------------------------------------|
| Viaweb Categories<br>Party 1 of 1 | information.                                                                                                    |                                                                                                    |
| Party For F                       | We are <u>not</u> a Law Firm.<br>We are <u>not</u> offering you advice.<br>We accept <u>no liability</u> for any use of this document.<br>I accept this statement I do not accept<br>If you do not accept this statement then the<br>document will be blank.<br>Enter the date of this agreement.<br>25/04/2024<br>This agreement cannot be backdated. | NON-DISCLOSURE AGREEMENT         This is a two-way non-disclosure agreement dated       the 25th of april, 2024         between Viaweb (this company) and one other party whose name is (the other companies).       (the other companies)         Information Disclosed by Viaweb       The information that will be disclosed by Viaweb in this two-way non-disclosure agreement.         The Categories of Information Disclosed by Viaweb       Init will be disclosed by Viaweb         Image: Section of Section Disclosed by Viaweb       Init will be disclosed by Viaweb         Image: Section of Section Disclosed by Viaweb       Init will be disclosed by Viaweb         Image: Section of Section Disclosed by Viaweb       Init will be disclosed by Viaweb         Image: Section of Section Disclosed by Viaweb       Init will be disclosed by Viaweb         Image: Section of Section Disclosed by Viaweb       Init will be disclosed by Viaweb         Image: Section of Section Disclosed by Viaweb       Init will be disclosed by Viaweb         Image: Section of Section Disclosed by Viaweb       Image: Section Disclosed by Viaweb         Image: Section of Section Disclosed by Viaweb       Image: Section Disclosed by Viaweb         Image: Section of Section Disclosed by Viaweb       Image: Section Disclosed by Viaweb         Image: Section of Section Disclosed by Viaweb       Image: Section Disclosed by Viaweb         Image: Section of Section Disclosed by Viaweb       Image: Section Disclose |
|                                   | <ul> <li>I'm not sure</li> <li>All parties, including Viaweb</li> <li>Only the other parties</li> </ul>                                                                                                    | Information Disclosed by the Other Parties<br>The information that will be disclosed by the other parties in this two-way non-disclosure<br>agreement.<br>The other parties to this agreement are:                                                                                                    |
| 1 of 3 sections completed         | 3 of 7 questions completed                                                                                                    | ✓                                                                                                    |
|                                   | Resume Answers Save Answers Review Answers                                                                                                    | Notifications Hide Wording Assemble                                                                                                    |

When the agreement date and disclosing parties are completed, the Disclosure section is completed (tick).

Furthermore, there is now an additional section (Viaweb Categories) for the information that will be disclosed by Viaweb.

#### 1.6 Viaweb Categories

| Disclosure Viaweb Categories                                            | This section deals with the categories of information that will be                                                                                                    |                                                                                                    |
|-------------------------------------------------------------------------|----------------------------------------------------------------------------------------------------|----------------------------------------------------------------------------------------------------|
| SECURITY & SAFEKEEPING by<br>ViaWeb<br>SUNDRY by ViaWeb<br>Party 1 of 1 | Select those categories for which information will<br>be disclosed by ViaWeb.<br>☐ <i>I don't know which categories</i><br>✓ Security & Safekeeping<br>☐ Technology & Expertise<br>☐ Materials & Resources<br>✓ Sundry | This is a two-way non-disclosure agreement dated <b>the 25th of april, 2024</b><br>between <u>Viaweb</u> (this company) and one other party whose name is (the other<br>companies).<br>Information Disclosed by Viaweb<br>The information that will be disclosed by Viaweb in this two-way non-disclosure agreement.<br>The Categories of Information Disclosed by Viaweb |
|                                                                         |                                                                                                    | Security & Safekeeping<br>Sundry<br>The Disclosure of Security & Safekeeping Information by Viaweb<br><br>This information will be provided by<br>The Disclosure of Sundry Information by Viaweb<br><br>This information will be provided by                                                                                                    |
| 2 of 5 sections completed                                               | ◄ Previous Question Next Question ► 4 of 11 questions completed                                                                                                    |                                                                                                    |
|                                                                         | Resume Answers Save Answers Review Answers                                                                                                    | Notifications Hide Wording Assemble                                                                                                    |

Having chosen the categories of information that will be disclosed by Viaweb, there are now additional sections for collecting that information.

# 1.7 Security & Safekeeping by Viaweb

| Disclosure<br>Viaweb Categories                                         | 4<br>4 | This section outlines the <b>security &amp; safekeeping</b> information that will be disclosed by Viaweb.                                                                                                    | companies).                                                                                                    |
|-------------------------------------------------------------------------|--------|----------------------------------------------------------------------------------------------------|----------------------------------------------------------------------------------------------------|
| SECURITY & SAFEKEEPING by<br>ViaWeb<br>SUNDRY by ViaWeb<br>Party 1 of 1 |        | Enter a brief synopsis of the security & safekeeping information that will be disclosed by ViaWeb.  Enter the information here  Enter the name of the ViaWeb contact who will be revealing that information.  Enter the name here | Information Disclosed by Viaweb         The information that will be disclosed by Viaweb in this two-way non-disclosure agreement.         The Categories of Information Disclosed by Viaweb         Security & Safekeeping         Sundry         The Disclosure of Security & Safekeeping         Information by Viaweb         Information by Viaweb |
|                                                                         |        | Previous Question Next Question                                                                                                    | The Disclosure of Sundry Information by Viaweb This information will be provided by Information Disclosed by the Other Parties The information that will be disclosed by the other parties in this two-way non-disclosure agreement.                                                                                                    |
| 2 of 5 sections completed                                               |        | 4 of 11 questions completed                                                                                                    |                                                                                                    |
|                                                                         |        | Resume Answers Save Answers Review Answers                                                                                                    | Notifications Hide Wording Assemble                                                                                                    |

# 1.8 Party 1 of 1

| Disclosure                                     | v 📥                                                      | Aluba Compartien                                                         |
|------------------------------------------------|----------------------------------------------------------|--------------------------------------------------------------------------|
| Viaweb Categories                              | This section deals with the <b>1st</b> other party.<br>✓ | Alpha Corporation                                                        |
| SECURITY & SAFEKEEPING by<br>ViaWeb            | Remove this party Insert another party before this party |                                                                          |
| SUNDRY by ViaWeb                               | Add another party after this party Move this party up    | The First Other Party                                                    |
| Party 1 of 1                                   |                                                          | Alaka Caraantian (                                                       |
| Technology & Expertise by<br>Alpha Corporation | Move this party down Previous party Next party           | Alpha Corporation of<br>Alpha House                                      |
| Secrets by Alpha Corporation                   | Please enter the name of the <b>1st</b> other party:     | Alphaville<br>AL1 1LA                                                    |
|                                                | Alpha Corporation                                        |                                                                          |
|                                                |                                                          | The Categories of Information Disclosed by Alpha Corporation             |
|                                                | Please enter the address of Alpha Corporation:           | Technology & Expertise                                                   |
|                                                | Alpha House<br>Alphaville<br>AL1 1LA                     | Secrets                                                                  |
|                                                |                                                          |                                                                          |
|                                                | Select those categories for which information will       | This information will be provided by Your Technology & Expertise Contact |
|                                                | be disclosed by Alpha Corporation.                       | The Disclosure of Secrets Information by Alpha Corporation               |
|                                                | Security & Safekeeping                                   |                                                                          |
|                                                | ✓ Technology & Expertise                                 |                                                                          |
|                                                |                                                          | This information will be provided by Your Secrets Contact                |
|                                                | ◄ Previous Question Next Question ►                      | Letter to Alpha Corporation                                              |
| 3 of 7 sections completed                      | 8 of 15 questions completed                              |                                                                          |
|                                                | Resume Answers Save Answers Review Answers               | Notifications Hide Wording Assemble                                      |

In addition to entering details about the other party and choosing which categories of information will be disclosed, further parties may be added to the agreement.

#### Page | **16**

# 1.9 Add another party after this party

| Disclosure                                     | 1 |                                                                                                    | ▲ 1 of 2 ▼                                                                                                    |
|------------------------------------------------|---|----------------------------------------------------------------------------------------------------|----------------------------------------------------------------------------------------------------|
| Viaweb Categories                              | ~ | This section deals with the <b>2nd</b> other party.                                                                  | The Disclosure of Secrets Information by Alpha Corporation                                                                                            |
| SECURITY & SAFEKEEPING by<br>ViaWeb            | × | Remove this party Insert another party before this party                                                             | <br>This information will be previded by Your Secrets Context                                                                                         |
| SUNDRY by ViaWeb                               |   | Add another party after this party Move this party up                                                                | This information will be provided by four secrets contact                                                                                             |
| Party 1 of 2                                   | ~ |                                                                                                    |                                                                                                    |
| Technology & Expertise by<br>Alpha Corporation |   | Move this party down Previous party Next party                                                                       | The second Other Party                                                                                                    |
| Secrets by Alpha Corporation                   |   | Please enter the name of the <b>2nd</b> other party:                                                                 | The Second other rarry                                                                                                    |
| Party 2 of 2                                   | ~ | Beta Software                                                                                                    | Beta Software of                                                                                                    |
| Technology & Expertise by Beta                 |   |                                                                                                    | Beta Building                                                                                                    |
| Software                                       |   | Please enter the address of Beta Software:                                                                           | Betaton<br>BE1 1BE                                                                                                    |
|                                                |   | Beta Building<br>Betaton<br>BE1 1BE                                                                                  | The Categories of Information Disclosed by Beta Software<br>Technology & Expertise                                                                    |
|                                                |   | ✓ Select those categories for which information will be disclosed by <b>Beta Software</b> . □ Security & Safekeeping | The Disclosure of Technology & Expertise Information by Beta Software<br><br>This information will be provided by Your Technology & Expertise Contact |
|                                                |   | ✓ Technology & Expertise<br>□ Materials & Resources  -                                                               | Letter to Alpha Corporation                                                                                                    |
|                                                |   | ◄ Previous Question Next Question ►                                                                                  | Letter to Beta Software                                                                                                    |
| 4 of 9 sections completed                      |   | 11 of 20 questions completed                                                                                         |                                                                                                    |
|                                                |   | Resume Answers Save Answers Review Answers                                                                           | Notifications Hide Wording Assemble                                                                                                    |

Further buttons allow the user to remove a party, re-order the parties, and switch between parties.

#### 1.10 Review Answers

| Review Answers                                                                        |          |
|---------------------------------------------------------------------------------------|----------|
| ► Disclosure                                                                          | <b>^</b> |
| Viaweb Categories                                                                     | - 11     |
| SECURITY & SAFEKEEPING by ViaWeb                                                      | - 11     |
| SUNDRY by ViaWeb                                                                      | - 11     |
| ▼ Party 1 of 2                                                                        | - 11     |
| Please enter the name of the <b>1st</b> other party:                                  | - 11     |
| Alpha Corporation                                                                     | - 11     |
| Please enter the address of Alpha Corporation:                                        | - 11     |
| Alpha House<br>Alphaville<br>AL1 1LA                                                  |          |
| Select those categories for which information will be disclosed by Alpha Corporation. | - 11     |
| Technology & Expertise, Secrets                                                       | - 11     |
| Technology & Expertise by Alpha Corporation                                           | - 11     |
| <ul> <li>Secrets by Alpha Corporation</li> </ul>                                      | - 11     |
| ► Party 2 of 2                                                                        |          |
| ► Tachnology & Expertise by Reta Software<br>Close                                    | • •      |

A modal dialog appears which allows the user to review the answers to all the relevant sections and questions.

Clicking on an answer such as the address of *Alpha Corporation* takes the user to that question.

# 1.11 Please enter the address of Alpha Corporation

| Disclosure                                     | ✓                                                                                                    | ▲ ▲ 1 1 of 1 ▼                                                                                                    |
|------------------------------------------------|----------------------------------------------------------------------------------------------------|----------------------------------------------------------------------------------------------------|
| Viaweb Categories                              | This section deals with the <b>1st</b> other party. ✓                                                                                                    | The information that will be disclosed by the other parties in this two-way non-disclosure                                                                                                    |
| SECURITY & SAFEKEEPING by<br>ViaWeb            | Remove this party Insert another party before this party                                                                                                    | agreement.<br>The other parties to this agreement are:                                                                                                    |
| SUNDRY by ViaWeb                               | Add another party after this party Move this party up                                                                                                    | Alpha Corporation                                                                                                    |
| Party 1 of 2                                   |                                                                                                    | Beta Software                                                                                                    |
| Technology & Expertise by<br>Alpha Corporation | Move this party down Previous party Next party                                                                                                    |                                                                                                    |
| Secrets by Alpha Corporation                   | Please enter the name of the <b>1st</b> other party:                                                                                                    | The read Other Party                                                                                                    |
| Party 2 of 2                                   | ✓ Alpha Corporation                                                                                                    | The First Other Party                                                                                                    |
| Technology & Expertise by Beta                 | ✓                                                                                                    | Alpha Corporation of                                                                                                    |
| Software                                       | Please enter the address of Alpha Corporation:                                                                                                    | Alpha House<br>Alphaville<br>AL1 1LA<br>The Categories of Information Disclosed by Alpha Corporation<br>Technology & Expertise<br>Secrets<br>The Disclosure of Technology & Expertise Information by Alpha Corporation |
|                                                | <ul> <li>Security &amp; Safekeeping</li> <li>✓ Technology &amp; Expertise</li> <li>Materials &amp; Resources</li> <li>✓ Previous Question Next Question ►</li> </ul> | This information will be provided by Your Technology & Expertise Contact      The Disclosure of Secrets Information by Alpha Corporation                                                                               |
| 4 of 9 sections completed                      | 11 of 20 questions completed                                                                                                    |                                                                                                    |
|                                                | Resume Answers Save Answers Review Answer                                                                                                    | s Notifications Hide Wording Assemble                                                                                                    |

# 1.12 Letter to Alpha Corporation

| Disclosure                                     | I                                                                                                    | ▲ 10f1 ▼                                                                                            |
|------------------------------------------------|----------------------------------------------------------------------------------------------------|----------------------------------------------------------------------------------------------------|
| Viaweb Categories                              | <i>I his section deals with the <b>1st</b> other party.</i>                                                                                                    | Betaton                                                                                             |
| SECURITY & SAFEKEEPING by<br>ViaWeb            | Remove this party Insert another party before this party                                                                                                    | BE1 1BE                                                                                             |
| SUNDRY by ViaWeb                               | Add another party after this party Move this party up                                                                                                    | The Categories of Information Disclosed by Beta Software                                            |
| Party 1 of 2                                   | Image: A state of the state of the state | Technology & Expertise                                                                              |
| Technology & Expertise by<br>Alpha Corporation | Move this party down Previous party Next party                                                                                                    | The Diselecture of Technology & Encertical Information by Rate Software                             |
| Secrets by Alpha Corporation                   | Please enter the name of the <b>1st</b> other party:                                                                                                    | The Disclosure of Technology & Expertise Information by Beta Software                               |
| Party 2 of 2                                   | ✓ Alpha Corporation                                                                                                    |                                                                                                    |
| Technology & Expertise by Beta                 | <b>/</b>                                                                                                    | This information will be provided by Your Technology & Expertise Contact                            |
| Software                                       | Please enter the address of Alpha Corporation:                                                                                                    | Letter to Alpha Corporation                                                                         |
|                                                | Alpha House<br>Alphaville<br>AL1 1LA                                                                                                    | Attachment #1                                                                                       |
|                                                | · · · · · · · · · · · · · · · · · · ·                                                                                                    | To Alpha Corporation                                                                                |
|                                                | Select those categories for which information will<br>be disclosed by <b>Alpha Corporation</b> .                                                                                                    | The categories of information that you will be disclosing are:<br>Technology & Expertise<br>Secrets |
|                                                | Materials & Resources                                                                                                    |                                                                                                    |
|                                                | ◄ Previous Question Next Question ►                                                                                                    | Letter to Beta Software                                                                             |
| 4 of 9 sections completed                      | 11 of 20 questions completed                                                                                                    |                                                                                                    |
|                                                | Resume Answers Save Answers Review Answers                                                                                                    | s Notifications Hide Wording Assemble                                                               |

There are areas of the template wording that will be assembled as separate attachment documents.

Clicking on the title of an attachment will reveal its content.

#### Page | 20

#### 1.13 Beta Software

| Disclosure                                     |                                                                                                    | ▲ 3 of 5 ▼                                                                                                    |
|------------------------------------------------|----------------------------------------------------------------------------------------------------|----------------------------------------------------------------------------------------------------|
| Viaweb Categories                              | This section deals with the <b>2nd</b> other party.                                                                         |                                                                                                    |
| SECURITY & SAFEKEEPING by<br>ViaWeb            | Remove this party Insert another party before this party                                                                    | The Country Other Party                                                                                                    |
| SUNDRY by ViaWeb                               | Add another party after this party Move this party up                                                                       | Second Other Party                                                                                                    |
| Party 1 of 2                                   |                                                                                                    | Beta Software of                                                                                                    |
| Technology & Expertise by<br>Alpha Corporation | Move this party down Previous party Next party                                                                              | Beta Building<br>Betaton                                                                                                    |
| Secrets by Alpha Corporation                   | Please enter the name of the <b>2nd</b> other party:                                                                        | BE1 1BE                                                                                                    |
| Party 2 of 2                                   | Beta Software                                                                                                    |                                                                                                    |
| Technology & Expertise by Beta                 | ↓                                                                                                    | The Categories of Information Disclosed by Beta Software                                                                                              |
| Software                                       | Please enter the address of <b>Beta Software</b> :                                                                          | Technology & Expertise                                                                                                    |
|                                                | Beta Building<br>Betaton<br>BE1 1BE                                                                                         | The Disclosure of Technology & Expertise Information by Beta Software<br><br>This information will be provided by Your Technology & Expertise Contact |
|                                                | Select those categories for which information will be disclosed by <b>Beta Software</b> .                                   | Letter to Alpha Corporation                                                                                                    |
|                                                | <ul> <li>☐ Security &amp; Safekeeping</li> <li>☑ Technology &amp; Expertise</li> <li>☐ Materials &amp; Resources</li> </ul> | Attachment # 1                                                                                                    |
|                                                | ◄ Previous Question Next Question ►                                                                                         | The categories of information that you will be disclosing are:                                                                                        |
| 4 of 9 sections completed                      | 11 of 20 questions completed                                                                                                | · · · · · · · · · · · · · · · · · · ·                                                                                                    |
|                                                | Resume Answers Save Answers Review Answers                                                                                  | Notifications         Hide Wording         Assemble                                                                                                   |

Clicking on a value in the template wording such as Beta Software takes the user to that question.

#### 1.14 Resume Answers > Viaweb NDA.xml

| Disclosure                                  | ,                                                        | ▲ 1 of 5 🔻                                                                                 |  |
|---------------------------------------------|----------------------------------------------------------|--------------------------------------------------------------------------------------------|--|
| Vieweb Categories                           | This section deals with the <b>1st</b> other party.      |                                                                                            |  |
| TECHNOLOGY & EXPERTISE<br>by ViaWeb         | Remove this party Insert another party before this party | NON-DISCLOSURE AGREEMENT                                                                   |  |
| SUNDRY by ViaWeb                            | Add another party after this party Move this party up    | This is a two-way non-disclosure agreement dated                                           |  |
| Party 1 of 4                                |                                                          | the 29th of october 2024                                                                   |  |
| Technology & Expertise by Alpha Corp        | Move this party down Previous party Next party           | other parties whose names are                                                              |  |
| Materials & Resources by Alpha<br>Corp      | Please enter the name of the <b>1st</b> other party:     | Alpha colp, beta sojtware, Gamma Radios 1, and Gamma Radios 2 (the other companies).       |  |
| Secrets by Alpha Corp                       | , [ <u>IIIIICCOP</u> ]                                   | Information Displaced by Marsah                                                            |  |
| Party 2 of 4                                | Diagon optor the address of Alpha Corp.                  | Information Disclosed by Viaweb                                                            |  |
| Technology & Expertise by Beta<br>Software  |                                                          | The information that will be disclosed by Viaweb in this two-way non-disclosure agreement. |  |
| Party 3 of 4                                | Uttoxeter                                                | The Categories of Information Disclosed by Viaweb                                          |  |
| Security & Safekeeping by<br>Gamma Radios 1 |                                                          | Technology & Expertise<br>Sundry                                                           |  |
| Technology & Expertise by Gamma Radios 1    | Select those categories for which information will       | The Disclosure of Technology & Expertise Information by Viaweb                             |  |
| Party 4 of 4                                | be disclosed by Alpha Corp.                              | The TECHNOLOGY information that is disclosed by Vigwah                                     |  |
| Hidden Gems by Gamma<br>Radios 2            | Cecurity & Safekeeping                                   | The EXPERTISE information that is disclosed by viaweb                                      |  |
| Advertising by Gamma Radios 2               | ✓ ✓ Materials & Resources                                | This information will be provided by John Whitehall                                        |  |
|                                             | ◄ Previous Question Next Question ►                      | The Disclosure of Sundry Information by Viaweb                                             |  |
| All 16 sections completed                   | All 36 questions completed                               |                                                                                            |  |
| ·                                           | Resume Answers Save Answers Review Answers               | Notifications 2 Hide Wording Assemble                                                      |  |

Previously saved answers can be resumed, starting at the question that was selected when those answers were saved.

#### 1.15 Notifications

| 4 is a lot of other parties The number of other parties 4 That's a lot of categories for Alpha Corp Select those categories for which information will be disclosed by Alpha Corp. Technology & Expertise,Materials & Resources,Secrets | fications                                                                                                    |   |
|----------------------------------------------------------------------------------------------------|----------------------------------------------------------------------------------------------------|---|
| That's a lot of categories for Alpha Corp<br>Select those categories for which information will be disclosed by Alpha Corp.<br>Technology & Expertise,Materials & Resources,Secrets                                                     | as a lot of other parties<br>The number of other parties<br>4                                                                       | • |
| Select those categories for which information will be disclosed by Alpha Corp. Technology & Expertise,Materials & Resources,Secrets                                                                                                    | nat's a lot of categories for Alpha Corp                                                                                            |   |
|                                                                                                    | Select those categories for which information will be disclosed by Alpha Corp. Technology & Expertise,Materials & Resources,Secrets |   |
|                                                                                                    |                                                                                                    |   |
|                                                                                                    |                                                                                                    |   |
|                                                                                                    |                                                                                                    |   |
|                                                                                                    |                                                                                                    |   |
|                                                                                                    |                                                                                                    |   |
|                                                                                                    |                                                                                                    |   |
|                                                                                                    |                                                                                                    |   |

Close

A modal dialog appears which allows the user to review the notifications which have been raised.

1

### 1.16 Assemble

| File Home Insert Draw Design Layout                                                     | References Mailings Review View DocXpress Developer Help 🖓 Tell me what you want to do                                                                                                    |             |
|-----------------------------------------------------------------------------------------|----------------------------------------------------------------------------------------------------|-------------|
| A       Cut         Paste       ✓ Format Painter         Clipboard       Format Painter | Aa × A       Image: Aa × A       Image: Aa × A | d-ins       |
| F                                                                                       | NON-DISCLOSURE AGREEMENT                                                                                                    |             |
|                                                                                         | This is a two-way non-disclosure agreement dated <b>29 Oct 2024</b> between <u>Viaweb</u><br>(this company) and four other parties whose names are <u>Alpha Corp, Beta Software, Gamma</u><br><u>Radios 1, and Gamma Radios 2</u> (the other companies).                                                                                                    |             |
| 9<br>-<br>-<br>-                                                                        | Information Disclosed by Viaweb                                                                                                    |             |
|                                                                                         | The information that will be disclosed by Viaweb in this two-way non-disclosure agreement.                                                                                                    |             |
| o                                                                                       | The Categories of Information Disclosed by Viaweb                                                                                                    |             |
| · 01 · 1 · 11                                                                           | Technology & Expertise<br>Sundry                                                                                                    |             |
| 2                                                                                       | The Disclosure of Technology & Expertise Information by Viaweb                                                                                                    |             |
| -                                                                                       | The TECHNOLOGY information that is disclosed by Viaweb<br>The EXPERTISE information that is disclosed by Viaweb                                                                                                    |             |
| Page 1 of 3 At: 1.9cm 515 words English (United Kingdom)                                | This information will be provided by John Whitehall  C C Accessibility: Good to go                                                                                                    | ▼<br>+ 100% |

The main document is assembled and opened in Microsoft Word.

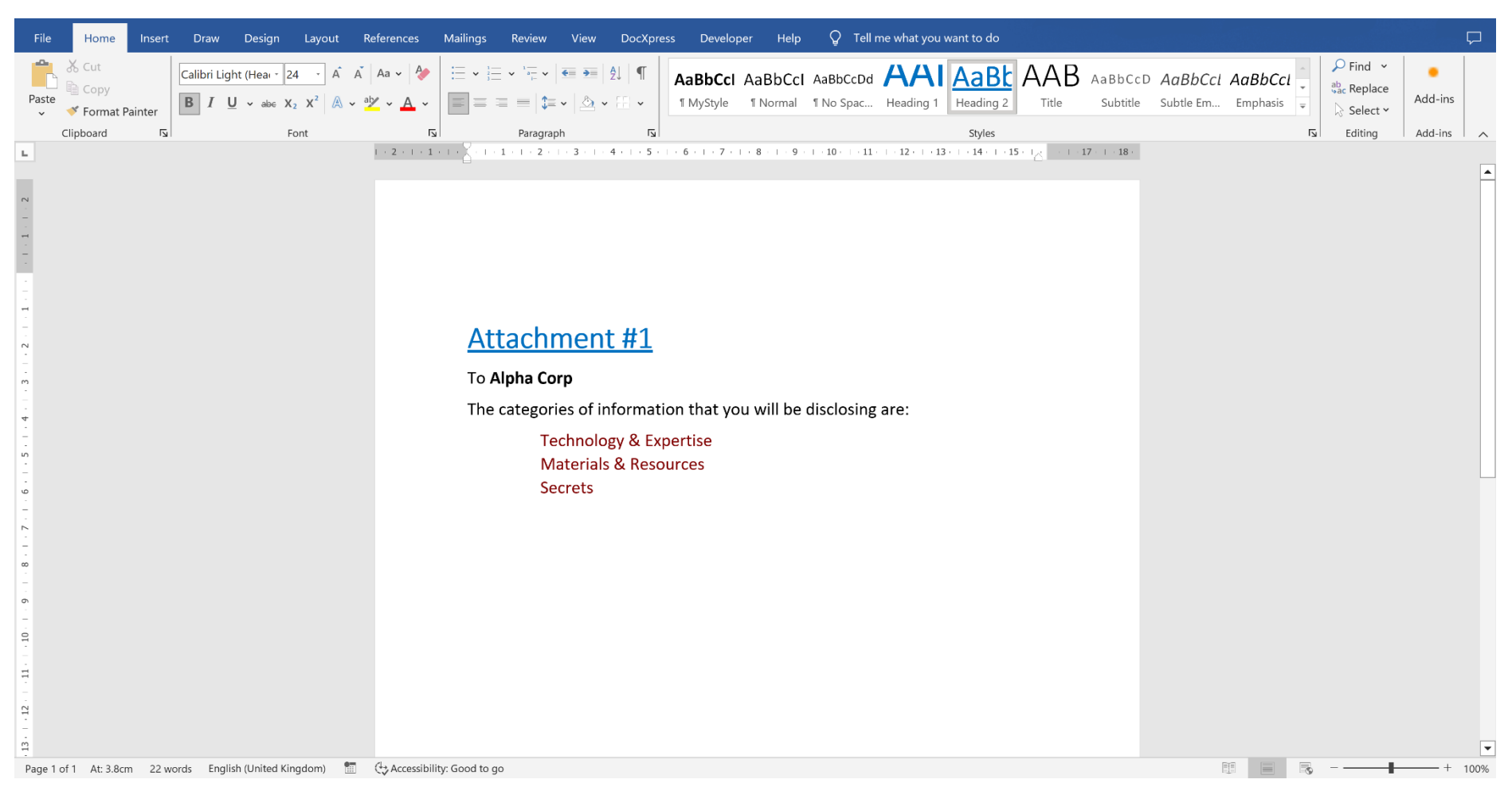

In addition, any attachments are also assembled and opened in Microsoft Word.

# 2 Car Insurance

This template illustrates how the look and behavior can be baked into the template itself. It also illustrates how conditional risk can be embedded and aggregated.

| Template File          | Car Insurance.docx                                              |
|------------------------|-----------------------------------------------------------------|
| Answers File           | Car Insurance.xml                                               |
| Questionnaire > Layout | Baked into the template                                         |
| Questionnaire > Locale | The labels on certain buttons have been baked into the template |

#### 2.1 Questionnaire > Launch

| Policyholder ×                                               |                       | 🔺 1 of 1 🔻     |
|--------------------------------------------------------------|-----------------------|----------------|
| Policyholder - tell us about yourself                        | Risks                 |                |
| Title *                                                      |                       | HEADS OF TERMS |
| Mr ~                                                         | The Policyholder      |                |
| First name *                                                 | Title                 | Mr             |
|                                                              | First name            |                |
|                                                              | Surname               |                |
| 0                                                            | Gender                |                |
| Sumame *                                                     | Date of birth         | $\bigcirc$     |
|                                                              | Postcode              |                |
|                                                              | Email                 |                |
| Gender*                                                      | Marital status        |                |
| Male Female                                                  | Contact number        |                |
|                                                              | Home owner            |                |
| Date of hirth *                                              | Home insurance due    |                |
|                                                              | Payment term          |                |
| dd/mm/yyyy 🗊                                                 | UK resident           |                |
| For example, your date of birth should look like: 28/12/1965 | Vehicles in household |                |
| Postcode *                                                   | DRIVING HISTORY       |                |
|                                                              | MOTORING CONVI        | <u>CTIONS</u>  |
|                                                              | CLAIMS & ACCIDEN      | ITS            |
| Email address*                                               | •                     |                |
| ◄ Previous Next ► Save Resume Assemble                       |                       |                |

Whereas the standard layout has either 2 columns (sections and questions) or 3 columns (sections, questions, and wording), the layout baked into this template is fixed at 2 columns. The 1<sup>st</sup> column contains both the sections and in-situ questions for the selected section, and the 2<sup>nd</sup> column contains the template wording. The color theme (e.g. the selected question is highlighted with a purple vertical bar) is also baked into the template.

The questionnaire behavior is also baked into the template. Whereas the standard behavior allows the user to navigate between any relevant questions (and sections) whether they have been completed or not, here the user is constrained to only move from one question to the immediate next question, and

only when the selected question has been completed.

#### 2.2 Resume > Car Insurance.xml

| Policyholder                                                 | ✓ |                       | ٩                           | 1 of 1 🔻 |
|--------------------------------------------------------------|---|-----------------------|-----------------------------|----------|
| Policyholder - tell us about yourself                        |   | Risks                 |                             |          |
| Title*                                                       |   |                       | HEADS OF TERMS              |          |
|                                                              | 1 | The Policyholder      |                             |          |
| First name *                                                 |   | Title                 | Dr                          |          |
| Deul                                                         |   | First name            | Paul                        |          |
|                                                              |   | Surname               | Foster                      |          |
|                                                              |   | Gender                | Male                        |          |
| Surname *                                                    |   | Date of birth         | 1973-07-27                  |          |
| Foster                                                       |   | Postcode              | CB1 1BC                     |          |
|                                                              | 1 | Email                 | paul.foster@spoofemails.com |          |
| Gender*                                                      |   | Marital status        | Married                     |          |
| Male Female                                                  |   | Contact number        | 01234 567890                |          |
|                                                              |   | Home owner            | Yes                         |          |
| Date of birth *                                              |   | Home insurance due    | 2022-10-01                  |          |
|                                                              |   | Payment term          | Annually -50                |          |
| 27/07/1973                                                   |   | UK resident           | Less than a year 16         |          |
| For example, your date of birth should look like: 28/12/1965 | 1 | Vehicles in household | (More than 9)               |          |
| Postcode *                                                   |   | EMPLOYED -20          |                             |          |
| CB1 1BC                                                      |   | Occupation            | Applications Programmer     |          |
|                                                              | ~ | Industry              | Legal Services              |          |
| Email address *                                              |   | OTHER WORK            |                             |          |
| ◄ Previous Next ► Save Resume Assemble                       |   | Occupation            | Fast Food Proprietor        | -        |
|                                                              |   | 4                     |                             | Þ        |

The risk figures and risk factors appear as green values in the wording.

#### DocXpress Templates Guide

These values can be hidden from the user, and will never appear in the assembled documents.

#### 2.3 Risks

| Policyholder 🗸                                               | ▲ 1of1 ▼                  |
|--------------------------------------------------------------|---------------------------|
| Policyholder - tell us about yourself                        | Risks                     |
| Title *                                                      | RISKS                     |
|                                                              | 200                       |
|                                                              | Risk Figures              |
| First name*                                                  | Base Risk = 200           |
| Paul                                                         | Annual Rebate = -50       |
| · · · · · · · · · · · · · · · · · · ·                        | Residence Premium = 16    |
| Surname *                                                    | Employed Rebate = -20     |
| Foster                                                       | Licence Held = 0          |
|                                                              | Conviction #1 = 30        |
| Gender*                                                      | Conviction #2 = 12        |
| Male Female                                                  | Conviction #3 = 40        |
| 4                                                            | Risk Factors              |
| Date of birth*                                               | Claim Factor #1 = 1.1     |
| 27/07/1973                                                   | Claim Factor #2 = 1.2     |
| For example, your date of birth should look like: 28/12/1965 | Claim Factor #3 = 1.3     |
|                                                              | Aggregate of Risk Figures |
| Postcode                                                     | 228.00                    |
| CB1 1BC                                                      | Product of Risk Factors   |
|                                                              | 1.72                      |
| Email address "                                              |                           |
| < Previous Next ► Save Resume Assemble                       | HEADS OF TERIVIS          |

The summary of risks is an attachment which contains all the relevant risk figures and all the relevant risk factors.

Risk figures are added together.

Risk factors are multiplied together.

# 3 Company Entities

This template illustrates how complex entities having numerous properties, including sub-entities, are defined.

| Template File                  | Company Entities.docx    |
|--------------------------------|--------------------------|
| Answers File                   | Company Entities.xml     |
| Questionnaire > Layout         | Tablet                   |
| Questionnaire > Default Locale | English (United Kingdom) |

# 3.1 Questionnaire > Launch with Tablet layout

| Company #1                                                                                      |  |  |  |
|-------------------------------------------------------------------------------------------------|--|--|--|
| Enter details about the First company                                                           |  |  |  |
| New Company Choose a Company Edit Company Clear Company                                         |  |  |  |
| A modal dialog pops up where the details about the company can be entered.                      |  |  |  |
|                                                                                                 |  |  |  |
|                                                                                                 |  |  |  |
|                                                                                                 |  |  |  |
|                                                                                                 |  |  |  |
|                                                                                                 |  |  |  |
|                                                                                                 |  |  |  |
|                                                                                                 |  |  |  |
|                                                                                                 |  |  |  |
|                                                                                                 |  |  |  |
|                                                                                                 |  |  |  |
|                                                                                                 |  |  |  |
|                                                                                                 |  |  |  |
| < Previous Question ►                                                                           |  |  |  |
| 0 of 6 questions completed                                                                      |  |  |  |
| Resume Answers         Save Answers         Notifications         Show Wording         Assemble |  |  |  |

The tablet layout is a single column containing only the relevant questions for the selected section.

# 3.2 Show Wording

|                                           |                                    | 🔺 1 of 11 🖉                               |    |
|-------------------------------------------|------------------------------------|-------------------------------------------|----|
| Company #1                                |                                    |                                           |    |
| Enter details about the First company     |                                    |                                           |    |
|                                           | C                                  |                                           |    |
| New Company Choose a Company Edit Company | Company #1                         |                                           |    |
| Clear Company                             | GUID                               |                                           | ٦L |
|                                           | Name                               |                                           |    |
| A modal dialog pops up where the details  | Incorporation                      |                                           |    |
| about the company can be entered.         | Registered Address                 |                                           |    |
|                                           | Secretary                          |                                           |    |
|                                           | Director Total                     |                                           | 11 |
|                                           | Subsidiary Total                   |                                           | 11 |
|                                           | Synopsis                           |                                           | 11 |
|                                           | Portrayal                          |                                           |    |
|                                           | Portrayal Short                    |                                           | 1  |
|                                           | Portrayal Directors                |                                           |    |
|                                           |                                    |                                           | 1  |
|                                           |                                    |                                           |    |
|                                           | Company #2                         |                                           |    |
|                                           | Company #2                         |                                           |    |
|                                           | GUID                               |                                           | ٦  |
|                                           | Name                               |                                           | 1  |
|                                           | Incorporation                      |                                           |    |
|                                           | Registered Address                 |                                           | 1  |
|                                           | Secretary                          |                                           | 1  |
|                                           | Director Total                     |                                           | 1  |
|                                           | Subsidiary Total                   |                                           |    |
|                                           | Synopsis                           |                                           |    |
|                                           | Portrayal                          |                                           |    |
|                                           | Portrayal Short                    | ()                                        |    |
|                                           | Portrayal Directors                |                                           |    |
| ◄ Previous Question Next Question ►       |                                    |                                           |    |
| 0 of 6 questions completed                | •                                  |                                           | •  |
|                                           |                                    |                                           |    |
| Resun                                     | ne Answers Save Answers Review Ans | swers Notifications Hide Wording Assemble |    |

The table layout switches from a single column to 2-columns with the template wording occupying the 2<sup>nd</sup> column.

# 3.3 Choose a Company

| inter details about the First company | 1 |
|---------------------------------------|---|
|                                       |   |
| Alpha Holding (Standard company)      |   |
| Beta Software (Standard company)      |   |
| Gamma Group (Standard company)        |   |
|                                       |   |
|                                       |   |
|                                       |   |
|                                       |   |
|                                       |   |
|                                       |   |
|                                       |   |
|                                       |   |
|                                       |   |
|                                       |   |
|                                       | • |
|                                       |   |
| Choose Company Close                  |   |

A modal dialog appears allowing the user to choose one of the pre-defined companies baked into the template as entity artefacts.

# 3.4 Alpha Holdings PLC

|                                                     |                    | ▲ 1 of 11                                                                                                    |
|-----------------------------------------------------|--------------------|----------------------------------------------------------------------------------------------------|
| Company #1<br>Enter details about the First company |                    |                                                                                                    |
| Alpha Holdings PLC of Unit 1 Eastern Business Park. | Company #1         |                                                                                                    |
| Alphaville AV21 4PQ                                 | GUID               | 0h6c06e2-da56-94d8-9398-de34199ac88b                                                                                                    |
| New Company Chasses Company                         | Name               | (Alpha Holdings PLC)                                                                                                    |
| en company choose a company Edit company            | Incorporation      | (2001-01-01)                                                                                                    |
| Clear Company                                       | Registered Address | (Unit 1 Eastern Business Park, Alphaville AV21 4PQ)                                                                                                    |
| modal dialog paps up where the details              | Secretary          | (Mrs Mary Parker of 57 Station Drive, Alphaville AV4 1JS)                                                                                                    |
| hout the company can be entered                     | Director Total     |                                                                                                    |
| bout the company can be entered.                    | ✓ Subsidiary Total |                                                                                                    |
|                                                     | Synopsis           | (Alpha Holdings PLC of Unit 1 Eastern Business Park, Alphaville AV21 4PQ)                                                                                                    |
|                                                     |                    | Incorporation: 2001-01-01<br>Registered Address: Unit 1 Eastern Business Park, Alphaville AV21 4PQ<br>Offices:<br>Secretary: Mrs Mary Parker of 57 Station Drive, Alphaville AV4 1J5<br>First Director: Mr Peter Parker of 57 Station Drive, Alphaville AV4 1J5,Ms Julia Parker of 115 Eastern Avenue, Alphaville<br>AV19 8AA<br>First Subsidiary of Alpha Holdings PLC:<br>Company: Alpha Construction Ltd<br>Incorporation: 2001-01-01<br>Registered Address: Unit 2 Eastern Business Park, Alphaville AV21 4PQ<br>Offices:<br>Secretary: Mrs Mary Parker of 57 Station Drive, Alphaville AV21 4PQ<br>Offices:<br>First Director: Mr Kevin Parker of 117 Eastern Avenue, Alphaville AV19 8AA,Dr Diane Parker of 117 Eastern Avenue,<br>Alphaville AV19 8AA<br>First Subsidiary of Alpha Construction Ltd: |
| Previous Question Next Question                     | Portraval Short    | Company: Alpha Holdings PLC                                                                                                    |
| 1 of 6 questions completed                          |                    |                                                                                                    |

The template wording is populated with the properties of the baked-in company.

# 3.5 Edit Company

| Enter details about the First company                                |
|----------------------------------------------------------------------|
|                                                                      |
| Company name                                                         |
| Alpha Holdings PLC                                                   |
| Enter the name of the company as it appears in the company registry. |
| Date of incorporation for Alpha Holdings PLC                         |
| 01/01/2001                                                           |
| Enter the date when the company was first registered.                |
| Company address for Alpha Holdings PLC *                             |
| Unit 1 Eastern Business Park, Alphaville AV21 4PQ                    |
| New Address Choose an Address Clear Address Clear Address            |
| The registered address of the company.                               |
| Company secretary for Alpha Holdings PLC                             |
| Mary Parker aged 47                                                  |
| New Person Choose a Person Edit Person Clear Person                  |
| The person who acts as the compny secretary.                         |
| Company director # 1 of 2 for Alpha Holdings PLC *                   |
| Poter Parker and 40                                                  |
| ◄ Previous Question ► Save Company Close                             |

A modal dialog appears which allows the user to edit the company properties.

# 3.6 Company secretary for Alpha Holdings PLC > Edit Person

| Enter details about the First company Company secretary for Alpha Holdings PLC |                                                                 | :   |
|--------------------------------------------------------------------------------|-----------------------------------------------------------------|-----|
|                                                                                |                                                                 |     |
| Title                                                                          | *                                                               |     |
| Mr Mrs Ms Other                                                                |                                                                 |     |
| Choose the person's title.                                                     | ~                                                               |     |
| Name                                                                           |                                                                 |     |
| Mary Parker                                                                    |                                                                 |     |
| Enter the person's name.                                                       | ~                                                               |     |
| Age                                                                            |                                                                 |     |
| 47                                                                             |                                                                 |     |
| Enter the age (between 21 and 66) of Mary Parker.                              | ×                                                               |     |
| Phone                                                                          |                                                                 |     |
| 01234 567890                                                                   |                                                                 |     |
| Enter the phone number of Mary Parker.                                         | ~                                                               |     |
| Address                                                                        | *                                                               | -   |
| 57 Station Drive, Alphaville AV4 1JS                                           |                                                                 |     |
| New Address Choose an Address Edit Address Clear Address                       |                                                                 | • • |
|                                                                                | A Previous Question     Next Question     Save Person     Close |     |

A second modal dialog appears which allows the user to edit the company secretary.
# 3.7 Edit the Address of the Company secretary

| inter details about the First company Secretary for Alpha Holdings PLC Address | 3   |
|--------------------------------------------------------------------------------|-----|
|                                                                                |     |
| Line 1                                                                         | *   |
| 57 Station Drive                                                               |     |
|                                                                                | 1   |
| Line 2                                                                         |     |
| Enter line 2                                                                   |     |
|                                                                                | 1   |
| City                                                                           | *   |
| Alphaville                                                                     |     |
|                                                                                | 1   |
| Region                                                                         |     |
| Enter region                                                                   |     |
|                                                                                | 1   |
| Country                                                                        |     |
|                                                                                |     |
| Enter country                                                                  | 1   |
| Postal Cada                                                                    | *   |
|                                                                                |     |
| AV4 1JS                                                                        | 1   |
|                                                                                |     |
|                                                                                |     |
|                                                                                | • • |
|                                                                                |     |

A third modal dialog appears which allows the user to edit the address of the company secretary.

This stacking of modal dialogs may continue to an arbitrary depth.

# 3.8 Resume Answers > Company Entities.xml

| 0 ""                                                |                                | ▲ 1 of 11 🔻                                                                                                    |
|-----------------------------------------------------|--------------------------------|----------------------------------------------------------------------------------------------------|
| Enter details about the First company               |                                |                                                                                                    |
| Alpha Holdings PLC of Unit 1 Eastern Business Park, | Company #1                     |                                                                                                    |
| Alphaville AV21 4PQ                                 | GUID                           | b7dc3575-ab11-2551-c669-35a01da821d3                                                                                                    |
| New Company Choose a Company Edit Company           | Name                           | (Alpha Holdings PLC)                                                                                                    |
| Clear Company                                       | Incorporation                  | (2001-01-01)                                                                                                    |
| olear company                                       | Registered Address             | Unit 1 Eastern Business Park, Alphaville AV21 4PQ                                                                                                    |
| A modal dialog pops up where the details            | Secretary                      | (Mrs Mary Parker of 57 Station Drive, Alphaville AV4 1JS)                                                                                                    |
| about the company can be entered                    | Director Total                 | (2)                                                                                                    |
| about the company can be entered.                   | Subsidiary Total               |                                                                                                    |
|                                                     | Synopsis                       | (Alpha Holdings PLC of Unit 1 Eastern Business Park, Alphaville AV21 4PQ)                                                                                                    |
|                                                     | Portrayal                      | Company: Alpha Holdings PLC<br>Incorporation: 2001-01-01<br>Registered Address: Unit 1 Eastern Business Park, Alphaville AV21 4PQ<br>Offices: USA,EMEA,ROW<br>Secretary: Mrs Mary Parker of 57 Station Drive, Alphaville AV4 1JS<br>First Director: Mr Peter Parker of 57 Station Drive, Alphaville AV4 1JS,Ms Julia Parker of 115 Eastern Avenue, Alphaville<br>AV19 8AA                                          |
|                                                     |                                | First Subsidiary of Alpha Holdings PLC:<br>Company: Alpha Construction Ltd<br>Incorporation: 2001-01-01<br>Registered Address: Unit 2 Eastern Business Park, Alphaville AV21 4PQ<br>Offices: USA<br>Secretary: Mrs Mary Parker of 57 Station Drive, Alphaville AV4 1JS<br>First Director: Mr Kevin Parker of 117 Eastern Avenue, Alphaville AV19 8AA,Dr Diane Parker of 117 Eastern Avenue,<br>Alphaville AV19 8AA |
| ◄ Previous Question Next Question ►                 |                                | Company: Alpha Builders Co-operative                                                                                                    |
| 1 of 6 questions completed                          |                                | Incorporation: 1020_01_07                                                                                                    |
|                                                     | Resume Answers Save Answers Re | view Answers Notifications Hide Wording Assemble                                                                                                    |

#### 3.9 Edit Company (Recursive)

| Enter details about the First company Subsidiary # 1 of 1 for Alpha Holdings PLC Subsidiary # 1 of 1 for Alpha Construction Ltd Subsidiary # 1 of 1 for Alpha Builders Co-operative Subsidiary # 1 of 1 for Alpha Holdings PLC Subsidiary # 1 of 1 for Alpha Construction Ltd | 6   |
|----------------------------------------------------------------------------------------------------|-----|
|                                                                                                    |     |
| Company name                                                                                                    |     |
| Alpha Builders Co-operative                                                                                                    |     |
| Enter the name of the company as it appears in the company registry.                                                                                                    |     |
| ×                                                                                                    |     |
| Date of incorporation for Alpha Builders Co-operative                                                                                                    |     |
| 07/01/1980 E                                                                                                    |     |
| Enter the date when the company was first registered.                                                                                                    |     |
| *                                                                                                    |     |
| Company address for Alpha Builders Co-operative *                                                                                                    |     |
| Co-op House, Cooper Lane, Cookoo Edge CO1 10C                                                                                                    |     |
| New Address Choose an Address Clear Address Clear Address                                                                                                    |     |
| The registered address of the company.                                                                                                    |     |
| ×                                                                                                    |     |
| Company secretary for Alpha Builders Co-operative *                                                                                                    |     |
| Paul Parker aged 65                                                                                                    |     |
| New Person Choose a Person Edit Person Clear Person                                                                                                    |     |
| The person who acts as the compny secretary.                                                                                                    |     |
|                                                                                                    |     |
| Company director # 1 of 1 for Alpha Builders Co-operative                                                                                                    |     |
| David Darker and 65                                                                                                    | • • |
| ✓ Previous Question ► Next Question ► Save Company Close                                                                                                    |     |

Recursive companies can be accommodated.

Here, Alpha Holdings PLC is a subsidiary of Alpha Builders Co-operative, which itself is a subsidiary of Alpha Construction Ltd, which itself is a subsidiary of Alpha Holdings PLC, ad infinitum.

### 3.10 Ad infinitum

|                                                    |                     | ▲ 1 of 11                                                                                                    |
|----------------------------------------------------|---------------------|----------------------------------------------------------------------------------------------------|
| Company #1                                         | Portrayal           | Company: Alpha Holdings PLC                                                                                                 |
| Enter details about the First company              |                     | Incorporation: 2001-01-01                                                                                                   |
|                                                    |                     | Registered Address: Unit 1 Eastern Business Park, Alphaville AV21 4PQ                                                       |
| Ipha Holdings PLC of Unit 1 Eastern Business Park. |                     | Offices: USA,EMEA,ROW                                                                                                    |
| Inhaville AV/21 4PO                                |                     | Secretary: Mrs Mary Parker of 57 Station Drive, Alphaville AV4 115                                                          |
|                                                    |                     | HIST DIFECTOR: WIF PETER PARKET OF 57 Station Drive, Alphaville AV4 115,1015 Julia Parker of 115 Eastern Avenue, Alphaville |
| New Company Choose a Company Edit Company          |                     | N 13 0M                                                                                                    |
| Clear Company                                      |                     |                                                                                                    |
|                                                    |                     | First Subsidiary of Alpha Holdings PLC:                                                                                     |
| modal dialog pops up where the details             |                     |                                                                                                    |
| bout the company can be entered.                   |                     | Company: Alpha Construction Ltd                                                                                             |
|                                                    |                     | Incorporation: 2001-01-01                                                                                                   |
|                                                    |                     | Registered Address: Unit 2 Eastern Business Park, Alphaville AV21 4PQ                                                       |
|                                                    |                     | Offices: USA                                                                                                    |
|                                                    |                     | Secretary: Mirs Mary Parker of 57 Station Drive, Alphaville AV4 JJS                                                         |
|                                                    |                     | Alshaville AV49 98A                                                                                                    |
|                                                    |                     | Approxime Avid on A                                                                                                    |
|                                                    |                     |                                                                                                    |
|                                                    |                     | First Subsidiary of Alpha Construction Ltd:                                                                                 |
|                                                    |                     |                                                                                                    |
|                                                    |                     | Company: Alpha Builders Co-operative                                                                                        |
|                                                    |                     | Incorporation: 1980-01-07                                                                                                   |
|                                                    |                     | Registered Address: Co-op House, Cooper Lane, Cookoo Edge CO1 10C                                                           |
|                                                    |                     | Unices:<br>Sorretzary: Mr Baul Barker of Color House, Cooper Lane, Cookee Edge CO1 10C                                      |
|                                                    |                     | First Director: Mr Paul Parker of Co-on House, Cooper Lane, Cookoo Edge COT TOC                                             |
|                                                    |                     |                                                                                                    |
|                                                    |                     |                                                                                                    |
|                                                    |                     | First Subsidiary of Alpha Builders Co-operative:                                                                            |
|                                                    |                     |                                                                                                    |
|                                                    |                     | ad infinitum                                                                                                    |
|                                                    | Portraval Short     | Company: Alpha Holdings PLC                                                                                                 |
|                                                    | Fortrayar Short     |                                                                                                    |
|                                                    |                     | Registered Address: Postal code: AV21 4PQ                                                                                   |
| ◄ Previous Question Next Question ►                | Portrayal Directors | Registered Address: Postal code: AV21 4PQ Company: Alpha Holdings PLC                                                       |
| ◄ Previous Question Next Question ►                | Portrayal Directors | Registered Address: Postal code: AV21 4PQ.       Company: Alpha Holdings PLC       Directors: Peter Parker,Julia Parker     |

The portrayal of a recursive company in the template wording finishes with the phrase ... ad infinitum.

#### 3.11 Best

| Post                                                                                            | Registered Address               | (Unit 2 Western Industrial Estate, Gammaton GM28 9HG)                                                                                                    | ▲ 1 of 3 ▼ |
|-------------------------------------------------------------------------------------------------|----------------------------------|----------------------------------------------------------------------------------------------------|------------|
|                                                                                                 | Secretary                        | Prof John Robinson of Flat 7, Parkway House, Gammaton GM11 2TK                                                                                            |            |
| Which of those companies is your best                                                           | Synopsis                         | Gammma Radios of Unit 2 Western Industrial Estate, Gammaton GM28 9HG                                                                                      |            |
| Choose a Company Clear Company                                                                  | Portrayal                        | Company: Gammma Radios<br>Incorporation: 2003-03-03<br>Registered Address: Unit 2 Western Industrial Estate, Gammaton GM28 9HG<br>Officer:                |            |
| A modal dialog pops up where any of the companies, including their subsidiaries, can be chosen. |                                  | Secretary: Prof John Robinson of Flat 7, Parkway House, Gammaton GM11 2TK<br>First Director: Ms Lucy Robinson of Flat 7, Parkway House, Gammaton GM11 2TK |            |
| Which of those persons is your best person                                                      |                                  | First Subsidiary of Gammma Radios:                                                                                                    |            |
| Choose a Person Clear Person                                                                    |                                  |                                                                                                    |            |
| A modal dialog pops up where any of the persons can be chosen.                                  | Best Company                     |                                                                                                    |            |
| Which of these addresses is your heat address                                                   | Synopsis                         |                                                                                                    |            |
| which of those addresses is your best address                                                   | Portraval                        |                                                                                                    |            |
| Choose an Address Clear Address                                                                 |                                  |                                                                                                    |            |
| A modal dialog pops up where any of the addresses can be chosen.                                | Best Person                      |                                                                                                    |            |
|                                                                                                 | GUID                             |                                                                                                    |            |
|                                                                                                 | Synopsis                         |                                                                                                    |            |
|                                                                                                 | Portrayal                        |                                                                                                    |            |
|                                                                                                 | Best Address                     |                                                                                                    | ]          |
| ◄ Previous Question Next Question ►                                                             | Synopsis                         |                                                                                                    |            |
|                                                                                                 | Portrayal                        |                                                                                                    |            |
| 3 of 6 questions completed                                                                      | 4                                |                                                                                                    | Þ          |
| Resume /                                                                                        | Answers Save Answers Review Answ | wers Notifications Hide Wording Assemble                                                                                                    |            |

Any of the companies, persons, and addresses can be chosen for further use in the template wording.

# 3.12 Choose the best person

| Which of those persons is your best person |
|--------------------------------------------|
| Betty Lamb aged 31                         |
| Diane Parker aged 46                       |
| Diane Parker aged 46                       |
| John Robinson aged 62                      |
| Julia Parker aged 24                       |
| Julia Parker aged 24                       |
| Kevin Parker aged 46                       |
| Kevin Parker aged 46                       |
| Lucy Robinson aged 37                      |
| Mary Parker aged 47                        |
| Mary Parker aged 47                        |
| Paul Parker aged 65                        |
| Poter Parker aged 40                       |
|                                            |
| Choose Person Close                        |

A modal dialog appears containing the persons mentioned as secretary or director of any of the companies.

# 4 Big Repetitions

This template illustrates the efficiency of DocXpress when handling a large number of repetitions.

| Template File                  | Big Repetitions.docx     |  |
|--------------------------------|--------------------------|--|
| Questionnaire > Layout         | Tablet                   |  |
| Questionnaire > Default Locale | English (United Kingdom) |  |

# 4.1 Questionnaire > Launch and Show Wording

| Total<br>The number of repetitions is 0 | Big Repetitions                                                                |   |
|-----------------------------------------|--------------------------------------------------------------------------------|---|
| •                                       |                                                                                |   |
| •                                       |                                                                                |   |
|                                         |                                                                                |   |
|                                         |                                                                                |   |
|                                         |                                                                                |   |
|                                         |                                                                                |   |
|                                         |                                                                                |   |
|                                         |                                                                                |   |
|                                         |                                                                                |   |
| ◄ Previous Question Next Question ►     |                                                                                |   |
| One question completed                  |                                                                                | Ţ |
|                                         | Resume Answers Save Answers Review Answers Notifications Hide Wording Assemble |   |

The slider determines the number of repetitions in the template wording.

The range of the slider is from 0 to 10,000 in steps of 10.

# 4.2 170 Repetitions

| Total                               | Big Repetitions                                                              | Î |
|-------------------------------------|------------------------------------------------------------------------------|---|
| The number of repetitions is 170    | Dig hepetitions                                                              |   |
| 10                                  | 0000 Answer #1                                                               |   |
|                                     | Answer #2                                                                    |   |
|                                     | Answer #3                                                                    |   |
| •                                   | Answer #4                                                                    |   |
|                                     | Answer #5                                                                    |   |
|                                     | Answer #6                                                                    |   |
|                                     | Answer #7                                                                    |   |
|                                     | Answer #8                                                                    |   |
|                                     |                                                                              |   |
|                                     |                                                                              |   |
|                                     |                                                                              |   |
|                                     |                                                                              |   |
|                                     |                                                                              |   |
|                                     |                                                                              |   |
|                                     | Answer #14                                                                   |   |
|                                     | Answer #15                                                                   |   |
|                                     | Answer #16                                                                   |   |
|                                     | Answer #17                                                                   |   |
|                                     | Answer #18                                                                   |   |
|                                     | Answer #19                                                                   |   |
|                                     | Answer #20                                                                   |   |
|                                     | (Answer #21)                                                                 |   |
|                                     | Answer #22                                                                   |   |
|                                     | Answer #23                                                                   |   |
|                                     | Answer #24                                                                   |   |
|                                     | Answer #25                                                                   |   |
|                                     | Answer #26                                                                   |   |
| ◄ Previous Question Next Question ► | Answer #27                                                                   |   |
| 1 of 341 questions completed        | (Answer #28)                                                                 | • |
|                                     |                                                                              |   |
|                                     | Resume Answers Save Answers Review Answers Nonications Hide Wording Assemble |   |

The rendering of 170 repetitions is almost instantaneous.

# 4.3 Remove repetition #7

| Section #7                                       |                                                                           |
|--------------------------------------------------|---------------------------------------------------------------------------|
| The repeated conditional                         | Big Repetitions                                                           |
|                                                  | Argung #4                                                                 |
| Yes No                                           | Answer #1                                                                 |
| 1                                                | Allswei #2<br>Answer #3                                                   |
|                                                  | Answer #A                                                                 |
|                                                  | Answer #5                                                                 |
|                                                  | Answer #6                                                                 |
|                                                  | Answer #8                                                                 |
|                                                  | Answer #9                                                                 |
|                                                  | Answer #10                                                                |
|                                                  | Answer #11                                                                |
|                                                  | Answer #12                                                                |
|                                                  | Answer #13                                                                |
|                                                  | Answer #14                                                                |
|                                                  | Answer #15                                                                |
|                                                  | Answer #16                                                                |
|                                                  | Answer #17                                                                |
|                                                  | Answer #18                                                                |
|                                                  | Answer #19                                                                |
|                                                  | Answer #20                                                                |
|                                                  | Answer #21                                                                |
|                                                  | Answer #22                                                                |
|                                                  | Answer #23                                                                |
|                                                  | Answer #24                                                                |
|                                                  | Answer #25                                                                |
|                                                  | Answer #20                                                                |
| ◄ Previous Question Next Question ►              | Answer #28                                                                |
| 7 (0)0                                           | Answer #29                                                                |
| <ul> <li>I or 340 questions completed</li> </ul> |                                                                           |
| Resum                                            | e Answers Save Answers Review Answers Notifications Hide Wording Assemble |

#### 4.4 1,000 Repetitions

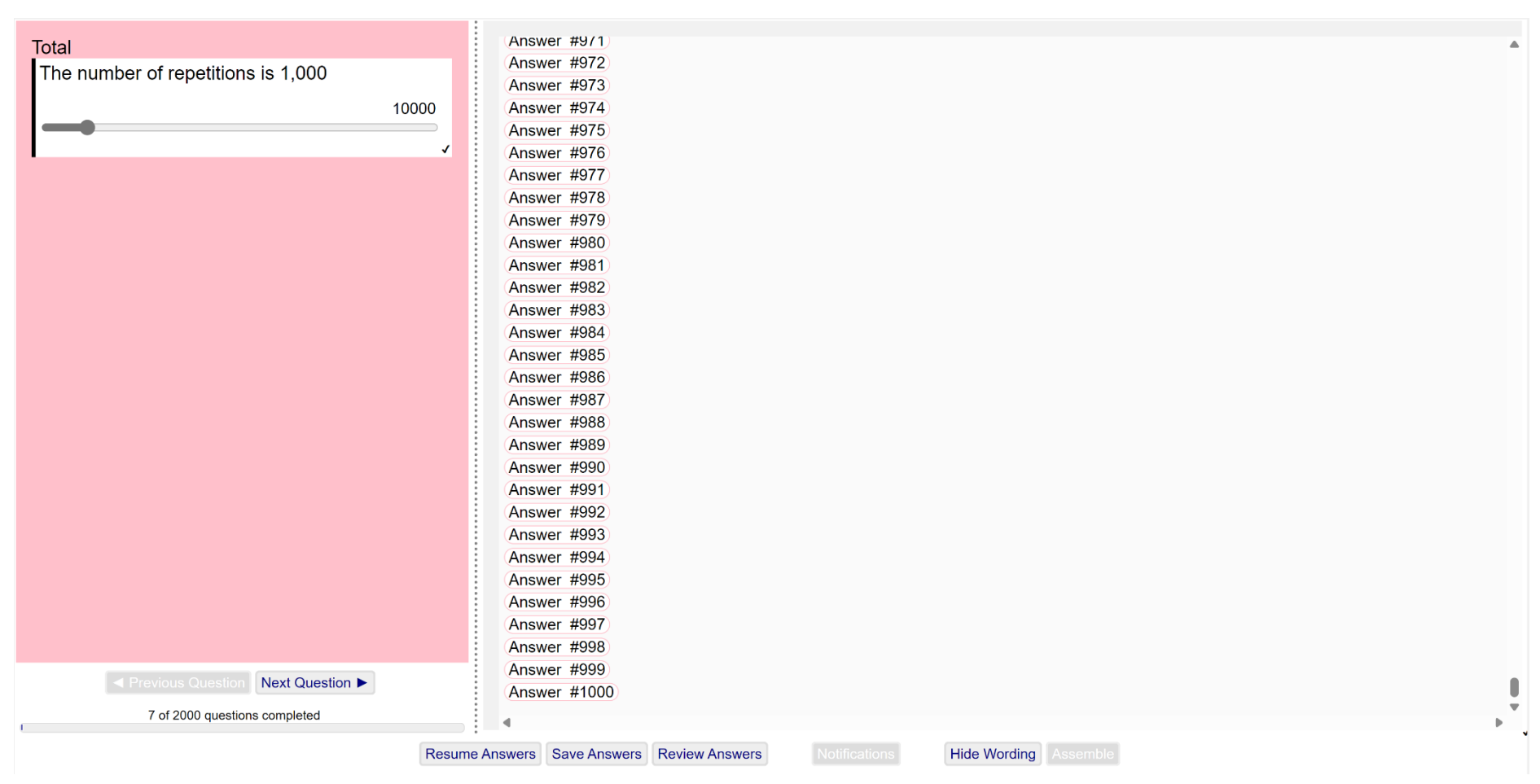

The rendering of a significant number of repetitions is again almost instantaneous.

#### 4.5 10,000 Repetitions

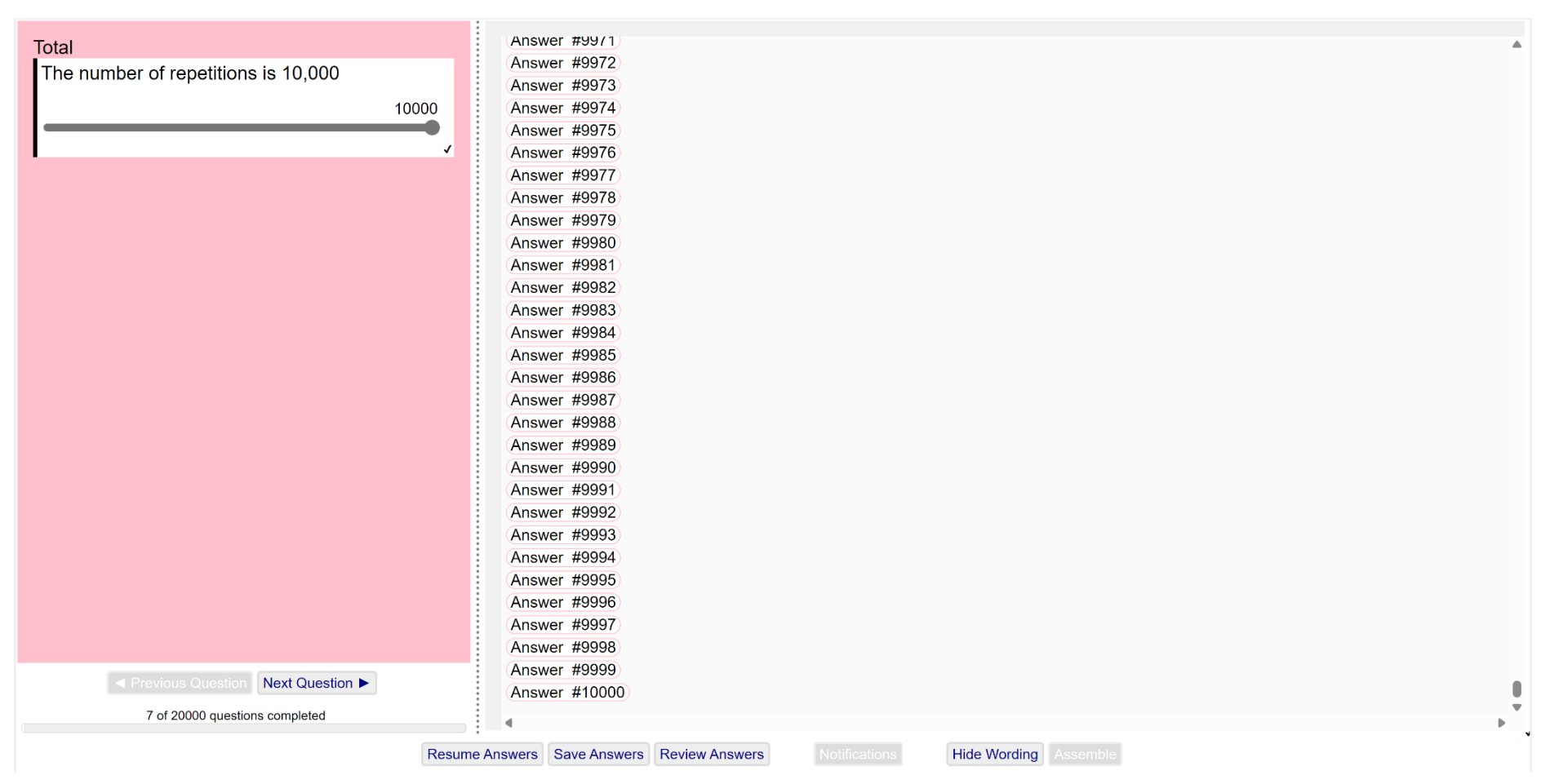

The rendering of a very large number of repetitions takes a couple of seconds.

# 5 Formatting

This template illustrates how values are formatted in the assembled document.

| Template File                  | Formatting.docx          |
|--------------------------------|--------------------------|
| Questionnaire > Layout         | Baked into the template  |
| Questionnaire > Default Locale | English (United Kingdom) |

#### 5.1 Questionnaire > Launch

| Term ×                 |                              |                                                                     | 🔺 1 of 11 🔍 |
|------------------------|------------------------------|---------------------------------------------------------------------|-------------|
| The start of the term  | FORMAT                       |                                                                     |             |
| 25/04/2024             | Format Term (Flexible Dates) |                                                                     |             |
| ✓<br>The finish of the | Start Date                   | Thursday, the Twenty Fifth of April, Two Thousand and Twenty Four   |             |
| term                   | Finish Date                  | (Thursday, the Twenty Fifth of April, Two Thousand and Twenty Four) |             |
| 25/04/2024             | No Format                    | (1 Day)                                                             |             |
| The start of the term  | TermAll                      | (1 Day)                                                             |             |
| 18:30:45               | TermAll, Oxford Comma        | (1 Day)                                                             |             |
| The finish of the      | TermYears                    | (1 Day)                                                             |             |
| term                   | TermYears, Oxford Comma      | (1 Day)                                                             |             |
| 03:45:30               | TermMonths                   | 1 Day                                                               |             |
|                        | TermMonths, Oxford Comma     | 1 Day                                                               |             |
|                        | TermWeeks                    | (1 Day)                                                             |             |
|                        | TermWeeks, Oxford Comma      | (1 Day)                                                             |             |
|                        | TermDays                     | (1 Day)                                                             |             |
|                        | Format Term (Flexible Times  | )                                                                   |             |
|                        | Start Time                   | (Just after 6:30 in the afternoon)                                  |             |
|                        | Finish Time                  | Just after 3:45 in the morning                                      |             |

#### 5.2 The term between two dates

| Term 🗸 :               |                              |                                                                     | 🔺 1 of 11 🔻 |  |  |
|------------------------|------------------------------|---------------------------------------------------------------------|-------------|--|--|
| The short of the terms | FORMAT                       |                                                                     | Î           |  |  |
| The start of the term  |                              |                                                                     |             |  |  |
| 25/04/2024             | Format Term (Flexible Dates) |                                                                     |             |  |  |
| The finish of the      | Start Date                   | (Thursday, the Twenty Fifth of April, Two Thousand and Twenty Four) |             |  |  |
| term                   | Finish Date                  | Friday, the Eighth of February, Two Thousand and Thirty             |             |  |  |
| 08/02/2030 🗊 🗸         | No Format                    | 5 Years,9 Months,15 Days                                            |             |  |  |
| The start of the term  | TermAll                      | 5 Years,9 Months,2 Weeks,1 Day                                      |             |  |  |
| 18:30:45               | TermAll, Oxford Comma        | (5 Years, 9 Months, 2 Weeks, and 1 Day)                             |             |  |  |
| The finish of the      | TermYears                    | (5 Years,9 Months,15 Days)                                          |             |  |  |
| term                   | TermYears, Oxford Comma      | 5 Years, 9 Months, and 15 Days                                      |             |  |  |
| 03:45:30               | TermMonths                   | (69 Months,15 Days)                                                 |             |  |  |
|                        | TermMonths, Oxford Comma     | (69 Months and 15 Days)                                             |             |  |  |
| •<br>•<br>•<br>•       | TermWeeks                    | (302 Weeks,2 Days)                                                  |             |  |  |
|                        | TermWeeks, Oxford Comma      | (302 Weeks and 2 Days)                                              |             |  |  |
|                        | TermDays                     | (2,116 Days)                                                        |             |  |  |
|                        | Format Term (Flexible Times) |                                                                     |             |  |  |
|                        | Start Time                   | Just after 6:30 in the afternoon                                    |             |  |  |
|                        | Finish Time                  | Just after 3:45 in the morning                                      |             |  |  |
|                        |                              |                                                                     | Ψ           |  |  |

The formatted term involves any combination of years, months, weeks, and days.

The numbers can be represented either as digits or cardinal numbers.

#### 5.3 The term between two times

| Term 🗸                     |                              |                                       | ▲ 1 of 9 ▼ |
|----------------------------|------------------------------|---------------------------------------|------------|
| The start of the term      | TermYears, Oxford Comma      | 5 Years, 9 Months, and 15 Days        |            |
| 25/04/2024                 | TermMonths                   | 69 Months,15 Days                     |            |
| v                          | TermMonths, Oxford Comma     | 69 Months and 15 Days                 |            |
| The finish of the term     | TermWeeks                    | 302 Weeks,2 Days                      |            |
| 08/02/2030                 | TermWeeks, Oxford Comma      | (302 Weeks and 2 Days)                |            |
| ✓<br>The start of the term | TermDays                     | (2,116 Days)                          |            |
| 18:30:45                   | Format Term (Flexible Times) |                                       |            |
| The finish of the          | Start Time                   | (Just after 6:30 in the afternoon)    |            |
| term                       | Finish Time                  | Just after 3:45 in the morning        |            |
| 03:45:30                   | No Format                    | 9 Hours,14 Minutes                    |            |
|                            | TermAll                      | (9 Hours,14 Minutes,46 Seconds)       |            |
|                            | TermAll, Oxford Comma        | (9 Hours, 14 Minutes, and 46 Seconds) |            |
|                            | TermHours                    | (9 Hours,14 Minutes)                  |            |
|                            | TermHours, Oxford Comma      | (9 Hours and 14 Minutes)              |            |
|                            | TermMinutes                  | (554 Minutes,46 Seconds)              |            |
|                            | TermMinutes, Oxford Comma    | (554 Minutes and 46 Seconds)          |            |
|                            | TermSeconds                  | 33,286 Seconds                        |            |
|                            | -                            |                                       |            |

The formatted term involves any combination of hours, minutes, and seconds.

The numbers can be represented either as digits or cardinal numbers.

#### 5.4 Format Number

#### Format Number

Note that numbers are rounded away from zero according to their specified precision.

| Value           | Format      | Expected            | Actual                  |
|-----------------|-------------|---------------------|-------------------------|
| -1000.5059      |             | -1000.5059          | -1,000.5059             |
| -1000           |             | -1000               | -1,000                  |
| -1000.5059      | Precision 0 | -1001               | -1,001                  |
| -1000.5059      | Precision 1 | -1000.5             | -1,000.5                |
| -1000.5059      | Precision 2 | -1000.51            | -1,000.51               |
| -1000.5059      | Precision 3 | -1000.506           | -1,000.506              |
| -1000.5059      | Precision 4 | -1000.5059          | -1,000.5059             |
| -1000.5059      | Star        | **-1000.51**        | **-1,000.5059**         |
| -1000.5059,1000 | And         | -1000.5059 and 1000 | [-1,000.5059 and 1,000] |

The general format for numbers involves the decimal point character(s), the character(s) that separate thousands, and the precision (number of digits after the decimal point).

# 5.5 Format Currency by Design

| Value           | Format                          | Expected                 | Actual                     |
|-----------------|---------------------------------|--------------------------|----------------------------|
| -1000.5059      | USD                             | -\$1,000.51¢             | -\$1,000.51                |
| -1000.5059      | USD+NoMinor                     | -\$1,000.51              | -\$1,000.51                |
| -1000.5059      | USD+NoMinor+CurrencyName        | USD -1,000.51            | USD -1,000.51              |
| -1000.5059      | USD+CurrencyName+CurrencySymbol | -\$1,000.51¢             | -\$1,000.51                |
| -1000.5059      | USD+TrimDecimal                 | -\$1,001                 | -\$1,001                   |
| -1000`          | USD+TrimDecimal                 | -\$1,000                 | -\$1,000                   |
| -1000.5059      | USD+NoTrimDecimal               | -\$1,000.51¢             | -\$1,000.51                |
| -1000           | USD+NoTrimDecimal               | -\$1,000.00¢             | -\$1,000.00                |
| -1000.5059      | USD+ZeroTrimDecimal             | -\$1,000.51¢             | -\$1,000.51                |
| -1000           | USD+ZeroTrimDecimal             | -\$1,000                 | -\$1,000                   |
| -1000.5059      | GBP                             | -£1,000.51               | -£1,000.51                 |
| -1000.5059      | EUR                             | €-1.000,51               | €-1.000,51                 |
| -1000.5059      | Accounts Outside                | \$\$(1++000::51)¢¢       | \$\$(1++000::51)           |
| -1000.5059      | Accounts Inside                 | (\$\$1++000::51¢¢)       | (\$\$1++000::51)           |
| -1000.5059,1000 | EUR+NoTrimDecimal,And           | €-1.000,51 and €1.000,00 | [€-1.000,51 and €1.000,00] |
| -1000.5059,1000 | French Combo                    | €-1.000,51 et €1.000,00  | -1.000,5059 et 1.000       |

This format involves the currency symbols, the currency name, and the representation of negative amounts.

# 5.6 Format Currency by Value

| Value | Format | Expected                    | Actual                      |
|-------|--------|-----------------------------|-----------------------------|
| 0     | USDC   | Zero Dollars                | Zero Dollars                |
| 0.01  | USDC   | One Cent                    | One Cent                    |
| 0.5   | USDC   | Fifty Cents                 | Fifty Cents                 |
| 1     | USDC   | One Dollar                  | One Dollar                  |
| 1.01  | USDC   | One Dollar and One Cent     | One Dollar and One Cent     |
| 1.5   | USDC   | One Dollar and Fifty Cents  | One Dollar and Fifty Cents  |
| 2     | USDC   | Two Dollars                 | Two Dollars                 |
| 2.01  | USDC   | Two Dollars and One Cent    | Two Dollars and One Cent    |
| 2.5   | USDC   | Two Dollars and Fifty Cents | Two Dollars and Fifty Cents |

| Value | Format | Expected               | Actual                 |
|-------|--------|------------------------|------------------------|
| 0     | USDD   | 0 Dollars              | 0 Dollars              |
| 0.01  | USDD   | 1 Cent                 | 1 Cent                 |
| 0.5   | USDD   | 50 Cents               | 50 Cents               |
| 1     | USDD   | 1 Dollar No/100 Cents  | 1 Dollar No/100 Cents  |
| 1.01  | USDD   | 1 Dollar 1/100 Cents   | 1 Dollar 1/100 Cents   |
| 1.5   | USDD   | 1 Dollar 50/100 Cents  | 1 Dollar 50/100 Cents  |
| 2     | USDD   | 2 Dollars No/100 Cents | 2 Dollars No/100 Cents |
| 2.01  | USDD   | 2 Dollars 1/100 Cents  | 2 Dollars 1/100 Cents  |
| 2.5   | USDD   | 2 Dollars 50/100 Cents | 2 Dollars 50/100 Cents |

This format is conditional upon the number of dollars (whole number part) and the number of cents (decimal part 0-99).

#### 5.7 Format Date

| Value              | Format       | Expected                                                                       | Actual                                                                         |
|--------------------|--------------|--------------------------------------------------------------------------------|--------------------------------------------------------------------------------|
| 2012-1-31          |              | 2012-01-31                                                                     | 2012-01-31                                                                     |
| 2012-1-31          | USA          | 01-31-2012                                                                     | 01-31-2012                                                                     |
| 2012-1-31          | υκ           | 31/1/2012                                                                      | 31/1/2012                                                                      |
| 2012-1-31          | JavaScript   | Tue Jan 31 2012                                                                | Tue Jan 31 2012                                                                |
| 2012-1-31          | ISO          | 2012-01-31T12:00:00                                                            | 2012-01-31T12:00:00                                                            |
| 2012-1-31          | Years        | 2012 ++ 12 ++ Two Thousand and Twelve ++ Two<br>Thousand and Twelfth ++ 2012th | 2012 ++ 12 ++ Two Thousand and Twelve ++ Two<br>Thousand and Twelfth ++ 2012th |
| 2012-1-31          | Months       | 1 ++ 01 ++ January ++ Jan                                                      | 1 ++ 01 ++ January ++ Jan                                                      |
| 2012-1-31          | Days         | 31 ++ 31 ++ Thirty One ++ Thirty First ++ 31st                                 | 31 ++ 31 ++ Thirty One ++ Thirty First ++ 31st                                 |
| 2012-1-31          | Weekdays     | 2 ++ Tuesday ++ Tue                                                            | 2 ++ Tuesday ++ Tue                                                            |
| 2012-1-31          | Upper        | THIRTY FIRST OF JANUARY                                                        | THIRTY FIRST OF JANUARY                                                        |
| 2012-1-31          | Lower        | thirty first of january                                                        | thirty first of january                                                        |
| 2012-1-31,2012-2-1 |              | 2012-01-31,2012-02-01                                                          | 2012-01-31,2012-02-01                                                          |
| 2012-1-31,2012-2-1 | UK           | 31/1/2012,1/2/2012                                                             | 31/1/2012,1/2/2012                                                             |
| 2012-1-31,2012-2-1 | UK,And       | 31/1/2012 and 1/2/2012                                                         | [31/1/2012 and 1/2/2012]                                                       |
| 2012-1-31,2012-2-1 | French Combo | 31 1 2012 et 1 2 2012                                                          | 31 1 2012 et 1 2 2012                                                          |

This format involves any combination of the year, the month, the day of the month, and the day of the week.

The numbers can be represented either as digits, cardinal numbers, or ordinal numbers.

#### 5.8 Format Date by Value

| Value      | Format      | Expected                       | Actual                         |
|------------|-------------|--------------------------------|--------------------------------|
| 1996-12-31 | DateByValue | In the last millenium          | (In the last millenium)        |
| 2024-02-01 | DateByValue | The first day of February      | The first day of February      |
| 2024-02-29 | DateByValue | The last day of February       | (The last day of February)     |
| 2001-12-25 | DateByValue | Xmas day, Two Thousand and One | Xmas day, Two Thousand and One |

This format is conditional upon the date, the year, the month, the day of the month, the last day of the month, and the day of the week.

#### 5.9 Format Time

| Value   | Format           | Expected   | Actual     |
|---------|------------------|------------|------------|
| 12:5:30 |                  | 12:05:30   | 12:05:30   |
| 12:5:30 | ISO              | 12:05:30   | 12:05:30   |
| 12:5:30 | H12M             | 12:05 pm   | 12:05 pm   |
| 12:5:30 | H12M+UpperCase   | 12:05 PM   | 12:05 PM   |
| 12:5:30 | H12M,Upper       | 12:05 PM   | 12:05 PM   |
| 12:5:30 | ОСLОСК           | 12 o'clock | 12 o'clock |
| 12:5:30 | OCLOCK+UpperCase | 12 O'CLOCK | 12 O'CLOCK |
| 12:5:30 | OCLOCK,Upper     | 12 O'CLOCK | 12 O'CLOCK |

This format involves any combination of the hour, the minute, the second, or the morning/afternoon.

The numbers can be represented either as digits, cardinal numbers, or ordinal numbers.

# 5.10 Format Time by Value

| Value    | Format      | Expected               | Actual                 |
|----------|-------------|------------------------|------------------------|
| 18:0:0   | TimeByValue | 1800 hours             | 1800 hours             |
| 9:30:45  | TimeByValue | 9:30 in the morning    | 9:30 in the morning    |
| 12:30:45 | TimeByValue | 12:30 in the afternoon | 12:30 in the afternoon |

This format is conditional upon the time, the hour, the minute, or the second.

#### 5.11 Format Boolean

| Value       | Format       | Expected   | Actual     |
|-------------|--------------|------------|------------|
| true        |              | Yes        | Yes        |
| false       |              | No         | No         |
| true,false  |              | Yes,No     | Yes,No     |
| true        | French       | Oui        | Oui        |
| false       | French       | Non        | Non        |
| true, false | French       | Oui,Non    | Oui,Non    |
| true, false | French Combo | Oui et Non | Oui et Non |

This format represents the boolean values of true and false.

#### 5.12 Format List

| Value     | Format       | Expected                      | Actual                      |
|-----------|--------------|-------------------------------|-----------------------------|
| a,b,c,d,e |              | a,b,c,d,e                     | a,b,c,d,e                   |
| a,b,c,d,e | And          | [ a and b and c and d and e ] | [a and b and c and d and e] |
| а         | Oxford Comma | а                             | a                           |
| a,b       | Oxford Comma | a and b                       | a and b                     |
| a,b,c,d,e | Oxford Comma | a, b, c, d, and e             | a, b, c, d, and e           |

This format specifies the separators between list members.

The members of lists of length 0, 1, 2, or more can be separated differently.

# 6 Localisation

This template illustrates how multiple locales are used within a single template.

| Template File                  | Localisation.docx                                                                              |
|--------------------------------|------------------------------------------------------------------------------------------------|
| Questionnaire > Layout         | Baked into the template                                                                        |
| Questionnaire > Default Locale | English (United Kingdom)                                                                       |
| Questionnaire > Using Locales  | English (United States of America), Deutsch (Deutschland), Espanol (Espana), Francais (France) |

#### 6.1 Questionnaire > Launch

|                             |                                                                                                    |   | -      | 0      | $\times$ |
|-----------------------------|----------------------------------------------------------------------------------------------------|---|--------|--------|----------|
|                             |                                                                                                    |   |        |        | •        |
| Localisation                |                                                                                                    |   |        |        |          |
|                             |                                                                                                    |   |        |        |          |
| builtin                     |                                                                                                    |   |        |        |          |
| Locale Name                 | Built-In Locale                                                                                        | ] |        |        |          |
| Locale Code                 | en-US                                                                                                  | ] |        |        |          |
| Locale Language             | English                                                                                                |   |        |        |          |
| Locale Country              | United States of America                                                                               |   |        |        |          |
| Locale Currency             | USD                                                                                                    |   |        |        |          |
| Cardinal( 123,456,789 )     | One Hundred and Twenty Three Million Four Hundred and Fifty Six Thousand Seven Hundred and Eighty Nine |   |        |        |          |
| Today                       | 2024-04-26                                                                                             |   |        |        |          |
| default = GB<br>Locale Name | British Locale                                                                                         | ] |        |        |          |
| Locale Code                 | en-GB                                                                                                  | ] |        |        |          |
| Locale Language             | English                                                                                                | ] |        |        |          |
| Locale Country              | United Kingdom                                                                                         |   |        |        |          |
| Locale Currency             | GBP                                                                                                    |   |        |        |          |
| Cardinal( 123,456,789 )     | One Hundred and Twenty Three Million Four Hundred and Fifty Six Thousand Seven Hundred and Eighty Nine |   |        |        |          |
| Today                       | 26/4/2024                                                                                              | ] |        |        |          |
| US                          |                                                                                                    |   |        |        |          |
| Locale Name                 | United States Locale                                                                                   | ] |        |        |          |
| Locale Code                 | en-US                                                                                                  | ] |        |        |          |
|                             | (Fac all a b                                                                                           | 1 |        |        | ₽        |
|                             |                                                                                                    |   | DOCXPI | RESS C | O UK     |

The first table shows the locale that is built into DocXpress.

All other locales are defined as separate Javascript files which allows for new locales to be easily integrated.

The second table shows the default locale that was specified on launch.

# 6.2 Explicit Locales

| 50                      |                                                                                                    |
|-------------------------|----------------------------------------------------------------------------------------------------|
| FR                      |                                                                                                    |
| Locale Name             | Built-In Locale                                                                                        |
| Locale Code             | en-US                                                                                                  |
| Locale Language         | English                                                                                                |
| Locale Country          | United States of America                                                                               |
| Locale Currency         | USD                                                                                                    |
| Cardinal( 123,456,789 ) | One Hundred and Twenty Three Million Four Hundred and Fifty Six Thousand Seven Hundred and Eighty Nine |
| Today                   | 2024-04-26                                                                                             |
| ES                      |                                                                                                    |
| Locale Name             | Built-In Locale                                                                                        |
| Locale Code             | en-US                                                                                                  |
| Locale Language         | English                                                                                                |
| Locale Country          | United States of America                                                                               |
| Locale Currency         | USD                                                                                                    |
| Cardinal( 123,456,789 ) | One Hundred and Twenty Three Million Four Hundred and Fifty Six Thousand Seven Hundred and Eighty Nine |
| Today                   | 2024-04-26                                                                                             |
| DE                      |                                                                                                    |
| Locale Name             | Built-In Locale                                                                                        |
| Locale Code             | en-US                                                                                                  |
| Locale Language         | English                                                                                                |
| Locale Country          | United States of America                                                                               |
| Locale Currency         | USD                                                                                                    |
| 4                       |                                                                                                    |

The remaining tables show those locales that are explicitly mentioned in the template.

# 7 Numbering

This template illustrates how cardinal and ordinal numbers are formulated for different locales.

| Template File                  | Numbering.docx                                                                                 |
|--------------------------------|------------------------------------------------------------------------------------------------|
| Questionnaire > Layout         | Baked into the template                                                                        |
| Questionnaire > Default Locale | English (United Kingdom)                                                                       |
| Questionnaire > Using Locales  | English (United States of America), Deutsch (Deutschland), Espanol (Espana), Francais (France) |

# 7.1 Questionnaire > Launch (British Locale)

| British | Locale |
|---------|--------|
|---------|--------|

#### Zero to Ninety Nine

| Number | Cardinal      | Ordinal         | Suffix |
|--------|---------------|-----------------|--------|
| 0      | Zero          | Zeroth          | Oth    |
| 1      | One           | First           | lst    |
| 2      | Two           | Second          | (2nd)  |
| 3      | Three         | Third           | (3rd)  |
| 4      | Four          | Fourth          | 4th    |
| 5      | Five          | Fifth           | 5th    |
| 6      | Six           | Sixth           | 6th    |
| 7      | Seven         | Seventh         | 7th    |
| 8      | Eight         | Eighth          | 8th    |
| 9      | Nine          | Ninth           | 9th    |
| 10     | Ten           | Tenth           | 10th   |
| 11     | Eleven        | Eleventh        | 11th   |
| 12     | Twelve        | Twelfth         | (12th) |
| 13     | Thirteen      | Thirteenth      | (13th) |
| 14     | Fourteen      | Fourteenth      | 14th   |
| 15     | Fifteen       | Fifteenth       | 15th   |
| 16     | Sixteen       | Sixteenth       | 16th   |
| 17     | Seventeen     | Seventeenth     | 17th   |
| 18     | Eighteen      | Eighteenth      | 18th   |
| 19     | Nineteen      | Nineteenth      | 19th   |
| 20     | Twenty        | Twentieth       | 20th   |
| 21     | Twenty One    | Twenty First    | (21st) |
| 22     | Twenty Two    | Twenty Second   | (22nd) |
| 23     | Twenty Three  | Twenty Third    | (23rd) |
| 24     | (Twenty Four) | (Twenty Fourth) | (24th) |
| 25     | Twenty Five   | (Twenty Fifth)  | (25th) |
| 26)    | (Twenty Six)  | (Twenty Sixth)  | (26th) |

×

| Trillion | Billion | Million | Thousand | Hundred | TensUnits | Total   | Cardinal                                                       | Ordinal                                                          | Suffix     |
|----------|---------|---------|----------|---------|-----------|---------|----------------------------------------------------------------|------------------------------------------------------------------|------------|
| 0        | 0       | 0       | 0        | 0       | 0         | 0       | Zero                                                           | Zeroth                                                           | Oth        |
| 0        | 0       | 0       | 0        | 0       |           |         | One                                                            | First                                                            | (1st)      |
| 0        | 0       | 0       | 0        | 0       | (11)      | (11)    | Eleven                                                         | Eleventh                                                         | (11th)     |
| 0        | 0       | 0       | 0        | (100)   | 0         | (100)   | One Hundred                                                    | One Hundredth                                                    | (100th)    |
| 0        | 0       | 0       | 0        | (100)   | 1         | (101)   | One Hundred and One                                            | One Hundred and First                                            | (101st)    |
| 0        | 0       | 0       | 0        | (100)   | (11)      | (111)   | One Hundred and Eleven                                         | One Hundred and Eleventh                                         | (111th)    |
| 0        | 0       | 0       | 0        | 200     | 0         | 200     | (Two Hundred)                                                  | (Two Hundredth)                                                  | (200th)    |
| 0        | 0       | 0       | 0        | 200     | 1         | 201     | (Two Hundred and One)                                          | Two Hundred and First                                            | (201st)    |
| 0        | 0       | 0       | 0        | 200     | 11        | 211     | Two Hundred and Eleven                                         | Two Hundred and Eleventh                                         | 211th      |
| 0        | 0       | 0       | 1,000    | 0       | 0         | 1,000   | One Thousand                                                   | One Thousandth                                                   | 1000th     |
| 0        | 0       | 0       | 1,000    | 0       | 1         | 1,001   | One Thousand and One                                           | One Thousand and First                                           | 1001st     |
| 0        | 0       | 0       | 1,000    | 0       | 11        | 1,011   | One Thousand and Eleven                                        | One Thousand and Eleventh                                        | 1011th     |
| 0        | 0       | 0       | 1,000    | 100     | 0         | 1,100   | One Thousand One Hundred                                       | One Thousand One Hundredth                                       | 1100th     |
| 0        | 0       | 0       | 1,000    | 100     | 1         | 1,101   | One Thousand One Hundred and One                               | One Thousand One Hundred and First                               | (1101st)   |
| 0        | 0       | 0       | 1,000    | 100     | 11        | 1,111   | One Thousand One Hundred and<br>Eleven                         | One Thousand One Hundred and Eleventh                            | (1111th)   |
| 0        | 0       | 0       | (1,000)  | (200)   | 0         | (1,200) | One Thousand Two Hundred                                       | One Thousand Two Hundredth                                       | (1200th)   |
| 0        | 0       | 0       | 1,000    | 200     | 1         | (1,201) | One Thousand Two Hundred and One                               | One Thousand Two Hundred and First                               | 1201st     |
| 0        | 0       | 0       | 1,000    | 200     | 11        | (1,211) | One Thousand Two Hundred and Eleven                            | One Thousand Two Hundred and Eleventh                            | (1211th)   |
| 0        | 0       | 0       | 333,000  | 0       | 0         | 333,000 | Three Hundred and Thirty Three<br>Thousand                     | Three Hundred and Thirty Three<br>Thousandth                     | (333000th) |
| 0        | 0       | 0       | 333,000  | 0       | 1         | 333,001 | Three Hundred and Thirty Three<br>Thousand and One             | Three Hundred and Thirty Three<br>Thousand and First             | 333001st   |
| 0        | 0       | 0       | 333,000  | 0       | 11        | 333,011 | Three Hundred and Thirty Three<br>Thousand and Eleven          | Three Hundred and Thirty Three<br>Thousand and Eleventh          | 333011th   |
| 0        | 0       | 0       | 333,000  | 100     | 0         | 333,100 | Three Hundred and Thirty Three<br>Thousand One Hundred         | Three Hundred and Thirty Three<br>Thousand One Hundredth         | 333100th   |
| 0        | 0       | 0       | 333,000  | 100     | 1         | 333,101 | Three Hundred and Thirty Three<br>Thousand One Hundred and One | Three Hundred and Thirty Three<br>Thousand One Hundred and First | 333101st   |
| 0        | 0       | 0       | 333,000  | 100     | 11        | 333,111 | Three Hundred and Thirty Three<br>Thousand One Hundred and     | Three Hundred and Thirty Three<br>Thousand One Hundred and       | 333111th   |

| Ρ | а | g | е | 66 |
|---|---|---|---|----|
|---|---|---|---|----|

DOCXPRESS.CO.UK

×

#### 7.2 French Locale

Locale Française

#### Zero to Ninety Nine

| umber | Cardinal       | Ordinal           | Suffix  |
|-------|----------------|-------------------|---------|
| )     | Zéro           | Zéro              | Oe      |
|       | Un             | Premier           | ler     |
| )     | Deux           | Deuxième          | (2e)    |
|       | Trois          | Troisième         | (3ème   |
| 1     | Quatre         | Quatrième         | (4ème)  |
| 5     | Cinq           | Cinquième         | 5ème    |
| 5     | Six            | Sixième           | 6ème    |
| 7     | Sept           | Septième          | 7ème    |
| 3     | Huit           | Huitième          | 8ème    |
|       | Neuf           | Neuvième          | 9ème    |
| LO    | Dix            | Dixième           | (10e)   |
| 11    | Onze           | Onzième           | (11ème  |
| 12    | Douze          | Douzième          | (12e)   |
| 13    | Treize         | Treizième         | (13e)   |
| 14    | Quatorze       | Quatorzième       | (14e)   |
| 15    | Quinze         | Quinzième         | (15e)   |
| 16    | Seize          | Seizième          | (16e)   |
| .7    | Dix-Sept       | Dix-Septième      | (17ème) |
| 18    | Dix-Huit       | Dix-Huitième      | 18e     |
| .9    | Dix-Neuf       | Dix-Neuvième      | (19ème  |
| 20    | Vingt          | Vingtième         | (20e)   |
| 21    | Vingt et Un    | Vingt et Unième   | (21er   |
| 22    | Vingt-Deux     | Vingt-Deuxième    | (22e)   |
| 23    | (Vingt-Trois)  | (Vingt-Troisième) | (23ème) |
| 24    | (Vingt-Quatre) | (Vingt-Quatrième) | (24ème) |
| 25    | (Vingt-Cinq)   | (Vingt-Cinquième) | (25ème) |
| 26    | (Vingt-Six)    | (Vingt-Sixième)   | (26ème) |
| 27    | (Vingt-Sept)   | (Vingt-Septième)  | (27ème) |

 $\times$ 

DOCXPRESS.CO U

| Tuilling | Dillion | NA:III:  | Theseand | Li un dun d | Towalluite | Tetal   | Candinal                                      | Ordinal                                           | C. Him     |
|----------|---------|----------|----------|-------------|------------|---------|-----------------------------------------------|---------------------------------------------------|------------|
|          | Billion | IVIIIIOn | Thousand | Hundred     | TensUnits  | Iotai   | Cardinal                                      | Ordinal                                           | Sumx       |
|          |         |          |          |             |            |         | Zero                                          | Bromier                                           | lor        |
|          |         |          |          |             |            |         |                                               | Onzième                                           |            |
|          |         |          |          | (100)       |            | 100     | Cont                                          | Contième                                          | 1000       |
|          |         |          |          | 100         |            | 100     | Cent lin                                      | Cent Unième                                       | 100e       |
|          |         |          |          | 100         |            |         | Cent Onzo                                     | Cont Onzième                                      | (101er)    |
|          |         |          |          | 200         |            | 200     | Deux Cent                                     | Cent Onzieme                                      | 2000       |
|          |         |          |          | 200         |            | 200     | Deux Cent IIn                                 | Deux Cent Unième                                  | 2000       |
|          |         |          |          | 200         |            | 201     | Deux Cent Onze                                | Deux Cent Onzième                                 | 201er      |
|          |         |          | 1 000    | 200         |            | 1,000   | Mille                                         | Millième                                          | 1000       |
|          |         |          | 1,000    |             |            | 1,000   | Mille                                         | Mille Unième                                      | 1000e      |
|          |         |          | 1,000    |             |            | 1,001   | Mille Onze                                    | Mille Onzième                                     | 1011àma    |
|          |         |          | 1,000    | 100         |            | 1,011   | Mille Cent                                    | Mille Centième                                    | 11000      |
|          |         |          | 1,000    | 100         |            | 1,100   | Mille Cent Un                                 | Mille Cent Unième                                 | 1100e      |
|          |         |          | 1,000    | 100         |            | 1 111   | Mille Cent Onze                               | Mille Cent Onzième                                | (1111ème)  |
|          |         |          | 1,000    | 200         |            | 1,111   | Mille Deux Cent                               | Mille Deux Centième                               | 12000      |
|          |         |          | 1,000    | 200         |            | 1,200   | Mille Deux Cent Un                            | Mille Deux Cent Unième                            | 1200e      |
|          |         |          | 1,000    | 200         |            | 1,201   | Mille Deux Cent Onze                          | Mille Deux Cent Onzième                           | 1211ème    |
|          |         |          | 333,000  | 0           |            | 333,000 | Trois Cent Trente-Trois Mille                 | Trois Cent Trente-Trois Millième                  | 333000e    |
| 0        | 0       | 0        | 333,000  | 0           | 1          | 333,001 | (Trois Cent Trente-Trois Mille Un)            | Trois Cent Trente-Trois Mille<br>Unième           | 333001er   |
| 0        | 0       | 0        | 333,000  | 0           | 11         | 333,011 | (Trois Cent Trente-Trois Mille Onze)          | Trois Cent Trente-Trois Mille<br>Onzième          | 333011ème  |
| 0        | 0       | 0        | 333,000  | 100         | 0          | 333,100 | (Trois Cent Trente-Trois Mille Cent)          | Trois Cent Trente-Trois Mille<br>Centième         | 333100e    |
| 0        | 0       | 0        | 333,000  | 100         | 1          | 333,101 | Trois Cent Trente-Trois Mille Cent<br>Un      | Trois Cent Trente-Trois Mille Cent<br>Unième      | (333101er) |
| 0        | 0       | 0        | 333,000  | 100         | 11         | 333,111 | Trois Cent Trente-Trois Mille Cent<br>Onze    | Trois Cent Trente-Trois Mille Cent<br>Onzième     | 333111ème  |
| 0        | 0       | 0        | 333,000  | 200         | 0          | 333,200 | Trois Cent Trente-Trois Mille Deux<br>Cent    | Trois Cent Trente-Trois Mille Deux<br>Centième    | (333200e)  |
| 0        | 0       | 0        | 333,000  | 200         | 1          | 333,201 | Trois Cent Trente-Trois Mille Deux<br>Cent Un | Trois Cent Trente-Trois Mille Deux<br>Cent Unième | 333201er   |

Page **| 68** 

×

# 7.3 Spanish Locale

# Escenario Español

#### Zero to Ninety Nine

| Number | Cardinal     | Ordinal            | Suffix |  |
|--------|--------------|--------------------|--------|--|
| 0      | Cero         | Cero               | 0      |  |
| 1      | Uno          | First              | 19     |  |
| 2      | Dos          | Segundo            | (2do)  |  |
| 3      | Tres         | Tercero            | Зго    |  |
| 4      | Cuatro       | Cuarto             | (4to   |  |
| 5      | Cinco        | Quinto             | 5to    |  |
| 6      | Seis         | Sexto              | 6to    |  |
| 7      | Siete        | Séptimo            | 7mo    |  |
| 8      | Ocho         | Octavo             | 8      |  |
| 9      | Nueve        | Noveno             | 9      |  |
| 10     | Diez         | Décimo             | 10     |  |
| 11     | Once         | Undécimo           | (11º   |  |
| 12     | Doce         | Duodécimo          | (12do) |  |
| 13     | Trece        | Decimotercero      | (13ro) |  |
| 14     | Catorce      | Decimocuarto       | (14to) |  |
| 15     | Quince       | Decimoquinto       | (15to) |  |
| 16     | Dieciséis    | Decimosexto        | 16to   |  |
| 17     | Diecisiete   | Decimoséptimo      | (17mo) |  |
| 18     | Dieciocho    | Decimoctavo        | (18)   |  |
| 19     | Diecinueve   | Decimonoveno       | (19)   |  |
| 20     | Veinte       | Vigésimo           | 20     |  |
| 21     | Veintiún     | Vigésimo Primero   | (219)  |  |
| 22     | Veintidós    | Vigesimo Segundo   | (22do) |  |
| 23     | Veintitres   | (Vigesimo Tercero) | (23ro) |  |
| 24     | Veinticuatro | Vigesimo Cuarto    | (24to) |  |
| 25     | Veinticinco  | Vigesimo Quinto    | (25to) |  |
| 26     | Veintiseis   | Vigesimo Sexto     | (26to) |  |
| 27     | Veintisiete  | Vigesimo Séptimo   | (27mo) |  |
| 28     | Veintiocho   | Vigesimo Octavo    | (28)   |  |

O

 $\times$ 

| Trillion | Billion | Million | Thousand | Hundred | TensUnits | Total   | Cardinal                                           | Ordinal                                                | Suffix  |
|----------|---------|---------|----------|---------|-----------|---------|----------------------------------------------------|--------------------------------------------------------|---------|
|          |         |         |          |         |           |         | Cero                                               | Cero                                                   |         |
| 0        | 0       | 0       | 0        | 0       |           |         | Uno                                                | First                                                  |         |
| 0        |         | 0       |          | 0       |           | (11)    | Once                                               | Undécimo                                               | (112)   |
| 0        | 0       | 0       | 0        | (100)   | 0         | (100)   | Cien                                               | One Hundredth                                          | (100)   |
| 0        | 0       | 0       | 0        | (100)   |           | (101)   | Ciento Uno                                         | Ciento Primero                                         | (101º)  |
| 0        | 0       | 0       | 0        | (100)   | (11)      | (111)   | (Ciento Once)                                      | Ciento Undécimo                                        | (1119)  |
| 0        | 0       | 0       | 0        | 200     | 0         | 200     | (Dos Cientos)                                      | (Dos Hundredth)                                        | 200     |
| 0        | 0       | 0       | 0        | 200     | (1)       | (201)   | (Dos Cientos Uno)                                  | Dos Cientos Primero                                    | (2019)  |
| 0        | 0       | 0       | 0        | 200     | (11)      | (211)   | (Dos Cientos Once)                                 | (Dos Cientos Undécimo)                                 | (2119)  |
| 0        | 0       | 0       | 1,000    | 0       | 0         | 1,000   | Mil                                                | One Thousandth                                         | 1000    |
| 0        | 0       | 0       | (1,000)  | 0       | (1)       | (1,001) | (Mil Uno)                                          | (Mil Primero)                                          | (1001º) |
| 0        | 0       | 0       | (1,000)  | 0       | (11)      | (1,011) | (Mil Once)                                         | (Mil Undécimo)                                         | (1011º) |
| 0        | 0       | 0       | 1,000    | (100)   | 0         | 1,100   | Mil Cien                                           | Mil One Hundredth                                      | (1100)  |
| 0        | 0       | 0       | 1,000    | 100     | 1         | 1,101   | Mil Ciento Uno                                     | Mil Ciento Primero                                     | 11019   |
| 0        | 0       | 0       | 1,000    | 100     | 11        | 1,111   | Mil Ciento Once                                    | Mil Ciento Undécimo                                    | 11119   |
| 0        | 0       | 0       | 1,000    | 200     | 0         | 1,200   | Mil Dos Cientos                                    | (Mil Dos Hundredth)                                    | 1200    |
| 0        | 0       | 0       | 1,000    | 200     | 1         | 1,201   | Mil Dos Cientos Uno                                | Mil Dos Cientos Primero                                | 12019   |
| 0        | 0       | 0       | 1,000    | 200     | 11        | 1,211   | Mil Dos Cientos Once                               | Mil Dos Cientos Undécimo                               | 12119   |
| 0        | 0       | 0       | 333,000  | 0       | 0         | 333,000 | Tres Cientos Treinta y Tres Mil                    | Tres Cientos Treinta y Tres<br>Thousandth              | 333000  |
| 0        | 0       | 0       | 333,000  | 0       | 1         | 333,001 | Tres Cientos Treinta y Tres Mil Uno                | Tres Cientos Treinta y Tres Mil<br>Primero             | 3330019 |
| 0        | 0       | 0       | 333,000  | 0       | 11        | 333,011 | Tres Cientos Treinta y Tres Mil<br>Once            | Tres Cientos Treinta y Tres Mil<br>Undécimo            | 3330119 |
| 0        | 0       | 0       | 333,000  | 100     | 0         | 333,100 | (Tres Cientos Treinta y Tres Mil Cien)             | Tres Cientos Treinta y Tres Mil One<br>Hundredth       | 333100  |
| 0        | 0       | 0       | 333,000  | 100     | 1         | 333,101 | Tres Cientos Treinta y Tres Mil<br>Ciento Uno      | Tres Cientos Treinta y Tres Mil<br>Ciento Primero      | 3331019 |
| 0        | 0       | 0       | 333,000  | 100     | 11        | 333,111 | Tres Cientos Treinta y Tres Mil<br>Ciento Once     | Tres Cientos Treinta y Tres Mil<br>Ciento Undécimo     | 3331119 |
| 0        | 0       | 0       | 333,000  | 200     | 0         | 333,200 | Tres Cientos Treinta y Tres Mil Dos<br>Cientos     | Tres Cientos Treinta y Tres Mil Dos<br>Hundredth       | 333200  |
| 0        | 0       | 0       | 333,000  | 200     | 1         | 333,201 | Tres Cientos Treinta y Tres Mil Dos<br>Cientos Uno | Tres Cientos Treinta y Tres Mil Dos<br>Cientos Primero | 3332019 |

Page | **70** 

 $\times$ 

DOCXPRESS.CO.UK

#### 7.4 German Locale

| Deutsches Gebietsschema |
|-------------------------|
|-------------------------|

#### Zero to Ninety Nine

| Number | Cardinal         | Ordinal             | Suffix |
|--------|------------------|---------------------|--------|
|        | null             | null                | 0.     |
| l)     | eins             | erste               | 1.     |
| 2      | zwei             | zweite              | 2.     |
| 3      | drei             | dritte              | 3.     |
| 4      | vier             | vierte              | 4.     |
| 5      | fünf             | fünfte              | (5.)   |
| 6      | sechs            | sechste             | 6.     |
| 7      | sieben           | siebte              | 7.     |
| 8      | acht             | achte               | 8.     |
| 9      | neun             | neunte              | 9.     |
| 10     | zehn             | zehntel             | 10.    |
| 11     | elf              | elfte               | 11.    |
| 12     | zwölf            | zwölftel            | 12.    |
| 13     | dreizehn         | dreizehnte          | 13.    |
| 14     | vierzehn         | vierzehnte          | 14.    |
| 15     | fünfzehn         | fünfzehnten         | 15.    |
| 16     | sechzehn         | sechzehnter         | 16.    |
| 17     | siebzehn         | siebzehnter         | 17.    |
| 18     | achtzehn         | achtzehnter         | 18.    |
| 19     | neunzehn         | neunzehnten         | (19.   |
| 20     | zwanzig          | zwanzigsten         | 20.    |
| 21     | einundzwanzig    | einundzwanzigste    | 21.    |
| 22     | zweiundzwanzig   | zweiundzwanzigste   | 22.    |
| 23     | dreiundzwanzig   | dreiundzwanzigste   | 23.    |
| 24     | vierundzwanzig   | vierundzwanzigste   | 24.    |
| 25     | fünfundzwanzig   | fünfundzwanzigste   | 25.    |
| 26     | sechsundzwanzig  | sechsundzwanzigste  | 26.    |
| 27     | siebenundzwanzig | siebenundzwanzigste | 27.    |
| 28     | achtundzwanzig   | achtundzwanzigste   | (28.)  |

٥

DOCXPRESS.CO.UK

 $\times$ 

| Frillion | Billion | Million | Thousand  | Hundred | TensUnits | Total     | Cardinal                                       | Ordinal                                             | Suffix    |
|----------|---------|---------|-----------|---------|-----------|-----------|------------------------------------------------|-----------------------------------------------------|-----------|
| 0        | 0       | 0       | 0         | 0       | 0         | 0         | null                                           | null                                                | 0.        |
| 0        | 0       | 0       | 0         | 0       | 1         | 1         | eins                                           | erste                                               | 1.        |
| 0        | 0       | 0       | 0         | 0       | (11)      | (11)      | elf                                            | elfte                                               | (11.)     |
| 0        | 0       | 0       | 0         | (100)   | 0         | 100       | einhundert                                     | ein Hundertstel                                     | (100.)    |
| 0        | 0       | 0       | 0         | 100     | 1         | (101)     | einhunderteins                                 | einhunderterste                                     | (101.)    |
| )        | 0       | 0       | 0         | 100     | (11)      | (111)     | einhundertelf                                  | einhundertelfte                                     | (111.)    |
| )        | 0       | 0       | 0         | 200     | 0         | 200       | zweihundert                                    | (zwei Hundertstel)                                  | 200.      |
| 0        | 0       | 0       | 0         | 200     | 1         | 201       | zweihunderteins                                | zweihunderterste                                    | 201.      |
| D        | 0       | 0       | 0         | 200     | (11)      | (211)     | zweihundertelf                                 | zweihundertelfte                                    | (211.)    |
| 0        | 0       | 0       | 1,000     | 0       | 0         | 1,000     | eintausend                                     | ein Tausendstel                                     | 1000.     |
| 0        | 0       | 0       | 1,000     | 0       | 1         | 1,001     | eintausendeins                                 | eintausenderste                                     | 1001.     |
| 0        | 0       | 0       | 1,000     | 0       | (11)      | (1,011)   | eintausendelf                                  | eintausendelfte                                     | 1011.     |
| 0        | 0       | 0       | 1,000     | 100     | 0         | 1,100     | eintausendeinhundert                           | eintausendein Hundertstel                           | (1100.)   |
| )        | 0       | 0       | 1,000     | (100)   | 1         | (1,101)   | eintausendeinhunderteins                       | eintausendeinhunderterste                           | (1101.)   |
| 0        | 0       | 0       | 1,000     | 100     | (11)      | 1,111     | eintausendeinhundertelf                        | eintausendeinhundertelfte                           | 1111.     |
| 0        | 0       | 0       | 1,000     | 200     | 0         | 1,200     | eintausendzweihundert                          | (eintausendzwei Hundertstel)                        | 1200.     |
| )        | 0       | 0       | 1,000     | 200     | 1         | 1,201     | eintausendzweihunderteins                      | eintausendzweihunderterste                          | 1201.     |
| )        | 0       | 0       | 1,000     | 200     | (11)      | (1,211)   | eintausendzweihundertelf                       | eintausendzweihundertelfte                          | 1211.     |
| 0        | 0       | 0       | 333,000   | 0       | 0         | 333,000   | (dreihundertdreiundreißigtausend)              | dreihundertdreiundreißig<br>Tausendstel             | 333000.   |
| 0        | 0       | 0       | 333,000   | 0       | 1         | (333,001) | dreihundertdreiundreißigtausende<br>ins        | dreihundertdreiundreißigtausende<br>rste            | 333001.   |
| 0        | 0       | 0       | (333,000) | 0       | (11)      | (333,011) | dreihundertdreiundreißigtausende<br>If         | dreihundertdreiundreißigtausende<br>Ifte            | 333011.   |
| 0        | 0       | 0       | 333,000   | 100     | 0         | 333,100   | dreihundertdreiundreißigtausende inhundert     | dreihundertdreiundreißigtausende<br>in Hundertstel  | 333100.   |
| 0        | 0       | 0       | 333,000   | 100     | 1         | (333,101) | dreihundertdreiundreißigtausende inhunderteins | dreihundertdreiundreißigtausende inhunderterste     | 333101.   |
| 0        | 0       | 0       | 333,000   | 100     | (11)      | (333,111) | dreihundertdreiundreißigtausende inhundertelf  | dreihundertdreiundreißigtausende inhundertelfte     | 333111.   |
| 0        | 0       | 0       | 333,000   | 200     | 0         | (333,200) | dreihundertdreiundreißigtausendz<br>weihundert | dreihundertdreiundreißigtausendz<br>wei Hundertstel | 333200.   |
| 0        | 0       | 0       | (333,000) | (200)   | (1)       | 333,201   | dreihundertdreiundreißigtausendz               | dreihundertdreiundreißigtausendz                    | (333201.) |

DOCXPRESS.CO.UK

٥  $\times$
## 8 Input Controls

This template illustrates the different input controls that collect data on the questionnaire.

| Template File                  | Built-In Controls.docx   |
|--------------------------------|--------------------------|
| Answers File                   | Built-In Controls.xml    |
| Questionnaire > Layout         | Standard                 |
| Questionnaire > Default Locale | English (United Kingdom) |

| Text                        |                                                                                                    |
|-----------------------------|----------------------------------------------------------------------------------------------------|
| Number 🗸                    | This section is used to test the various text input controls                                                           |
| Date 🗸                      | Text line                                                                                                    |
| Date (Button)               |                                                                                                    |
| Date (Dropdown)             |                                                                                                    |
| Time 🗸                      | Taxt multi line                                                                                                    |
| Time (Button)               |                                                                                                    |
| Time (Dropdown)             |                                                                                                    |
| Boolean (Checkbox)          | c c                                                                                                    |
| Boolean (Radio)             |                                                                                                    |
| Boolean (Button)            | · · · · · · · · · · · · · · · · · · ·                                                                                  |
| Pick One (Radio)            | Text password                                                                                                    |
| Pick One (Button)           | Show                                                                                                    |
| Pick One (Dropdown)         |                                                                                                    |
| Pick One (Search)           | Text password match                                                                                                    |
| Pick Many (Checkbox)        |                                                                                                    |
| Pick Many (Button)          | Show                                                                                                    |
| Pick Many (Listbox)         |                                                                                                    |
| Pick Many (Ordered)         | Text telephone                                                                                                    |
| Pick Many (Dynamic)         | 555-666-7777                                                                                                    |
|                             |                                                                                                    |
|                             | Text zip code                                                                                                    |
|                             | 12345                                                                                                    |
|                             |                                                                                                    |
|                             | ◄ Previous Question ►                                                                                                  |
| 19 of 20 sections completed | 60 of 62 questions completed                                                                                           |
|                             | Resume Answers         Save Answers         Review Answers         Notifications         Show Wording         Assemble |

#### 8.1 Questionnaire > Launch and Resume Answers > Built-In Controls.xml

Text input can be a single line or multi-line.

Text input may also be validated using the permitted patterns (locale specific) for a password, telephone number, zip code, email address, or URL.

#### 8.2 Number

| Text                        |                                                                                |
|-----------------------------|--------------------------------------------------------------------------------|
| Number                      | rnis section is used to test the various numeric input controls                |
| Date                        | / Number                                                                       |
| Date (Button)               |                                                                                |
| Date (Dropdown)             |                                                                                |
| Time                        | / Minimum -0.5                                                                 |
| Time (Button)               | , Maximum +0.5                                                                 |
| Time (Dropdown)             | Whole number                                                                   |
| Boolean (Checkbox)          |                                                                                |
| Boolean (Radio)             |                                                                                |
| Boolean (Button)            | / Minimum 1                                                                    |
| Pick One (Radio)            | , Maximum 99                                                                   |
| Pick One (Button)           | V Number range                                                                 |
| Pick One (Dropdown)         | -0.5                                                                           |
| Pick One (Search)           |                                                                                |
| Pick Many (Checkbox)        | Minimum 0.5                                                                    |
| Pick Many (Button)          | / Maximum +0.5                                                                 |
| Pick Many (Listbox)         | Step 0.05                                                                      |
| Pick Many (Ordered)         | Whole number range                                                             |
| Pick Many (Dynamic)         |                                                                                |
|                             | 199                                                                            |
|                             |                                                                                |
|                             | Minimum 1                                                                      |
|                             | Maximum 99<br>Stop 10                                                          |
|                             | ◄ Previous Question Next Question ►                                            |
| 19 of 20 sections completed | 60 of 62 questions completed                                                   |
| 13 01 20 sections completed |                                                                                |
|                             | Resume Answers Save Answers Review Answers Notifications Show Wording Assemble |

Numeric input can be a single line text box or a slider.

Numeric input can be constrained to whole numbers.

Numeric input can be constrained within minimum and/or maximum values.

#### 8.3 Date

| Text<br>Number                   | √<br>√ | This section is used to test the standard date input control                                                           |
|----------------------------------|--------|----------------------------------------------------------------------------------------------------|
| Date                             | 1      | Date                                                                                                    |
| Date (Button)<br>Date (Dropdown) | √<br>√ | <mark>29/02/2024</mark>                                                                                                |
| Time                             | ,      | Minimum today                                                                                                    |
| Time (Button)                    | ~      | Maximum end of the year                                                                                                |
| Time (Dropdown)                  | ~      |                                                                                                    |
| Boolean (Checkbox)               | ~      |                                                                                                    |
| Boolean (Radio)                  | ~      |                                                                                                    |
| Boolean (Button)                 | ~      |                                                                                                    |
| Pick One (Radio)                 | ~      |                                                                                                    |
| Pick One (Button)                | ~      |                                                                                                    |
| Pick One (Dropdown)              | ~      |                                                                                                    |
| Pick One (Search)                | ~      |                                                                                                    |
| Pick Many (Checkbox)             | ~      |                                                                                                    |
| Pick Many (Button)               | ~      |                                                                                                    |
| Pick Many (Listbox)              | ~      |                                                                                                    |
| Pick Many (Ordered)              | ~      |                                                                                                    |
| Pick Many (Dynamic)              |        |                                                                                                    |
|                                  |        |                                                                                                    |
|                                  |        |                                                                                                    |
|                                  |        | ◄ Previous Question Next Question ►                                                                                    |
| 19 of 20 sections completed      |        | 60 of 62 questions completed                                                                                           |
|                                  |        | Resume Answers         Save Answers         Review Answers         Notifications         Show Wording         Assemble |

Date input uses the native date widget.

Date input can be constrained within minimum and/or maximum values.

#### 8.4 Date as Buttons

| Text v<br>Number v          | This section is used to test the various date input controls using buttons                                                                                                    |
|-----------------------------|----------------------------------------------------------------------------------------------------|
| Date 🗸                      | Date by button A                                                                                                    |
| Date (Button)               | Vear                                                                                                    |
| Date (Dropdown) 🗸           |                                                                                                    |
| Time 🗸                      |                                                                                                    |
| Time (Button)               |                                                                                                    |
| Time (Dropdown) 🗸           |                                                                                                    |
| Boolean (Checkbox)          | Day :                                                                                                    |
| Boolean (Radio) 🗸           | 01 02 03 04 05 06 07 08 09 10 11 12 13 14 15 16 17 18 19 20 21 22 23 24 25 26 27 28 29 30 31                                                                                                    |
| Boolean (Button) 🗸          |                                                                                                    |
| Pick One (Radio)            | Date by button B                                                                                                    |
| Pick One (Button)           | Dav:                                                                                                    |
| Pick One (Dropdown)         | <u></u>                                                                                                    |
| Pick One (Search)           | 1st 2nd 3rd 4th 5th 6th 7th 8th 9th h h h h h h h h h h h h h h h h h                                                                                                     |
| Pick Many (Checkbox)        | Month:                                                                                                    |
| Pick Many (Button)          | Jan J Feb Mar Apr May Jun Jul Aug Sep Oct Nov Dec                                                                                                    |
| Pick Many (Listbox)         |                                                                                                    |
| Pick Many (Ordered)         | Date by button C                                                                                                    |
| Pick Many (Dynamic)         | Month:<br>January February March April May June July August September October November December<br>Year:<br>Nineteen Ninety Six Nineteen Ninety Seven Ninety Eight Nineteen Ninety Nine Two Thousand (Two Thousand and One) Two Thousand and Two |
|                             | Two Thousand and Three Two Thousand and Four Two Thousand and Five Two Thousand and Six Two Thousand and Seven Two Thousand and Eight                                                                                                    |
|                             | ◄ Previous Question Next Question ►                                                                                                    |
| 19 of 20 sections completed | 60 of 62 questions completed                                                                                                    |
|                             | Resume Answers         Save Answers         Notifications         Show Wording         Assemble                                                                                                    |

Dates can be chosen using an arrangement of buttons.

## 8.5 Date as Dropdowns

| Text                        | This section is used to test the various date input controls using drandowns                                    |
|-----------------------------|----------------------------------------------------------------------------------------------------|
| Number                      |                                                                                                    |
| Date                        | Date by dropdown A                                                                                              |
| Date (Button)               | Year: 2024 Month: 02 > Day: 29 >                                                                                |
| Date (Dropdown)             |                                                                                                    |
| Time                        | Date by dropdown B                                                                                              |
| Time (Button)               |                                                                                                    |
| Time (Dropdown)             | → Day: 29th → Month: Feb →                                                                                      |
| Boolean (Checkbox)          |                                                                                                    |
| Boolean (Radio)             | Jate by dropdown C                                                                                              |
| Boolean (Button)            | ✓ Month: February → Year: Twenty Twenty Four →                                                                  |
| Pick One (Radio)            | J                                                                                                    |
| Pick One (Button)           | ×                                                                                                    |
| Pick One (Dropdown)         | $\checkmark$                                                                                                    |
| Pick One (Search)           | v la la la la la la la la la la la la la                                                                        |
| Pick Many (Checkbox)        | ×                                                                                                    |
| Pick Many (Button)          | v la la la la la la la la la la la la la                                                                        |
| Pick Many (Listbox)         | v la la la la la la la la la la la la la                                                                        |
| Pick Many (Ordered)         | a de la companya de la companya de la companya de la companya de la companya de la companya de la companya de l |
| Pick Many (Dynamic)         |                                                                                                    |
|                             |                                                                                                    |
|                             |                                                                                                    |
|                             |                                                                                                    |
|                             | Revieue Question Next Question                                                                                  |
|                             |                                                                                                    |
| 19 of 20 sections completed | 60 of 62 questions completed                                                                                    |
|                             | Resume Answers Save Answers Review Answers Notifications Show Wording Assemble                                  |

Dates can be chosen using an arrangement of dropdowns.

#### 8.6 Time

| Text<br>Number              | √<br>√ | This section is used to test the standard time input control                                    |
|-----------------------------|--------|-------------------------------------------------------------------------------------------------|
| Date                        | √      | Time                                                                                            |
| Date (Button)               | √      | 11:45:30                                                                                        |
| Date (Dropdown)             | ~      |                                                                                                 |
| Time                        | ✓      | Minimum 09:00:00                                                                                |
| Time (Button)               | √      | Maximum 18:30:00                                                                                |
| Time (Dropdown)             | ~      |                                                                                                 |
| Boolean (Checkbox)          | √      |                                                                                                 |
| Boolean (Radio)             | ~      |                                                                                                 |
| Boolean (Button)            | ~      |                                                                                                 |
| Pick One (Radio)            | ~      |                                                                                                 |
| Pick One (Button)           | ~      |                                                                                                 |
| Pick One (Dropdown)         | ~      |                                                                                                 |
| Pick One (Search)           | ~      |                                                                                                 |
| Pick Many (Checkbox)        | ~      |                                                                                                 |
| Pick Many (Button)          | ~      |                                                                                                 |
| Pick Many (Listbox)         | ~      |                                                                                                 |
| Pick Many (Ordered)         | ~      |                                                                                                 |
| Pick Many (Dynamic)         |        |                                                                                                 |
|                             |        |                                                                                                 |
|                             |        | ◄ Previous Question Next Question ►                                                             |
| 19 of 20 sections completed | _      | 60 of 62 questions completed                                                                    |
|                             |        | Resume Answers         Save Answers         Notifications         Show Wording         Assemble |

Time input uses the native time widget.

Time input can be constrained within minimum and/or maximum values.

#### 8.7 Time as Buttons

| Text                        | ✓ This section is used to test the various time input controls using buttons                                                                                                    |
|-----------------------------|----------------------------------------------------------------------------------------------------|
| Number                      |                                                                                                    |
| Date                        | ✓ Time by button A                                                                                                    |
| Date (Button)               | ✓ Hour:                                                                                                    |
| Date (Dropdown)             |                                                                                                    |
| Time                        | V Minute                                                                                                    |
| Time (Button)               | O     O     O |
| Time (Dropdown)             | ✓ 33 34 35 36 37 38 39 40 41 42 43 44 45 46 47 48 49 50 51 52 53 54 55 56 57 58 59                                                                                                    |
| Boolean (Checkbox)          | ✓ Second:                                                                                                    |
| Boolean (Radio)             | ✓ 00 01 02 03 04 05 06 07 08 09 10 11 12 13 14 15 16 17 18 19 20 21 22 23 24 25 26 27 28 29 30 31 32                                                                                                    |
| Boolean (Button)            | ✓ 33 34 35 36 37 38 39 40 41 42 43 44 45 46 47 48 49 50 51 52 53 54 55 56 57 58 59                                                                                                    |
| Pick One (Radio)            |                                                                                                    |
| Pick One (Button)           | ✓ Time by button B                                                                                                    |
| Pick One (Dropdown)         | ✓ Hour:                                                                                                    |
| Pick One (Search)           | ✓ 9 10 <u>11</u> 12 1 2 3 4 5 6                                                                                                    |
| Pick Many (Checkbox)        |                                                                                                    |
| Pick Many (Button)          | Minute:                                                                                                    |
| Pick Many (Listbox)         | O 1 2 3 4 5 6 7 8 9 10 11 12 13 14 15 16 17 18 19 20 21 22 23 24 25 26 27 28 29 30 31 32                                                                                                    |
| Pick Many (Ordered)         | ✓ 33 34 35 36 37 38 39 40 41 42 43 44 45 46 47 48 49 50 51 52 53 54 55 56 57 58 59                                                                                                    |
| Pick Many (Dynamic)         |                                                                                                    |
|                             | Time by button C                                                                                                    |
|                             | Hour:                                                                                                    |
|                             | 09       10       11       12       01       02       03       04       05       06         am       am       pm       pm       pm       pm       pm       pm                                                                                                    |
|                             |                                                                                                    |
|                             | ◄ Previous Question Next Question ►                                                                                                    |
| 19 of 20 sections completed | 60 of 62 questions completed                                                                                                    |
|                             | Resume Answers         Save Answers         Review Answers         Show Wording         Assemble                                                                                                    |

Times can be chosen using an arrangement of buttons.

## 8.8 Time as Dropdowns

| Text                        | This section is used to test the various time input controls using dropdowns                                           |
|-----------------------------|----------------------------------------------------------------------------------------------------|
| Number                      |                                                                                                    |
| Date                        | Time by dropdown A                                                                                                    |
| Date (Button)               | Hour: $11 \checkmark$ Minute: $45 \checkmark$ Second: $30 \checkmark$                                                  |
| Date (Dropdown)             |                                                                                                    |
| Time                        | Time by dropdown B                                                                                                    |
| Time (Button)               |                                                                                                    |
| Time (Dropdown)             | Hour: $11 \text{ am } \sim$ Minute: $45 \sim$                                                                          |
| Boolean (Checkbox)          |                                                                                                    |
| Boolean (Radio)             | , Time by dropdown C                                                                                                   |
| Boolean (Button)            | Hour: 11 am ~                                                                                                    |
| Pick One (Radio)            | ,                                                                                                    |
| Pick One (Button)           | ,<br>,                                                                                                    |
| Pick One (Dropdown)         | ,<br>,                                                                                                    |
| Pick One (Search)           | ,                                                                                                    |
| Pick Many (Checkbox)        | ,                                                                                                    |
| Pick Many (Button)          | ,                                                                                                    |
| Pick Many (Listbox)         | ,                                                                                                    |
| Pick Many (Ordered)         | ,                                                                                                    |
| Pick Many (Dynamic)         |                                                                                                    |
|                             |                                                                                                    |
|                             |                                                                                                    |
|                             |                                                                                                    |
|                             |                                                                                                    |
|                             | ✓ Previous Question Next Question ►                                                                                    |
| 10 of 20 costions completed | 60 of 62 guardiana completed                                                                                           |
| 19 of 20 sections completed | ou or oz questions completed                                                                                           |
|                             | Resume Answers         Save Answers         Review Answers         Notifications         Show Wording         Assemble |

Times can be chosen using an arrangement of dropdowns.

### 8.9 Boolean as a Checkbox

| Text                        | 1 | This section is used to test hoolean input control rendered as a single checkbox |
|-----------------------------|---|----------------------------------------------------------------------------------|
| Number                      | ~ |                                                                                  |
| Date                        | ~ | Checkbox boolean                                                                 |
| Date (Button)               | ~ |                                                                                  |
| Date (Dropdown)             | ~ |                                                                                  |
| Time                        | ~ | ۰<br>۱                                                                           |
| Time (Button)               | ~ |                                                                                  |
| Time (Dropdown)             | ~ |                                                                                  |
| Boolean (Checkbox)          | ~ |                                                                                  |
| Boolean (Radio)             | ~ |                                                                                  |
| Boolean (Button)            | ~ |                                                                                  |
| Pick One (Radio)            | ~ |                                                                                  |
| Pick One (Button)           | ~ |                                                                                  |
| Pick One (Dropdown)         | ~ |                                                                                  |
| Pick One (Search)           | ~ |                                                                                  |
| Pick Many (Checkbox)        | ~ |                                                                                  |
| Pick Many (Button)          | ~ |                                                                                  |
| Pick Many (Listbox)         | ~ |                                                                                  |
| Pick Many (Ordered)         | ~ |                                                                                  |
| Pick Many (Dynamic)         |   |                                                                                  |
|                             |   |                                                                                  |
|                             |   |                                                                                  |
|                             |   |                                                                                  |
|                             |   |                                                                                  |
|                             |   | ◄ Previous Question Next Question ►                                              |
| 19 of 20 sections completed |   | 60 of 62 questions completed                                                     |
|                             |   | Resume Answers Save Answers Review Answers Natifications Show Wording Assemble   |
|                             |   | Tresume Answers Cave Answers Review Answers Rouncations Show working Assemble    |

A boolean can be set using a single checkbox.

## 8.10 Boolean as a pair of Radios

| Text                        | ,<br>This section is used to test the various types of boolean input controls randered as a pair of radio buttons                                                                                                    |
|-----------------------------|----------------------------------------------------------------------------------------------------|
| Number                      |                                                                                                    |
| Date                        | Yes/No boolean                                                                                                    |
| Date (Button)               | (Internet in the second second s |
| Date (Dropdown)             | ∕ ○No                                                                                                    |
| Time                        | ,<br>,                                                                                                    |
| Time (Button)               | Yes/No boolean with labels                                                                                                    |
| Time (Dropdown)             |                                                                                                    |
| Boolean (Checkbox)          |                                                                                                    |
| Boolean (Radio)             | ,<br>,                                                                                                    |
| Boolean (Button)            | , and the second second second second second second second second second second second second second second sec                                                                                                    |
| Pick One (Radio)            | ,                                                                                                    |
| Pick One (Button)           | ,                                                                                                    |
| Pick One (Dropdown)         | ,                                                                                                    |
| Pick One (Search)           | ,                                                                                                    |
| Pick Many (Checkbox)        | ,                                                                                                    |
| Pick Many (Button)          | ,                                                                                                    |
| Pick Many (Listbox)         | ,                                                                                                    |
| Pick Many (Ordered)         | ,                                                                                                    |
| Pick Many (Dynamic)         |                                                                                                    |
|                             |                                                                                                    |
|                             |                                                                                                    |
|                             |                                                                                                    |
|                             |                                                                                                    |
|                             | ✓ Previous Question ►                                                                                                    |
| 19 of 20 sections completed | 60 of 62 questions completed                                                                                                    |
|                             |                                                                                                    |
|                             | Resume Answers         Save Answers         Review Answers         Notifications         Show Wording         Assemble                                                                                                    |

A boolean can be chosen from a pair of radios.

## 8.11 Boolean as a pair of Buttons

| Text                        |                                                                                                    |
|-----------------------------|----------------------------------------------------------------------------------------------------|
| Number                      | Inis section is used to test the various types of boolean input controls rendered as a pair of clickable buttons       |
| Date                        | Yes/No boolean as buttons                                                                                              |
| Date (Button)               |                                                                                                    |
| Date (Dropdown)             |                                                                                                    |
| Time                        |                                                                                                    |
| Time (Button)               | ✓ Yes/No boolean as labelled buttons                                                                                   |
| Time (Dropdown)             | V Oui Oui Non Non                                                                                                    |
| Boolean (Checkbox)          |                                                                                                    |
| Boolean (Radio)             | <i>.</i>                                                                                                    |
| Boolean (Button)            | <i>√</i>                                                                                                    |
| Pick One (Radio)            | ✓                                                                                                    |
| Pick One (Button)           | <u>۷</u>                                                                                                    |
| Pick One (Dropdown)         | <b>v</b>                                                                                                    |
| Pick One (Search)           | 4                                                                                                    |
| Pick Many (Checkbox)        | <u>۷</u>                                                                                                    |
| Pick Many (Button)          | 4                                                                                                    |
| Pick Many (Listbox)         | 4                                                                                                    |
| Pick Many (Ordered)         | <b>v</b>                                                                                                    |
| Pick Many (Dynamic)         |                                                                                                    |
|                             |                                                                                                    |
|                             |                                                                                                    |
|                             |                                                                                                    |
|                             |                                                                                                    |
|                             | ◄ Previous Question Next Question ►                                                                                    |
| 19 of 20 sections completed | 60 of 62 questions completed                                                                                           |
|                             |                                                                                                    |
|                             | Resume Answers         Save Answers         Review Answers         Notifications         Show Wording         Assemble |

A boolean can be chosen from a pair of buttons.

#### 8.12 Pick One from Radios

| Text<br>Number                                                                                                    | This section is used to test the various pick input controls rendered as a collection of radio buttons                 |  |  |  |  |  |  |
|----------------------------------------------------------------------------------------------------|----------------------------------------------------------------------------------------------------|--|--|--|--|--|--|
| Date                                                                                                    | ick one from a list of options with both an unknown and other option                                                   |  |  |  |  |  |  |
| Date (Button)<br>Date (Dropdown)<br>Time<br>Time (Button)<br>Time (Dropdown)<br>Boolean (Checkbox)<br>Boolean (Radio) | <ul> <li>Unknown</li> <li>Alpha</li> <li>Beta</li> <li>Gamma</li> <li>Delta</li> <li>Epsilon</li> <li>Other</li> </ul> |  |  |  |  |  |  |
| Boolean (Button)                                                                                                    | Pick one from a list of options with an other option                                                                   |  |  |  |  |  |  |
| Pick One (Radio)                                                                                                    |                                                                                                    |  |  |  |  |  |  |
| Pick One (Button)                                                                                                    | <ul> <li>Alpha</li> <li>O Beta</li> </ul>                                                                              |  |  |  |  |  |  |
| Pick One (Dropdown)                                                                                                   |                                                                                                    |  |  |  |  |  |  |
| Pick One (Search)                                                                                                    | <ul> <li>O Delta</li> <li>✓ O Ebsilon</li> </ul>                                                                       |  |  |  |  |  |  |
| Pick Many (Checkbox)                                                                                                  | ○ Cother                                                                                                    |  |  |  |  |  |  |
| Pick Many (Button)                                                                                                    |                                                                                                    |  |  |  |  |  |  |
| Pick Many (Listbox)                                                                                                   | Pick one from a list of options with an unknown option                                                                 |  |  |  |  |  |  |
| Pick Many (Ordered)                                                                                                   |                                                                                                    |  |  |  |  |  |  |
| Pick Many (Dynamic)                                                                                                   | © Alpha<br>◎ Alpha<br>○ Beta<br>○ Gamma<br>○ Delta<br>○ Epsilon                                                        |  |  |  |  |  |  |
|                                                                                                    | ◄ Previous Question ►                                                                                                  |  |  |  |  |  |  |
| 19 of 20 sections completed                                                                                           | 60 of 62 questions completed                                                                                           |  |  |  |  |  |  |
|                                                                                                    | Resume Answers Save Answers Review Answers Notifications Show Wording Assemble                                         |  |  |  |  |  |  |

A single option can be picked from a list of radios.

The options may be supplemented with a special radio that represents an unknown value.

The options may also be supplemented with a special radio and edit box for any other value that is not in the listed options.

#### 8.13 Pick One from Buttons

| Text                        | This section is used to test the various nick input controls randered as a collection of clickable buttons |  |  |  |  |  |
|-----------------------------|----------------------------------------------------------------------------------------------------|--|--|--|--|--|
| Number                      |                                                                                                    |  |  |  |  |  |
| Date                        | Pick one from a dropdown list of buttons with both an unknown and other button                             |  |  |  |  |  |
| Date (Button)               |                                                                                                    |  |  |  |  |  |
| Date (Dropdown)             |                                                                                                    |  |  |  |  |  |
| Time                        | ✓ Other                                                                                                    |  |  |  |  |  |
| Time (Button)               |                                                                                                    |  |  |  |  |  |
| Time (Dropdown)             | Pick one from a list of buttons with an other button                                                       |  |  |  |  |  |
| Boolean (Checkbox)          | Alpha Beta Gamma Delta Epsilon Other                                                                       |  |  |  |  |  |
| Boolean (Radio)             |                                                                                                    |  |  |  |  |  |
| Boolean (Button)            | ٠ ـ ـ ـ ـ ـ ـ ـ ـ ـ ـ ـ ـ ـ ـ ـ ـ ـ ـ ـ                                                                    |  |  |  |  |  |
| Pick One (Radio)            | $\checkmark$ Pick one from a list of buttons with an unknown button                                        |  |  |  |  |  |
| Pick One (Button)           |                                                                                                    |  |  |  |  |  |
| Pick One (Dropdown)         | Unknown Alpha Beta Gamma Delta Epsilon                                                                     |  |  |  |  |  |
| Pick One (Search)           | л — — — — — — — — — — — — — — — — — — —                                                                    |  |  |  |  |  |
| Pick Many (Checkbox)        | <ul> <li>Pick one from a list of buttons</li> </ul>                                                        |  |  |  |  |  |
| Pick Many (Button)          |                                                                                                    |  |  |  |  |  |
| Pick Many (Listbox)         |                                                                                                    |  |  |  |  |  |
| Pick Many (Ordered)         | л<br>Л                                                                                                    |  |  |  |  |  |
| Pick Many (Dynamic)         |                                                                                                    |  |  |  |  |  |
|                             |                                                                                                    |  |  |  |  |  |
|                             |                                                                                                    |  |  |  |  |  |
|                             |                                                                                                    |  |  |  |  |  |
|                             |                                                                                                    |  |  |  |  |  |
|                             | ◄ Previous Question Next Question ►                                                                        |  |  |  |  |  |
| 19 of 20 sections completed | 60 of 62 questions completed                                                                               |  |  |  |  |  |
|                             |                                                                                                    |  |  |  |  |  |
|                             | Resume Answers         Review Answers         Notifications         Show Wording         Assemble          |  |  |  |  |  |

A single option may be chosen from an arrangement of buttons.

## 8.14 Pick One from a Dropdown

| Text                        | This section is used to test the various pick input controls randered as a dropdown list        |  |  |  |  |  |
|-----------------------------|-------------------------------------------------------------------------------------------------|--|--|--|--|--|
| Date                        | Pick one from a list of options with both an unknown and other option                           |  |  |  |  |  |
| Date (Button)               | (Other y)                                                                                       |  |  |  |  |  |
| Date (Dropdown)             |                                                                                                 |  |  |  |  |  |
| Time                        |                                                                                                 |  |  |  |  |  |
| Time (Button)               | Pick one from a dropdown list of options with an other option                                   |  |  |  |  |  |
| Time (Dropdown)             |                                                                                                 |  |  |  |  |  |
| Boolean (Checkbox)          | Other V<br>Zeto                                                                                 |  |  |  |  |  |
| Boolean (Radio)             |                                                                                                 |  |  |  |  |  |
| Boolean (Button)            | Pick one from a drandown list of options with an unknown option                                 |  |  |  |  |  |
| Pick One (Radio)            |                                                                                                 |  |  |  |  |  |
| Pick One (Button)           | Epsilon ~                                                                                       |  |  |  |  |  |
| Pick One (Dropdown)         |                                                                                                 |  |  |  |  |  |
| Pick One (Search)           | Pick one from a dropdown list of options                                                        |  |  |  |  |  |
| Pick Many (Checkbox)        | Beta v                                                                                          |  |  |  |  |  |
| Pick Many (Button)          | , <                                                                                             |  |  |  |  |  |
| Pick Many (Listbox)         | ,                                                                                               |  |  |  |  |  |
| Pick Many (Ordered)         | ,                                                                                               |  |  |  |  |  |
| Pick Many (Dynamic)         |                                                                                                 |  |  |  |  |  |
|                             |                                                                                                 |  |  |  |  |  |
|                             | ◄ Previous Question Next Question ►                                                             |  |  |  |  |  |
| 19 of 20 sections completed | 60 of 62 guestions completed                                                                    |  |  |  |  |  |
|                             | Resume Answers         Save Answers         Notifications         Show Wording         Assemble |  |  |  |  |  |

A single option can be picked from a dropdown.

#### 8.15 Pick One by Predictive Search

| Text 🗸<br>Number 🗸          | This section is used to test the search input controls                         |  |  |  |  |  |  |
|-----------------------------|--------------------------------------------------------------------------------|--|--|--|--|--|--|
| Date 🗸                      | Search list of country options                                                 |  |  |  |  |  |  |
| Date (Button)               | Cuadan                                                                         |  |  |  |  |  |  |
| Date (Dropdown)             | Sweden                                                                         |  |  |  |  |  |  |
| Time 🗸                      | Alpha-2 Code : SE                                                              |  |  |  |  |  |  |
| Time (Button)               | Ipha-3 Code : SWE                                                              |  |  |  |  |  |  |
| Time (Dropdown) 🗸           | Numeric Code : 752                                                             |  |  |  |  |  |  |
| Boolean (Checkbox)          | Search & pick a country from a 3rd-party service in XML format                 |  |  |  |  |  |  |
| Boolean (Radio) 🗸           |                                                                                |  |  |  |  |  |  |
| Boolean (Button)            |                                                                                |  |  |  |  |  |  |
| Pick One (Radio)            | Search & nick a country from a 3rd-party service in JSON format                |  |  |  |  |  |  |
| Pick One (Button)           |                                                                                |  |  |  |  |  |  |
| Pick One (Dropdown)         | c                                                                              |  |  |  |  |  |  |
| Pick One (Search)           | V                                                                              |  |  |  |  |  |  |
| Pick Many (Checkbox) 🗸      |                                                                                |  |  |  |  |  |  |
| Pick Many (Button)          |                                                                                |  |  |  |  |  |  |
| Pick Many (Listbox)         |                                                                                |  |  |  |  |  |  |
| Pick Many (Ordered)         |                                                                                |  |  |  |  |  |  |
| Pick Many (Dynamic)         |                                                                                |  |  |  |  |  |  |
|                             |                                                                                |  |  |  |  |  |  |
|                             | ◄ Previous Question Next Question ►                                            |  |  |  |  |  |  |
| 19 of 20 sections completed | 60 of 62 questions completed                                                   |  |  |  |  |  |  |
|                             | Resume Answers Save Answers Review Answers Notifications Show Wording Assemble |  |  |  |  |  |  |

A single option can be chosen by predictive text matching either an internal searchable table or an external resource that responds to requests in either XML or JSON format.

### 8.16 Pick Many from Checkboxes

| Text<br>Number                                                                                                    | This section is used to test the various multi-pick input controls randered as a collection of checkboxes                                 |  |  |  |  |
|----------------------------------------------------------------------------------------------------|----------------------------------------------------------------------------------------------------|--|--|--|--|
| Date                                                                                                    | Pick many from a list of options with multiple other options, or pick an unknown option                                                   |  |  |  |  |
| Date (Button)<br>Date (Dropdown)<br>Time<br>Time (Button)<br>Time (Dropdown)<br>Boolean (Checkbox)<br>Boolean (Radio)                                                                                | Unknown Alpha Alpha Beta Gamma Delta Epsilon Another Greek                                                                                |  |  |  |  |
| Boolean (Button)                                                                                                    | Minimum 2<br>Maximum 3                                                                                                    |  |  |  |  |
| Pick One (Radio)<br>Pick One (Button)<br>Pick One (Dropdown)<br>Pick One (Search)<br>Pick Many (Checkbox)<br>Pick Many (Button)<br>Pick Many (Listbox)<br>Pick Many (Ordered)<br>Pick Many (Dynamic) | Pick many from a list options with multiple other options   Alpha   Beta   Gamma   Delta   Epsilon   ALPHA   BETA   Minimum 1   Maximum 2 |  |  |  |  |
|                                                                                                    | Pick many from a list of options, or pick an unknown option                                                                               |  |  |  |  |
| 19 of 20 sections completed                                                                                                    | Inknown     Previous Question Next Question >     60 of 62 questions completed                                                            |  |  |  |  |
|                                                                                                    | Resume Answers         Save Answers         Notifications         Show Wording         Assemble                                           |  |  |  |  |

Multiple options can be chosen from a list of checkboxes.

The options may be supplemented with a special checkbox that represents an unknown value.

The options may also be supplemented with a button to add any other values that are not in the listed options.

## 8.17 Pick Many from Buttons

| Text v<br>Number v                                                                                                    | This section is used to test the various multi-pick input controls rendered as a collection of clickable buttons |  |  |  |  |  |  |
|----------------------------------------------------------------------------------------------------|----------------------------------------------------------------------------------------------------|--|--|--|--|--|--|
| Date 🗸                                                                                                    | Pick many from a list of buttons with multiple other options, or pick an unknown option                          |  |  |  |  |  |  |
| Date (Button)Image: Comparison of the second second se | Unknown Alpha Beta Gamma Delta Epsilon                                                                           |  |  |  |  |  |  |
| Time (Button)                                                                                                    | Comega                                                                                                    |  |  |  |  |  |  |
| Time (Dropdown)                                                                                                    | Another Greek                                                                                                    |  |  |  |  |  |  |
| Boolean (Checkbox)                                                                                                    | Minimum 2                                                                                                    |  |  |  |  |  |  |
| Boolean (Radio)                                                                                                    | Maximum 3                                                                                                    |  |  |  |  |  |  |
| Boolean (Button)                                                                                                    | Pick many from a list buttons with multiple other options                                                        |  |  |  |  |  |  |
| Pick One (Radio)                                                                                                    | Alpha Rata Comma Delta Englian                                                                                   |  |  |  |  |  |  |
| Pick One (Button)                                                                                                    |                                                                                                    |  |  |  |  |  |  |
| Pick One (Dropdown)                                                                                                    | Another Greek                                                                                                    |  |  |  |  |  |  |
| Pick One (Search)                                                                                                    |                                                                                                    |  |  |  |  |  |  |
| Pick Many (Checkbox)                                                                                                    | Minimum 1<br>Maximum 2                                                                                           |  |  |  |  |  |  |
| Pick Many (Button) ✓                                                                                                    |                                                                                                    |  |  |  |  |  |  |
| Pick Many (Listbox)                                                                                                    | Pick many from a list of buttons, or pick an unknown button                                                      |  |  |  |  |  |  |
| Pick Many (Ordered)                                                                                                    | Unknown       Alpha       Beta       Gamma       Delta       Epsilon         Maximum 2 </td                      |  |  |  |  |  |  |
|                                                                                                    |                                                                                                    |  |  |  |  |  |  |
|                                                                                                    |                                                                                                    |  |  |  |  |  |  |
|                                                                                                    | Alpha Beta Gamma Delta Epsilon                                                                                   |  |  |  |  |  |  |
|                                                                                                    | ◄ Previous Question Next Question ►                                                                              |  |  |  |  |  |  |
| 19 of 20 sections completed                                                                                                    | 60 of 62 questions completed                                                                                     |  |  |  |  |  |  |
|                                                                                                    | Resume Answers Save Answers Review Answers Notifications Show Wording Assemble                                   |  |  |  |  |  |  |

Multiple options can be chosen from an arrangement of buttons.

## 8.18 Pick Many from a Listbox

| Text                                                                         | This section is used to test the various multi-pick input controls randered as a multi-choice select list |  |  |  |  |  |
|------------------------------------------------------------------------------|----------------------------------------------------------------------------------------------------|--|--|--|--|--|
| Date                                                                         | Pick many from a list of options with multiple other options, or pick an unknown option                   |  |  |  |  |  |
| Date (Button)<br>Date (Dropdown)<br>Time<br>Time (Button)<br>Time (Dropdown) | Unknown         Alpha         Beta         Gamma         Deita         Epsilon         Zeta         Omega |  |  |  |  |  |
| Boolean (Checkbox)                                                           |                                                                                                    |  |  |  |  |  |
| Boolean (Radio)                                                              |                                                                                                    |  |  |  |  |  |
| Boolean (Button)                                                             | Minimum 2<br>Maximum 3                                                                                    |  |  |  |  |  |
| Pick One (Radio)                                                             |                                                                                                    |  |  |  |  |  |
| Pick One (Button)                                                            |                                                                                                    |  |  |  |  |  |
| Pick One (Dropdown)                                                          | Pick many from a list options with multiple other options                                                 |  |  |  |  |  |
| Pick One (Search)                                                            | Alpha                                                                                                    |  |  |  |  |  |
| Pick Many (Checkbox)                                                         | Beta                                                                                                    |  |  |  |  |  |
| Pick Many (Button)                                                           | Delta                                                                                                    |  |  |  |  |  |
| Pick Many (Listbox)                                                          | Epsilon 🔹                                                                                                 |  |  |  |  |  |
| Pick Many (Ordered)                                                          | Another Greek                                                                                             |  |  |  |  |  |
| Pick Many (Dynamic)                                                          | Minimum 1<br>Maximum 2<br>Pick many from a list of options, or pick an unknown option                     |  |  |  |  |  |
|                                                                              |                                                                                                    |  |  |  |  |  |
|                                                                              |                                                                                                    |  |  |  |  |  |
|                                                                              | ◄ Previous Question ►                                                                                     |  |  |  |  |  |
| 19 of 20 sections completed                                                  | 60 of 62 questions completed                                                                              |  |  |  |  |  |
|                                                                              | Resume Answers         Save Answers         Notifications         Show Wording         Assemble           |  |  |  |  |  |

Multiple options can be chosen from a listbox.

## 8.19 Pick Many from an Ordered Listbox

| Text 🗸                      | This spatian is used to test the various multi-nick and order input controls                                           |   |  |  |  |  |
|-----------------------------|----------------------------------------------------------------------------------------------------|---|--|--|--|--|
| Number 🗸                    | This section is used to test the various multi-pick and order input controls                                           |   |  |  |  |  |
| Date 🗸                      | Pick & order many from a list of options, or pick an unknown option                                                    |   |  |  |  |  |
| Date (Button)               |                                                                                                    |   |  |  |  |  |
| Date (Dropdown)             | Epsilon Alpha                                                                                                    |   |  |  |  |  |
| Time 🗸                      | , Gamma<br>Beta                                                                                                    |   |  |  |  |  |
| Time (Button)               | Delta                                                                                                    |   |  |  |  |  |
| Time (Dropdown)             |                                                                                                    |   |  |  |  |  |
| Boolean (Checkbox)          |                                                                                                    |   |  |  |  |  |
| Boolean (Radio)             |                                                                                                    |   |  |  |  |  |
| Boolean (Button)            |                                                                                                    |   |  |  |  |  |
| Pick One (Radio)            | Maximum 4                                                                                                    |   |  |  |  |  |
| Pick One (Button)           | V<br>Dick 0 and a mean of the of anti-me                                                                               |   |  |  |  |  |
| Pick One (Dropdown)         |                                                                                                    |   |  |  |  |  |
| Pick One (Search)           | Alpha Gamma                                                                                                    |   |  |  |  |  |
| Pick Many (Checkbox)        | Jelta                                                                                                    |   |  |  |  |  |
| Pick Many (Button)          | Epsilon                                                                                                    |   |  |  |  |  |
| Pick Many (Listbox)         |                                                                                                    |   |  |  |  |  |
| Pick Many (Ordered)         |                                                                                                    |   |  |  |  |  |
| Pick Many (Dynamic)         |                                                                                                    |   |  |  |  |  |
|                             |                                                                                                    | 1 |  |  |  |  |
|                             | Minimum 1                                                                                                    | ~ |  |  |  |  |
|                             |                                                                                                    |   |  |  |  |  |
|                             |                                                                                                    |   |  |  |  |  |
|                             | ◄ Previous Question Next Question ►                                                                                    |   |  |  |  |  |
| 19 of 20 sections completed | 60 of 62 questions completed                                                                                           |   |  |  |  |  |
|                             |                                                                                                    |   |  |  |  |  |
|                             | Resume Answers         Save Answers         Review Answers         Notifications         Show Wording         Assemble |   |  |  |  |  |

Multiple options can be chosen from a listbox and then ordered.

## 8.20 Pick Many from a Dynamic List of Options

| Text<br>Number                                                                                                    | This section is used to test dynamic input controls                                                                                                    |  |  |  |  |  |
|----------------------------------------------------------------------------------------------------|----------------------------------------------------------------------------------------------------|--|--|--|--|--|
| Date                                                                                                    | Pick generator                                                                                                    |  |  |  |  |  |
| Date<br>Date (Button)<br>Date (Dropdown)<br>Time<br>Time (Button)<br>Time (Dropdown)<br>Boolean (Checkbox)<br>Boolean (Checkbox)<br>Boolean (Radio)<br>Boolean (Button)<br>Pick One (Radio)<br>Pick One (Button) | Pick generator Unknown Alpha Beta Gamma Delta Epsilon Zeta Omega Another Greek This changes the pickable options below Pick from those generated above |  |  |  |  |  |
| Pick One (Dropdown)<br>Pick One (Search)<br>Pick Many (Checkbox)<br>Pick Many (Button)<br>Pick Many (Listbox)<br>Pick Many (Ordered)                                                                             | □ Unknown ☑ Alpha ☑ Zeta □ Omega ☑ Theta                                                                                                    |  |  |  |  |  |
| Pick Many (Dynamic)                                                                                                    | Any default or actual values that have not been generated become other values here    Previous Question Next Question                                  |  |  |  |  |  |
| 19 of 20 sections completed                                                                                                    | 61 of 62 questions completed       Resume Answers     Save Answers       Review Answers     Notifications       Show Wording       Assemble            |  |  |  |  |  |

The options can be constructed dynamically.

## 9 Built-In Functions

This template illustrates all the functions that are built into DocXpress.

| Template File                  | Built-In Functions.docx            |
|--------------------------------|------------------------------------|
| Questionnaire > Layout         | Baked into the template            |
| Questionnaire > Default Locale | English (United States of America) |

#### 9.1 Questionnaire > Launch

## **BUILT-IN FUNCTIONS**

| Test               | а          | b    | c | d | Expected   | Actual     |
|--------------------|------------|------|---|---|------------|------------|
| AddDays( a, b )    | 2020-01-31 | 0    |   |   | 2020-01-31 | 2020-01-31 |
|                    | 2020-01-31 | 1    |   |   | 2020-02-01 | 2020-02-01 |
|                    | 2020-01-31 | 365  |   |   | 2020-01-30 | 2021-01-30 |
|                    | 2020-01-31 | -365 |   |   | 2019-01-31 | 2019-01-31 |
| AddHours( a, b )   | 12:00:00   | 0    |   |   | 12:00:00   | 12:00:00   |
|                    | 12:00:00   | 1    |   |   | 13:00:00   | 13:00:00   |
|                    | 12:00:00   | 23   |   |   | 11:00:00   | 11:00:00   |
|                    | 12:00:00   | -23  |   |   | 13:00:00   | 13:00:00   |
| AddMinutes( a, b ) | 12:00:00   | 0    |   |   | 12:00:00   | 12:00:00   |
|                    | 12:00:00   | 1    |   |   | 12:01:00   | 12:01:00   |
|                    | 12:00:00   | 89   |   |   | 13:29:00   | 13:29:00   |
|                    | 12:00:00   | -89  |   |   | 10:31:00   | 10:31:00   |
| AddMonths( a, b )  | 2020-01-31 | 0    |   |   | 2020-01-31 | 2020-01-31 |
|                    | 2020-01-31 | 1    |   |   | 2020-02-29 | 2020-02-29 |
|                    | 2020-01-31 | -11  |   |   | 2019-02-28 | 2019-02-28 |
| AddSeconds( a, b ) | 12:00:00   | 0    |   |   | 12:00:00   | 12:00:00   |

Alphabetically ordered examples of the built-in functions.

## 10 Custom Functions

This template illustrates custom functions that supplement the built-in functions.

| Template File                  | Custom Functions.docx              |
|--------------------------------|------------------------------------|
| Questionnaire > Layout         | Baked into the template            |
| Questionnaire > Default Locale | English (United States of America) |

### 10.1 Questionnaire > Launch

## CUSTOM FUNCTIONS

| Function Call                                           | Expected                                   | Actual                                        |
|---------------------------------------------------------|--------------------------------------------|-----------------------------------------------|
| OneWeekLater( date(2022,1,1) )                          | 2022-01-08                                 | 2022-01-08                                    |
| OneWeekLater( date(2022,12,25) )                        | 2023-01-01                                 | 2023-01-01                                    |
| OxfordComma( list() )                                   |                                            | 0                                             |
| OxfordComma( list("a") )                                | а                                          | а                                             |
| OxfordComma( list("a","b") )                            | a and b                                    | a and b                                       |
| OxfordComma( list("a","b","c","d" ) )                   | a, b, c, and d                             | a, b, c, and d                                |
| MyTermInclusive( date(2021,12,31),<br>date(2023,3,24) ) | One Year,Two Months,Three Weeks,Four Days  | One Year, Two Months, Three Weeks, Four Days  |
| MyTermExclusive( date(2021,12,31),<br>date(2023,3,24) ) | One Year,Two Months,Three Weeks,Three Days | One Year, Two Months, Three Weeks, Three Days |
| e()                                                     | 2.71828182845905                           | 2.718281828459045                             |
| ln2()                                                   | 0.69314718055995                           | 0.6931471805599453                            |
| ln10()                                                  | 2.30258509299405                           | 2.302585092994046                             |
| log2e()                                                 | 1.44269504088896                           | 1.4426950408889634                            |
| log10e()                                                | 0.43429448190325                           | 0.4342944819032518                            |
| pi()                                                    | 3.14159265358979                           | 3.141592653589793                             |
| sqrt1_2()                                               | 0.70710678118655                           | 0.7071067811865476                            |
| sqrt2()                                                 | 1.4142135623731                            | 1.4142135623730951                            |
| abs( -0.123 )                                           | 0.123                                      | 0.123                                         |
| cbrt( -1 )                                              | -1                                         | -1                                            |
| imul(3,4)                                               | 12                                         | 12                                            |
| max(-3,1)                                               | 1                                          | 1                                             |
| min(-3,1)                                               | -3                                         | -3                                            |
| now(7 -2)                                               | 0.02040816326531                           | 0.020408163265306124                          |

Examples of custom functions defined by the template author.

Lambda functions are defined as computations.

Javascript functions are defined using Javascript code.

## 11 Built-In Operators

This template illustrates all the operators that are built into DocXpress.

| Template File                  | Built-In Operators.docx            |
|--------------------------------|------------------------------------|
| Questionnaire > Layout         | Baked into the template            |
| Questionnaire > Default Locale | English (United States of America) |

#### 11.1 Questionnaire > Launch

# BUILT-IN OPERATORS

| Test                 | а     | b       | c | Expected | Actual |
|----------------------|-------|---------|---|----------|--------|
| a or b               | true  | true    |   | Yes      | Yes    |
|                      | true  | false   |   | Yes      | Yes    |
|                      | false | true    |   | Yes      | Yes    |
|                      | false | false   |   | No       | No     |
|                      | true  | unknown |   | Yes      | Yes    |
|                      | false | unknown |   |          |        |
| a xor b              | true  | true    |   | No       | No     |
|                      | true  | false   |   | Yes      | Yes    |
|                      | false | true    |   | Yes      | Yes    |
|                      | false | false   |   | No       | No     |
|                      | true  | unknown |   |          |        |
|                      | false | Unknown |   |          |        |
| a <mark>nor</mark> b | true  | true    |   | No       | No     |
|                      | true  | false   |   | No       | No     |
|                      | false | true    |   | No       | No     |
|                      | false | false   |   | Yes      | Yes    |
|                      |       |         |   |          |        |

## 12 Special Operators

This template illustrates the special operators for dealing with repetitions.

| Template File                  | Special Operators.docx             |
|--------------------------------|------------------------------------|
| Answers File                   | Special Operators.xml              |
| Questionnaire > Layout         | Baked into the template            |
| Questionnaire > Default Locale | English (United States of America) |

| Child #1                   | <pre></pre>                                  |                                     |     |        | ▲ 1 of 9 ▼ |
|----------------------------|----------------------------------------------|-------------------------------------|-----|--------|------------|
| Level 0                    | Delete Insert Add Move Up Move Down Previous | THE CHILDREN                        |     |        |            |
| Level 1 AT #1              | Next                                         | Child                               |     | Condor | Ago        |
| Level 2 AT #1.A            |                                              |                                     |     | Gender | Age        |
| Level 3 AT #1.A.X          | Name                                         |                                     |     |        |            |
| Level 3 AT #1.A.Y          |                                              | ALL CHILDREN                        |     |        | Ì          |
| Level 3 AT #1.A.Z          | ×                                            | ALL ChildName                       |     |        |            |
|                            | Gender                                       |                                     |     |        |            |
| Level 3 AT #1.B.X          | Mala Femala                                  |                                     |     |        |            |
| Level 1 AT #2              |                                              | ALL ChildName<br>ASCENDING ChildAge |     |        |            |
| Level 2 AT #2.A            | Age                                          | ALL KNOWN ChildName                 |     |        |            |
| Level 3 AT #2.A.X          | 18                                           | DESCENDING ChildAge                 |     |        |            |
| Level 3 AT #2.A.Y          | •                                            | ALL ChildName                       |     |        |            |
| Level 3 AT #2.A.Z          |                                              | WHERE ChildAge <= 5                 |     |        |            |
| Level 2 AT #2.B            |                                              | ALL KNOWN ChildName                 |     |        |            |
| Level 3 AT #2.B.X          |                                              | WHERE ChildAge <= 5                 |     |        |            |
| Level 3 AT #2.B.T          |                                              | ALL ChildName                       |     |        |            |
|                            |                                              |                                     |     |        |            |
|                            |                                              |                                     |     |        |            |
|                            |                                              | ALL KNOWN ChildName                 |     |        |            |
|                            |                                              | DESCENDING ChildAge                 |     |        |            |
|                            |                                              | EVERY ChildAge <= 12                |     |        |            |
|                            | Previous Question Next Question              | EVERY KNOWN ChildAge <= 12          | Yes |        |            |
| 0 of 18 sections completed | 0 of 21 questions completed                  | 4                                   |     |        | •          |
|                            | Resume Answers Save Answers Review Answers   | Notifications Hide Wording Assen    |     |        |            |

## 12.1 Questionnaire > Launch and Show Wording

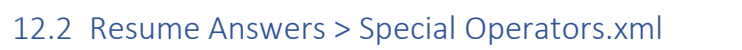

| Child #1                  | 1   |                                                                                      |               |                      |                         |                  | 🔺 1 of 9 🔻 |
|---------------------------|-----|--------------------------------------------------------------------------------------|---------------|----------------------|-------------------------|------------------|------------|
| Child #2                  | 1   | Delete         Insert         Add         Move Up         Move Down         Previous | THE CH        | IDREN                |                         |                  |            |
| Child #3                  | 1   | Next                                                                                 |               |                      |                         |                  |            |
| Child #4                  | 1   |                                                                                      | Child         | Name                 |                         | Gender           | Age        |
| Child #5                  | 1   | Name                                                                                 | 1             | Peter                |                         | Male             | 15         |
| Child #6                  | 1   | Reter                                                                                | 2             | Jane                 |                         | Female           | 3          |
| Level 0                   | 1   | <b>√</b>                                                                             | 3             | Mary                 |                         | Female           | 6          |
| Level 1 AT #1             | 1   | Gender                                                                               | 3             |                      |                         |                  | 0          |
| Level 2 AT #1.A           | ~   |                                                                                      | 4             | John                 |                         | Male             | 1          |
| Level 3 AT #1.A.X         | 1   | Male Female                                                                          | 5             | Susan                |                         | Female           | 18         |
| Level 3 AT #1.A.Y         | ~   | 1                                                                                    | 6             | Sarah                |                         | Female           | 9          |
| Level 3 AT #1.A.Z         | 1   | Age                                                                                  |               |                      |                         |                  | $\bigcirc$ |
| Level 2 AT #1.B           | ~   | 18                                                                                   |               |                      |                         |                  |            |
| Level 3 AT #1.B.X         | 1   |                                                                                      | ALL ChildNa   | me                   | Peter, Jane, Mary, Joh  | n,Susan,Sarah    |            |
| Level 3 AT #1.B.Y         | ~   | ✓                                                                                    | ALL KNOWN     | ChildName            | Peter.Jane.Marv.Joh     | n.Susan.Sarah    |            |
| Level 1 AT #2             | ~   |                                                                                      |               |                      | John Jane Man (Ser      | h Datar Susan    |            |
| Level 2 AT #2.A           | ~   |                                                                                      | ASCENDING     | ChildAge             | Joini, Jane, Mary, Sara | an, Peter, Susan |            |
| Level 3 AT #2.A.X         | 1   |                                                                                      |               | ChildNama            | Cusan Datan Canah N     | Anny lange labre |            |
| Level 3 AT #2.A.Y         | ~   |                                                                                      |               |                      | Susan,Peter,Saran,IV    | iary,jane,jonn   |            |
| Level 3 AT #2.A.Z         | 1   |                                                                                      |               | mo                   | lana laha               |                  |            |
| Level 2 AT #2.B           | ~   |                                                                                      | WHERE Child   | ne<br>dAge <= 5      | Jane, John              |                  |            |
| Level 3 AT #2.B.X         | ~   |                                                                                      |               |                      |                         |                  |            |
| Level 3 AT #2.B.Y         | ~   |                                                                                      |               | dAge <= 5            | Jane, John              |                  |            |
| Level 2 AT #2.C           | ✓   |                                                                                      |               |                      |                         |                  |            |
| Level 3 AT #2.C.V         | ✓   | Previous Question Next Question                                                      | ALL ChildNa   | me<br>dGender "Male" | John,Peter              |                  |            |
| All 26 sections completed | . • | All 39 questions completed                                                           |               |                      |                         |                  | •          |
|                           | 4   | Resume Answers Save Answers Review Answers                                           | Notifications | Hide Wording Asse    | emble                   |                  |            |

Collections of repeated answers subject to constraints on other repeated answers.

| Child #1                  | ✓ 着      |                                            | Reference   | 1 1 4       | X:        | (14)       | 0       |        |             |         | ▲ 1 of 9 | •              |
|---------------------------|----------|--------------------------------------------|-------------|-------------|-----------|------------|---------|--------|-------------|---------|----------|----------------|
| Child #2                  | ~        | Some Name                                  | Poforonco   |             | v.        |            |         |        |             |         |          | -              |
| Child #3                  | ~        | 2BX                                        | Reference   | 2 10        | -         | IBY        |         |        |             |         |          |                |
| Child #4                  | ~        |                                            | Reference   | 3 2 A       | . Z:      | (2A2       | 9       |        |             |         |          |                |
| Child #5                  | ~        |                                            | Reference 4 | 4 (2)       | C Y:      |            |         |        |             |         |          |                |
| Child #6                  | ~        |                                            | Reference   | 5 (2)       | (C) Z:    | (.         | )       |        |             |         |          |                |
| Level 0                   | ~        |                                            |             |             |           |            |         |        |             |         |          |                |
| Level 1 AT #1             | ~        |                                            | <u>SPEC</u> | <u>ials</u> |           |            |         |        |             |         |          |                |
| Level 2 AT #1.A           | ~        |                                            | Inner Repet | tition      |           | Middle Rep | etition |        | Outer Repet | ition   |          | Kn             |
| Level 3 AT #1.A.X         | ~        |                                            | Context     | Index       | Total     | ^Context   | ^Index  | ^Total | ^^Context   | ^^Index | ^^Total  | 5              |
| Level 3 AT #1.A.Y         | ~        |                                            | (#1.A.X)    | x           | 3         | (#1.A)     | A       | 2      | #1          | 1       | 2        | Y              |
| Level 3 AT #1.A.Z         | ~        |                                            | (#1.A.Y)    | Ŷ           | (3)       | (#1.A)     | A       | 2      | (#1)        | (1)     | 2        | T <sub>V</sub> |
| Level 2 AT #1.B           | ~        |                                            |             |             |           |            |         |        |             |         |          |                |
| Level 3 AT #1.B.X         | ~        |                                            | #1.A.Z      |             | 3         | #1.A       | A       | 2      | #1          |         | 2        | Y              |
| Level 3 AT #1.B.Y         | ~        |                                            | #1.B.X      | ×           | 2         | #1.B       | в       | 2      | #1          | 1       | 2        | Y              |
| Level 1 AT #2             | ~        |                                            | #1.B.Y      | Y           | 2         | #1.B       | в       | 2      | #1          | 1       | 2        | Y              |
| Level 2 AT #2.A           | ~        |                                            | (#2 A X)    | x           | 3         | (#2 A)     |         | 3      | (#2)        | 2       |          |                |
| Level 3 AT #2.A.X         | ~        |                                            | The state   |             | 3         | TZ.M       |         | 3      |             |         |          | Y              |
| Level 3 AT #2.A.Y         | ~        |                                            | (#2.A.Y)    | Y           | 3         | (#2.A)     | (A)     | 3      | #2          | (2)     | 2        | Y              |
| Level 3 AT #2.A.Z         | ~        |                                            | #2.A.Z      | Z           | 3         | #2.A       | A       | 3      | #2          | 2       | 2        | Y              |
| Level 2 AT #2.B           | ~        |                                            | (#2.B.X)    | x           | 2         | (#2.B)     | В       | 3      | #2          | 2       | 2        | N              |
| Level 3 AT #2.B.X         | ✓        |                                            | (#2.0.)     |             |           | (#2.0)     |         |        | (#2)        |         |          |                |
| Level 3 AT #2.B.Y         | ~        |                                            | #2.B.Y      | Y           | 2         | #2.B       | В       | 3      | #2          | 2       | 2        | Y              |
| Level 2 AT #2.C           | ~        |                                            | #2.C.V      | V           | 2         | #2.C       | С       | 3      | #2          | 2       | 2        | Y              |
| Level 3 AT #2.C.V         | <b>√</b> | ◄ Previous Question Next Question ►        | #2.C.W      | W           | 2         | #2.C       | С       | 3      | #2          | 2       | 2        | Y              |
| All 26 sections completed |          | All 39 questions completed                 |             |             |           |            |         |        |             |         |          |                |
|                           | ž        | Resume Answers Save Answers Review Answers | Notificati  |             | Hide Word | ing Assemt | ble     |        |             |         |          |                |

Special operators that access values in a related repetition.

## 13 Punctuation

This template illustrates how conditional and repeated markup can be punctuated.

| Template File                  | Punctuation.docx                   |
|--------------------------------|------------------------------------|
| Answers File                   | Punctuation.xml                    |
| Questionnaire > Layout         | Standard                           |
| Questionnaire > Default Locale | English (United States of America) |

| 13.1 | Question | naire > | Launch | and | Show | Wording |
|------|----------|---------|--------|-----|------|---------|
|------|----------|---------|--------|-----|------|---------|

| Child #1               | ×                                            | ▲ 1 of 1 ▼                            |
|------------------------|----------------------------------------------|---------------------------------------|
|                        | Delete Insert Add Move Up Move Down Previous | ALL CHILDREN                          |
|                        |                                              | • • ·                                 |
|                        | Next                                         | MALE CHILDREN                         |
|                        | Name                                         | FEMALE CHILDREN                       |
|                        |                                              |                                       |
|                        | ×                                            |                                       |
|                        | Gender                                       |                                       |
|                        |                                              |                                       |
|                        |                                              |                                       |
|                        |                                              |                                       |
|                        |                                              |                                       |
|                        |                                              |                                       |
|                        |                                              |                                       |
|                        |                                              |                                       |
|                        |                                              |                                       |
|                        |                                              |                                       |
|                        |                                              |                                       |
|                        |                                              |                                       |
|                        |                                              |                                       |
|                        |                                              |                                       |
|                        |                                              |                                       |
|                        | Previous Question     Next Question          |                                       |
| One section incomplete |                                              | · · · · · · · · · · · · · · · · · · · |
| One section incomplete | 0 of 2 questions completed                   | • • • • • • • • • • • • • • • • • • • |
|                        | Resume Answers Save Answers Review Answers   | Notifications Hide Wording Assemble   |

#### 13.2 Resume Answers > Punctuation.xml

| Child #1                 |                                              | 🔺 1 of 2 🔻                                                |
|--------------------------|----------------------------------------------|-----------------------------------------------------------|
| Child #2                 | Delete Insert Add Move Up Move Down Previous | ALL CHILDREN                                              |
| Child #3                 |                                              | John and Mary and Michael and Harry and Megan and David . |
| Child #4                 | Next                                         | MALE CHILDREN                                             |
| Child #5                 | Nama                                         | John (, Michael) (, Harry (, and David) .                 |
| Child #6                 | Name                                         | FEMALE CHILDREN                                           |
|                          | John                                         | Mary and Megan .                                          |
|                          | 1                                            |                                                           |
|                          | Gender                                       |                                                           |
|                          |                                              |                                                           |
|                          | <ul> <li>Male</li> <li>Female</li> </ul>     |                                                           |
|                          | √ Temale                                     |                                                           |
|                          |                                              |                                                           |
|                          |                                              |                                                           |
|                          |                                              |                                                           |
|                          |                                              |                                                           |
|                          |                                              |                                                           |
|                          |                                              |                                                           |
|                          |                                              |                                                           |
|                          |                                              |                                                           |
|                          |                                              |                                                           |
|                          |                                              |                                                           |
|                          |                                              |                                                           |
|                          |                                              |                                                           |
|                          |                                              |                                                           |
|                          |                                              |                                                           |
|                          | ✓ Previous Question Next Question ►          |                                                           |
| All 6 sections completed | All 12 questions completed                   | 4 · · · · · · · · · · · · · · · · · · ·                   |
|                          | Resume Answers Save Answers Review Answers   | Notifications Hide Wording Assemble                       |

## 14 Cross References

This template illustrates how clauses can be labelled and cross-referenced.

| Template File                  | Cross References.docx              |
|--------------------------------|------------------------------------|
| Answers File                   | Cross References.xml               |
| Questionnaire > Layout         | Standard                           |
| Questionnaire > Default Locale | English (United States of America) |
| 14.1 Questionnaire > | <ul> <li>Launch and</li> </ul> | Show | Wording |
|----------------------|--------------------------------|------|---------|
|----------------------|--------------------------------|------|---------|

| Repetition #1          |                                              |      |             |                |                                   |                         |                           |                   |                      |   |
|------------------------|----------------------------------------------|------|-------------|----------------|-----------------------------------|-------------------------|---------------------------|-------------------|----------------------|---|
|                        | Delete Insert Add Move Up Move Down Previous |      | A. N        | Numbered P     | aragraphs                         |                         |                           |                   |                      | • |
|                        |                                              |      | Repetitio   | on #1 on pag   | ge #2                             |                         |                           |                   |                      |   |
|                        | Next                                         |      | 1. P.1      | Paragraph 1    | L                                 |                         |                           |                   |                      |   |
|                        | Include stores 4.4                           |      | 1.2.        | Paragraph (F   | 2.1.2 1.2                         |                         |                           |                   |                      |   |
|                        | Include clause 1.1                           |      | 7 Para      | 1.2.2.Paragrap | oh 1.2.2 ( <mark>P.1.2.2</mark> ) |                         |                           |                   |                      |   |
|                        | Yes No                                       |      | 2. Faid     |                |                                   |                         |                           |                   |                      |   |
|                        |                                              |      | B. (R)      | Referenced P   | <u>Paragraphs</u>                 |                         |                           |                   |                      |   |
|                        |                                              | ×    |             | Page<br>Number | Paragraph<br>Number               | Paragraph<br>No Context | Paragraph<br>Full Context | Paragraph<br>Text | Paragraph<br>Above / |   |
|                        | Include clause 1.2.1                         |      | Below       | Abov           | e / Below                         |                         |                           | .e                |                      |   |
|                        |                                              |      | N           | Page           | Number Above Be                   | er                      | No Context                | Full Conte        | ext                  |   |
|                        | Yes No                                       |      | R           | Page           | Number Above be                   | r                       | No Context                | Full Conte        | xt                   |   |
|                        |                                              |      | Text        |                | Number Above Be                   | elow                    | Above Below               |                   |                      |   |
|                        |                                              |      | Repetitio   | on #1          |                                   |                         |                           |                   |                      |   |
|                        |                                              |      |             | Page           | Paragraph                         | Paragraph               | Paragraph                 | Paragraph         | Paragraph            |   |
|                        |                                              |      |             | Number         | Number                            | No Context              | Full Context              | Text              | Above /              |   |
|                        |                                              |      | Below<br>P1 | Page           | e / Below                         | r                       | No Context                | Full Conte        | vt                   |   |
|                        |                                              |      | Text        | Tuge           | Number Above Be                   | elow                    | Above Below               | Tur contes        |                      |   |
|                        |                                              |      | P.1.1       | Page           | Number                            | r                       | No Context                | Full Contex       | (t                   |   |
|                        |                                              |      | Text        | Page           | Number Above Be                   | elow                    | Above Below               | Full Contex       | at l                 |   |
|                        |                                              |      | Text        | Fage           | Number Above Be                   | elow                    | Above Below               | Full Contex       |                      |   |
|                        |                                              |      | P.1.2.1     | Page           | Numbe                             | r                       | No Context                | Full Contex       | kt                   |   |
|                        |                                              |      | Text        | Dese           | Number Above Be                   | elow                    | Above Below               | Full Canta        |                      |   |
|                        |                                              |      | Text        | Page           | Number Above Be                   | elow                    | Above Below               | Full Contes       | ĸ                    |   |
|                        |                                              |      | P.2         | Page           | Numbe                             | r                       | No Context                | Full Contex       | xt                   |   |
|                        |                                              |      | Text        |                | Number Above Be                   | elow                    | Above Below               |                   |                      |   |
|                        |                                              |      |             |                |                                   |                         |                           |                   |                      |   |
|                        |                                              |      |             |                |                                   |                         |                           |                   |                      |   |
|                        | ◄ Previous Question Next Question ►          |      |             |                |                                   |                         |                           |                   |                      |   |
| One section incomplete | 0 of 2 questions completed                   |      | 4           |                |                                   |                         |                           |                   |                      | - |
|                        |                                              |      | -           |                |                                   |                         |                           |                   |                      | > |
|                        | Resume Answers Save Answers Review Answ      | vers |             |                | Hide Wording                      |                         |                           |                   |                      |   |

## 14.2 Resume Answers > Cross References.xml

| Repetition #1            |                                                                                      | 1                                                                                                    |
|--------------------------|--------------------------------------------------------------------------------------|----------------------------------------------------------------------------------------------------|
| Repetition #2            | Delete         Insert         Add         Move Up         Move Down         Previous | A. N <u>Numbered Paragraphs</u>                                                                                                    |
| Repetition #3            | Next                                                                                 | Repetition # $\widehat{1}$ on page #2                                                                                                    |
| Repetition #4            | Next                                                                                 | 1. Paragraph 1                                                                                                    |
|                          | Include clause 1.1<br>Yes No                                                         | <ul> <li>1.1. Paragraph 1.1 (P.1.1)</li> <li>1.2. Paragraph (P.1.2) 1.2</li> <li>1.2.1. (P.1.2.1) Paragraph 1.2.1</li> <li>1.2.2.Paragraph 1.2.2 (P.1.2.2)</li> <li>2. Paragraph (P.2) 2</li> </ul> |
|                          | Include clause 1.2.1                                                                 | Repetition # 2 on page #2                                                                                                    |
|                          | Yes No                                                                               | 1. Paragraph 1<br>Missing 1.1                                                                                                    |
|                          | ×                                                                                    | 1.2. Paragraph P.1.2 1.2<br>1.2.1. P.1.2.1 Paragraph 1.2.1                                                                                                    |
|                          |                                                                                      | 1.2.2.Paragraph 1.2.2 P.1.2.2<br>2. Paragraph P.2 2                                                                                                    |
|                          |                                                                                      | Repetition # 3 on page #2                                                                                                    |
|                          |                                                                                      | 1. (P.1) Paragraph 1<br>1.1. Paragraph 1.1 (P.1.1)                                                                                                    |
|                          |                                                                                      | 1.2. Paragraph (P.1.2) 1.2<br>Missing 1.2.1                                                                                                    |
|                          |                                                                                      | 1.2.2.Paragraph 1.2.2 (P.1.2.2)<br>2. Paragraph (P.2) 2                                                                                                    |
|                          |                                                                                      | Repetition # 4 on page #2                                                                                                    |
|                          |                                                                                      | 1. Paragraph 1<br>Missing 1.1                                                                                                    |
|                          |                                                                                      | 1.2. Paragraph (P.1.2) 1.2<br>Missing 1.2.1                                                                                                    |
|                          | ◄ Previous Question Next Question ►                                                  | 1.2.2.Paragraph 1.2.2 P.1.2.2<br>2. Paragraph P.2 2                                                                                                    |
| All 4 sections completed | All 8 questions completed                                                            | 4                                                                                                    |
|                          | Resume Answers Save Answers Review Answers                                           | Notifications Hide Wording Assemble                                                                                                    |

## 14.3 Assemble

| File       | Home Inse                                                                                            | rt Draw                            | Design L                             | Layout I      | References       | Mailings              | Review           | View              | DocXpre             | ess Develo           | per Help              | Q Tel              | l me what you          | want to do |                           |                       |                      |                   |              |                                                                                                    |              | $\Box$ |
|------------|----------------------------------------------------------------------------------------------------|------------------------------------|--------------------------------------|---------------|------------------|-----------------------|------------------|-------------------|---------------------|----------------------|-----------------------|--------------------|------------------------|------------|---------------------------|-----------------------|----------------------|-------------------|--------------|----------------------------------------------------------------------------------------------------|--------------|--------|
| Paste<br>V | K Cut         Image: Copy         ✓ Format Painter                                                   | Calibri (Bo                        | dy) • 11<br>J • abc X <sub>2</sub> > | × Â Ă         | Aa               |                       | ▼ <sup>1</sup> ▼ |                   | 2↓   ¶<br>⊞ ∽       | AaBbCcDd<br>¶ Normal | AaBbCcDd<br>¶ No Spac | AaBbC<br>Heading 1 | C AaBbCcD<br>Heading 2 | AaB        | A a B b C c D<br>Subtitle | AaBbCcDd<br>Subtle Em | AaBbCcDd<br>Emphasis | AaBbCc<br>Intense | Dd<br>•<br>E | Find<br>Control Control | e<br>Add-ins |        |
|            | Clipboard                                                                                            | ⊊ <br>  : 4 +   + 5 +              | Font                                 |               | 9 • 1 • 10 • 1 • | il<br>11 - 1 - 12 - 1 | Paragrap         | h<br>• 1 • 15 • 1 | العا<br>16 - 1 - 13 | 7 18 1               | 9 20                  | 21 + 1 + 22 + 1    | 23   24                | Styles     | 27 28                     | 29 30                 | 31 32                | 33 1              | 34 + 1 + 35  | Editing                                                                                                    | Add-ins      | 39     |
| ۵          | Numbered Paras                                                                                       | vranhs                             |                                      |               |                  |                       |                  |                   |                     |                      |                       |                    |                        |            |                           |                       |                      |                   |              |                                                                                                    |              |        |
| Re         | petition #1 on pag                                                                                   | e #2                               |                                      |               |                  |                       |                  |                   |                     |                      |                       |                    |                        |            |                           |                       |                      |                   |              |                                                                                                    |              |        |
| 1.<br>2.   | Paragraph 1<br>1.1. Paragraph 1<br>1.2. Paragraph 1<br>1.2.1.Paragra<br>1.2.2.Paragra<br>Paragraph 2 | .1<br>.2<br>aph 1.2.1<br>aph 1.2.2 |                                      |               |                  |                       |                  |                   |                     |                      |                       |                    |                        |            |                           |                       |                      |                   |              |                                                                                                    |              |        |
| Re         | petition #2 on pag                                                                                   | e #3                               |                                      |               |                  |                       |                  |                   |                     |                      |                       |                    |                        |            |                           |                       |                      |                   |              |                                                                                                    |              |        |
| 3.         | Paragraph 1                                                                                          |                                    |                                      |               |                  |                       |                  |                   |                     |                      |                       |                    |                        |            |                           |                       |                      |                   |              |                                                                                                    |              |        |
|            | Missing 1.1                                                                                          |                                    |                                      |               |                  |                       |                  |                   |                     |                      |                       |                    |                        |            |                           |                       |                      |                   |              |                                                                                                    |              |        |
| 4.         | 3.1. Paragraph 1<br>3.1.1.Paragra<br>3.1.2.Paragra<br>Paragraph 2                                    | .2<br>aph 1.2.1<br>aph 1.2.2       |                                      |               |                  |                       |                  |                   |                     |                      |                       |                    |                        |            |                           |                       |                      |                   |              |                                                                                                    |              |        |
| Re         | petition #3 on pag                                                                                   | e #4                               |                                      |               |                  |                       |                  |                   |                     |                      |                       |                    |                        |            |                           |                       |                      |                   |              |                                                                                                    |              |        |
| 5.         | Paragraph 1<br>5.1. Paragraph 1<br>5.2. Paragraph 1                                                  | .1<br>.2                           |                                      |               |                  |                       |                  |                   |                     |                      |                       |                    |                        |            |                           |                       |                      |                   |              |                                                                                                    |              |        |
|            | Missin                                                                                               | g 1.2.1                            |                                      |               |                  |                       |                  |                   |                     |                      |                       |                    |                        |            |                           |                       |                      |                   |              |                                                                                                    |              |        |
| 6.         | 5.2.1.Paragra<br>Paragraph 2                                                                         | aph 1.2.2                          |                                      |               |                  |                       |                  |                   |                     |                      |                       |                    |                        |            |                           |                       |                      |                   |              |                                                                                                    |              |        |
| Re         | petition #4 on pag                                                                                   | e #5                               |                                      |               |                  |                       |                  |                   |                     |                      |                       |                    |                        |            |                           |                       |                      |                   |              |                                                                                                    |              |        |
| 557 wo     | rds English (United                                                                                  | Kingdom) 🕈                         | 🛛 🔆 Accessil                         | bility: Inves | tigate           |                       |                  |                   |                     |                      |                       |                    |                        |            |                           |                       | [                    |                   | S            |                                                                                                    | +            | 100%   |

The clause labels in the template are converted into Microsoft Word paragraph identifiers.

The clause cross-references are converted into Microsoft Word cross-reference fields.

## 15 Non Disclosure Agreement (Contract Express)

This is the standard sample template issued with Contract Express from Thomson Reuters Corporation.

| Template File                  | Non Disclosure Agreement (Contract Express).docx |
|--------------------------------|--------------------------------------------------|
| Answers File                   | Non Disclosure Agreement (Contract Express).xml  |
| Questionnaire > Layout         | Standard                                         |
| Questionnaire > Default Locale | English (United States of America)               |

#### 15.1 Original Template

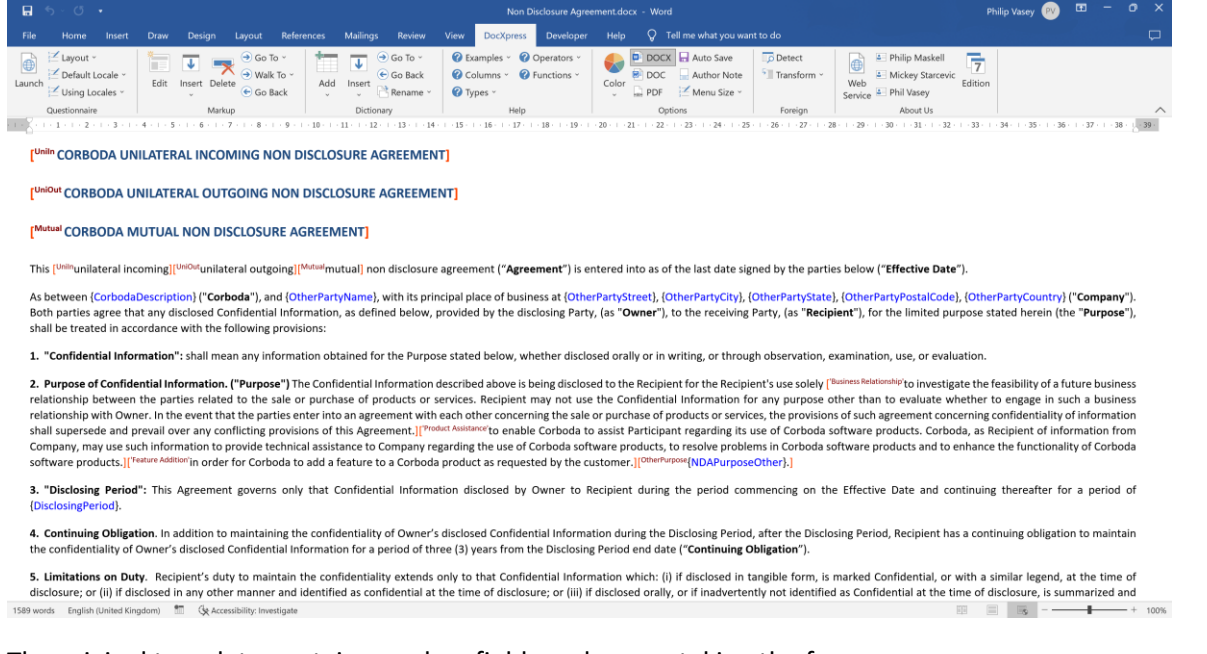

The original template contains markup fields and spans, taking the form:

{CorbodaDescription}

a Contract Express field

# [Mutual CORBODA MUTUAL NON DISCLOSURE AGREEMENT]

#### a Contract Express conditional span

#### 15.2 Contract Express

#### The Contract Express dropdown menu:

| 5 ( | Contract Express ~      |
|-----|-------------------------|
| 1   | Detect                  |
| 2   | Find markup fields      |
| 3   | Transform markup fields |
| 4   | Find markup spans       |
| 5   | Transform markup spans  |
| 6   | Transform dictionary    |
| 7   | Edit transcriptions     |
|     |                         |

#### 1 Detect

- 2 Find markup fields
- 3 Transform markup fields
- 4 Find markup spans
- **5** Transform markup spans
- 6 Transform dictionary
- 7 Edit transcriptions

detect the hidden Contract Express dictionary find and remove all sub-texts of the form { ... } replace the markup fields with DocXpress content controls find all sub-texts of the form [<sup>if</sup> ... ] and remove the brackets replace the markup spans with DocXpress content controls expose the hidden dictionary as DocXpress dictionary tables edit any expressions that were not fully transcribed

## DocXpress Templates Guide

## 15.2.1 Detect

|                              | ×         |  |
|------------------------------|-----------|--|
| This is a Contract Express t | template. |  |
| Questionnaire Pages :        | 3         |  |
| Questionnaire Groups :       | 4         |  |
| Questions :                  | 12        |  |
| Alerts :                     | 0         |  |
| Variables :                  | 12        |  |
| Computations :               | 16        |  |
| Lookup Tables :              | 5         |  |
|                              |           |  |
|                              |           |  |
|                              | ОК        |  |
|                              |           |  |

DocXpress detects the hidden dictionary of a Contract Express template.

15.2.2 Find markup fields

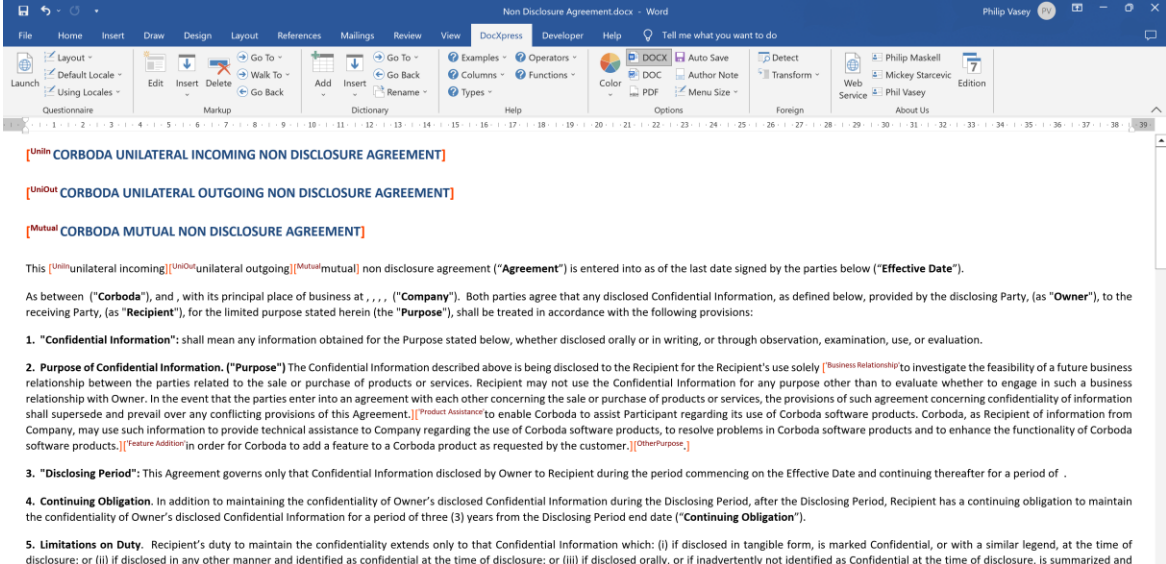

disclosure; or (ii) if disclosed in any other manner and identified as confidential at the time of disclosure; or (iii) if disclosed orally, or if inadvertently not identified as Confidential designated as Confidential by Owner in a written memorandum delivered to Recipient within thirty (30) days after the disclosure.

1580 words English (United Kingdom) 🛅 🚱 Accessibility: Investigate

+ 100%

The markup fields taking the form {...} are removed.

#### 15.2.3 Transform markup fields

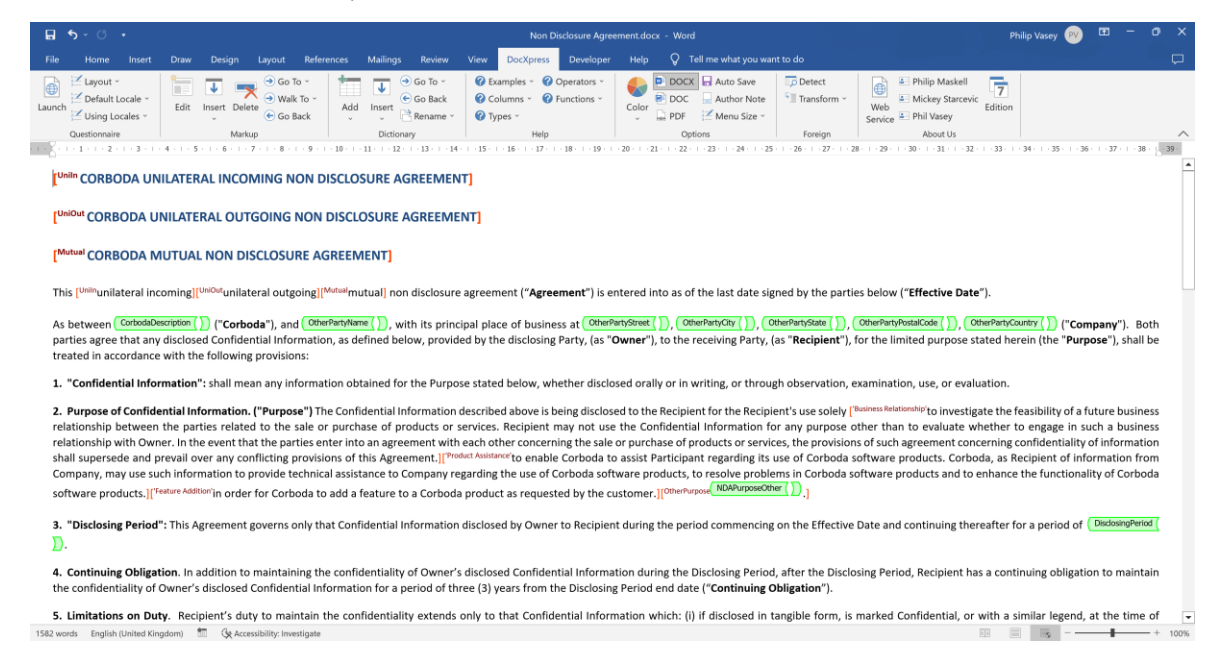

The markup fields are replaced with DocXpress content controls (green lozenges), where the label of each content control is the original markup text.

15.2.4 Find markup spans

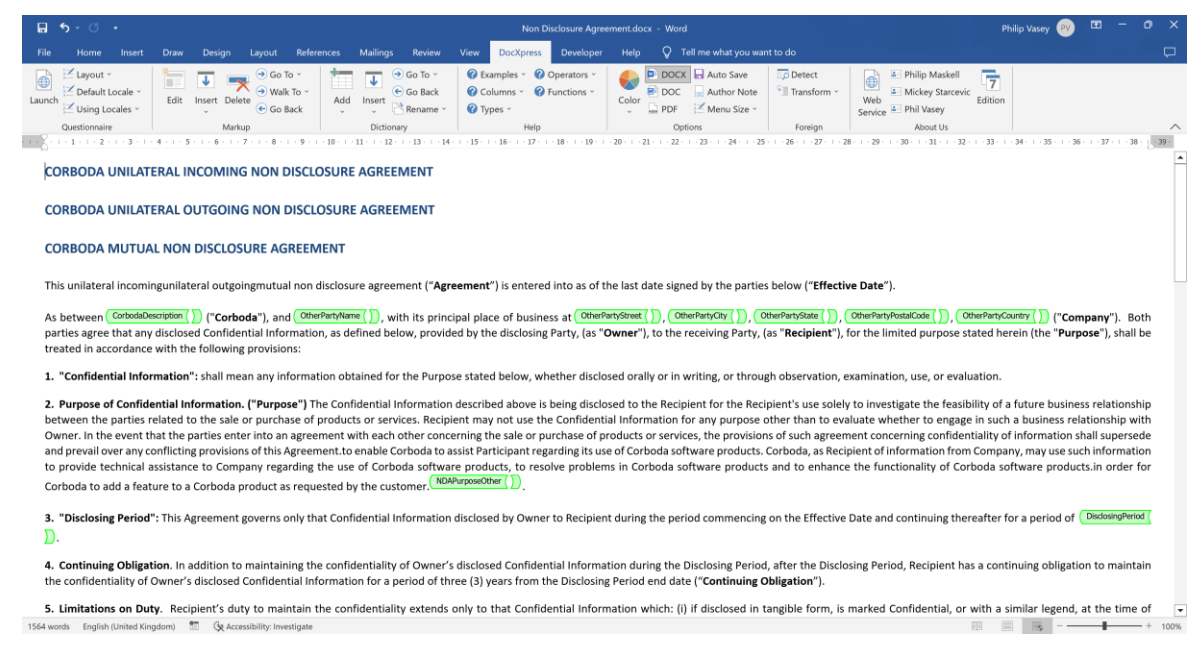

Remove the brackets and markup texts of spans taking the form [<sup>if</sup>...], but not their content.

#### 15.2.5 Transform markup spans

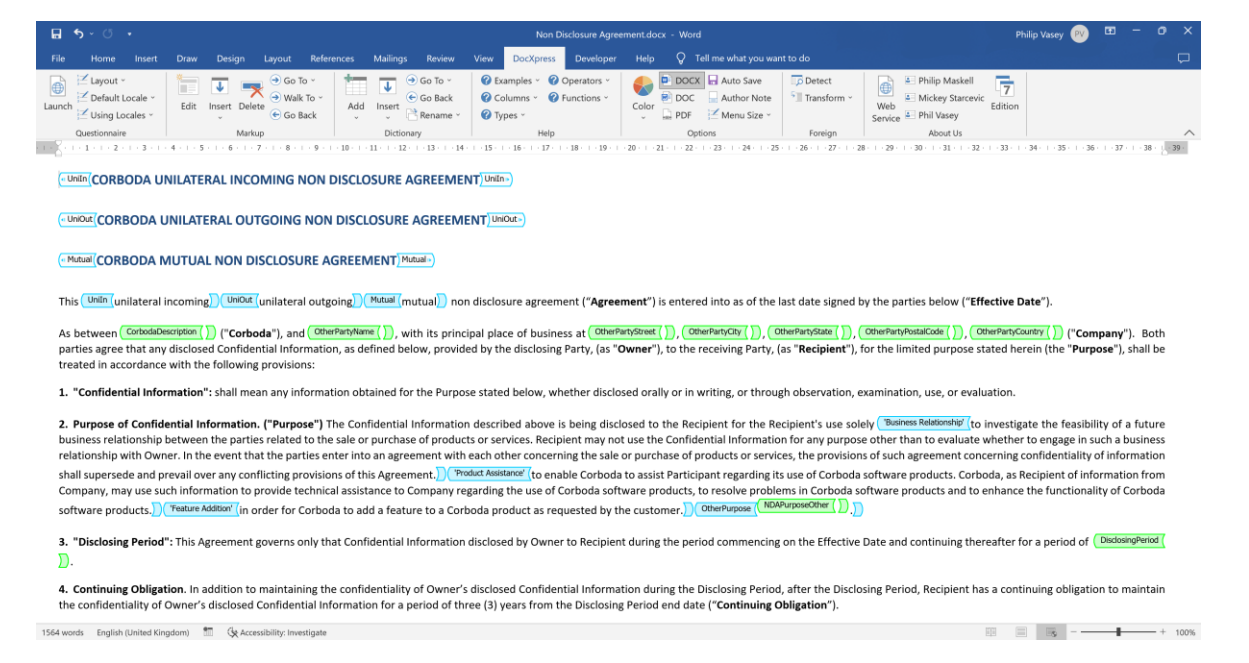

The markup spans are replaced with DocXpress content controls (blue lozenges), where the label of each content control is the original markup text.

Any markup spans that begin with the keyword repeat are replaced with DocXpress repeat-by content controls.

## 15.2.6 Transform dictionary

| <b>5</b> ×♂ •                                                                                                    |                          |                         | Non Disclosure Agreement.docx -                                              | Philip Vasey 👳 📼 🗕                                                                          |         |                                                                                                    |               |
|----------------------------------------------------------------------------------------------------|--------------------------|-------------------------|------------------------------------------------------------------------------|---------------------------------------------------------------------------------------------|---------|----------------------------------------------------------------------------------------------------|---------------|
|                                                                                                    | Design Layout References | Mailings Review View Do | cXpress Developer Help                                                       | 🖓 Tell me what you want                                                                     |         |                                                                                                    |               |
| Image: August *       Image: Default Locale *       Image: Duble Locale *       Questionnaire       Image: Duble Locale *       Questionnaire |                          |                         | es © Operators °<br>rs ° Punctions °<br>Help<br>1.17 · 18 · 19 · 20 · 21 · 1 | DOCX Auto Save<br>DOC Author Note<br>PDF Menu Size →<br>Options<br>+ 22 - 1 + 23 + 1 + 25 + | Foreign | Image: Second Second | 38 - 2 - 39 - |
| Questionnaire Form     QUESTIO                                                                                                    | NNAIRE FORM              |                         |                                                                              |                                                                                             |         |                                                                                                    |               |
| Section                                                                                                    | Governor                 | Variable                | Question                                                                     | Guidance                                                                                    |         |                                                                                                    |               |
| Before we begin                                                                                                    |                          |                         |                                                                              |                                                                                             |         |                                                                                                    |               |
|                                                                                                    |                          | Accept                  | It's a condition to you using this                                           |                                                                                             |         |                                                                                                    |               |
|                                                                                                    |                          |                         | template that you accept that the                                            |                                                                                             |         |                                                                                                    |               |
|                                                                                                    |                          |                         | following statements are accurate:                                           |                                                                                             |         |                                                                                                    |               |
|                                                                                                    |                          |                         | First, we're making this template                                            |                                                                                             |         |                                                                                                    |               |
|                                                                                                    |                          |                         | available to show you what state-of-                                         |                                                                                             |         |                                                                                                    |               |
|                                                                                                    |                          |                         | the-art document assembly can do.                                            |                                                                                             |         |                                                                                                    |               |
|                                                                                                    |                          |                         | offer legal advice — you're responsible                                      |                                                                                             |         |                                                                                                    |               |
|                                                                                                    |                          |                         | for the content of any contract you                                          |                                                                                             |         |                                                                                                    |               |
|                                                                                                    |                          |                         | create using this template.                                                  |                                                                                             |         |                                                                                                    |               |
|                                                                                                    |                          |                         | And second Thomson Reuters is not                                            |                                                                                             |         |                                                                                                    |               |
|                                                                                                    |                          |                         | responsible for any adverse                                                  |                                                                                             |         |                                                                                                    |               |
|                                                                                                    |                          |                         | consequences of you using this                                               |                                                                                             |         |                                                                                                    |               |
|                                                                                                    |                          |                         | template.                                                                    |                                                                                             |         |                                                                                                    |               |
|                                                                                                    |                          |                         | To indicate that you accept that the                                         |                                                                                             |         |                                                                                                    |               |
|                                                                                                    |                          |                         | above statements are accurate, check                                         |                                                                                             |         |                                                                                                    |               |
|                                                                                                    |                          |                         | the box below.                                                               |                                                                                             |         |                                                                                                    |               |
|                                                                                                    |                          |                         | Kuou don't accept that they \$20 re-                                         |                                                                                             |         |                                                                                                    |               |
|                                                                                                    |                          |                         | accurate, leave the box unchecked and                                        |                                                                                             |         |                                                                                                    |               |
|                                                                                                    |                          |                         | you won't be able to continue                                                |                                                                                             |         |                                                                                                    |               |
|                                                                                                    |                          |                         | completing this questionnaire.                                               |                                                                                             |         |                                                                                                    |               |
| Corboda Non Disclosure Agreement                                                                                                    |                          |                         |                                                                              |                                                                                             |         |                                                                                                    |               |
| manne and address or the other party                                                                                                    |                          | OtherPartyName          | Full registered name:                                                        |                                                                                             |         |                                                                                                    |               |
|                                                                                                    |                          | OtherPartyStreet        | Address - first line                                                         |                                                                                             |         |                                                                                                    |               |
|                                                                                                    |                          | OtherPartyCity          | City/town:                                                                   |                                                                                             |         |                                                                                                    |               |
|                                                                                                    |                          | OtherPartyState         | State/region:                                                                |                                                                                             |         |                                                                                                    |               |
|                                                                                                    |                          | OtherPartyPostalCode    | Zip/Post code:                                                               |                                                                                             |         |                                                                                                    |               |
| Cashada Nan Diselatura Amanmant                                                                                                    |                          | OtherPartyCountry       | country:                                                                     |                                                                                             |         |                                                                                                    |               |

The hidden dictionary is transformed by adding tables to DocXpress dictionary content controls.

## 15.2.7 Options > Color

|                                                                    | Philip Vasey 🖭 💻 🔿                             |                                                                                                    |                                                                           |                                                                                                    |                                                                       |
|--------------------------------------------------------------------|------------------------------------------------|----------------------------------------------------------------------------------------------------|---------------------------------------------------------------------------|----------------------------------------------------------------------------------------------------|-----------------------------------------------------------------------|
|                                                                    | Design Layout Reference                        | s Mailings Review View DocXpr                                                                                                    | ess Developer Help 🖓                                                      |                                                                                                    |                                                                       |
| Layout ~<br>∠ Default Locale ~<br>Using Locales ~<br>Questionnaire | → Go To →<br>Insert Delete ↔ Go Back<br>Markup | Image: Second second secon | Operators →<br>Punctions →<br>Punctions →<br>Color<br>↓ PC<br>Punctions → | XXX Auto Save<br>CX Author Note<br>F Menu Size *<br>Options<br>Service<br>Philip<br>Transform *<br>Foreign<br>Abo | Maskell 7<br>y Starcevic Edition<br>asey Edition                      |
|                                                                    | 5 · I · 6 · I · 7 · I · 8 · I · 9 · I · 10     | · · · 11 · · · 12 · · · 13 · · · · 14 · · · · 15 · · · · 16 · · · ·)                                                                                                    | 17 · 1 · 18 · 1 · 19 · 1 · 20 · 1 · 21 · 1 ·                              | 22 - 1 - 23 - 1 - 24 - 1 - 25 - 1 - 26 - 1 - 27 - 1 - 28 - 1 - 29 - 1 - 30 - 1 -                                  | 31 - 1 - 32 - 1 - 33 - 1 - 34 - 1 - 35 - 1 - 36 - 1 - 37 - 1 - 38 - 1 |
|                                                                    | ATION EVDRESSION                               | c                                                                                                    |                                                                           |                                                                                                    |                                                                       |
| Name                                                               |                                                | Gomputation                                                                                                    | Member                                                                    | Note                                                                                                    |                                                                       |
| AccentOntions                                                      | text[]                                         | computation                                                                                                    | literal i agree                                                           | Note                                                                                                    |                                                                       |
| Rusiness Relationship                                              | (Cont)                                         | NDAPurnosePreselent ===                                                                                                    | incrue_1_uprec                                                            |                                                                                                    |                                                                       |
| business_netabonship                                               |                                                | literal_business_relationship                                                                                                    |                                                                           |                                                                                                    |                                                                       |
| CorbodaCompanyOptions                                              |                                                | SELECT corbodanameshort FROM                                                                                                    |                                                                           |                                                                                                    |                                                                       |
|                                                                    |                                                | corboda_entities                                                                                                    |                                                                           |                                                                                                    |                                                                       |
| CorbodaDescription                                                 |                                                | SELECT CorbodaDescription FROM                                                                                                    |                                                                           |                                                                                                    |                                                                       |
|                                                                    |                                                | corboda_entities WHERE corbodanameshort                                                                                                    |                                                                           |                                                                                                    |                                                                       |
| CorbodaNameEull                                                    |                                                | SELECT CorbodiaNameEull EROM                                                                                                    |                                                                           |                                                                                                    |                                                                       |
| corocanamerun                                                      |                                                | corboda, entities WHERE corbodanameshort                                                                                                    |                                                                           |                                                                                                    |                                                                       |
|                                                                    |                                                | === CorbodaCompany                                                                                                    |                                                                           |                                                                                                    |                                                                       |
| DisclosingPartyOptions                                             | text[]                                         |                                                                                                    | literal_corboda_only                                                      |                                                                                                    |                                                                       |
|                                                                    |                                                |                                                                                                    | literal_outside_party_only                                                |                                                                                                    |                                                                       |
|                                                                    |                                                |                                                                                                    | literal_both                                                              |                                                                                                    |                                                                       |
| DisclosingPeriodOptions                                            | text[]                                         |                                                                                                    | literal_one_1_month                                                       |                                                                                                    |                                                                       |
|                                                                    |                                                |                                                                                                    | literal_three_3_months                                                    |                                                                                                    |                                                                       |
|                                                                    |                                                |                                                                                                    | literal_six_6_months                                                      |                                                                                                    |                                                                       |
|                                                                    |                                                |                                                                                                    | literal_one_1_year                                                        |                                                                                                    |                                                                       |
| Feature Addition                                                   |                                                | NDADurnosePreselert ===                                                                                                    | interal_two_2_years                                                       |                                                                                                    |                                                                       |
| reactine_reaction                                                  |                                                | literal feature addition at customer request                                                                                                    |                                                                           |                                                                                                    |                                                                       |
| GoverningLaw                                                       |                                                | SELECT corbodagoverninglaw FROM                                                                                                    |                                                                           |                                                                                                    |                                                                       |
|                                                                    |                                                | corboda_entities WHERE corbodanameshort                                                                                                    |                                                                           |                                                                                                    |                                                                       |
|                                                                    |                                                | === CorbodaCompany                                                                                                    |                                                                           |                                                                                                    |                                                                       |
| Mutual                                                             |                                                | DisclosingParty === literal_both                                                                                                    |                                                                           |                                                                                                    |                                                                       |
| NDAPurposePreselectOptions                                         |                                                | SELECT ndapurposelist FROM purpose                                                                                                    |                                                                           |                                                                                                    |                                                                       |
| oniyoninput<br>OtherDestr Constant                                 |                                                | true                                                                                                    |                                                                           |                                                                                                    |                                                                       |
| OtherPurpose                                                       |                                                | NDAPumperPreselect                                                                                                    |                                                                           |                                                                                                    |                                                                       |
| outer alpose                                                       |                                                | literal other purpose                                                                                                    |                                                                           |                                                                                                    |                                                                       |
| Product_Assistance                                                 |                                                | NDAPurposePreselect ===                                                                                                    |                                                                           |                                                                                                    |                                                                       |
|                                                                    |                                                | literal_product_assistance                                                                                                    |                                                                           |                                                                                                    |                                                                       |
| Uniln                                                              |                                                | DisclosingParty === literal_outside_party_only                                                                                                    |                                                                           |                                                                                                    |                                                                       |
| UniOut                                                             |                                                | DisclosingParty === literal corboda only                                                                                                    |                                                                           |                                                                                                    |                                                                       |

The names of variables, computations, literals, etc. can be colored to assist the reader.

## 15.3 Questionnaire > Launch and Show Wording

| Controled Norn Disclosure<br>Agreement Name and address of<br>the other party       It's a condition to you using this template that you<br>accept that the following statements are accurate:         Contoda Non Disclosure<br>Agreement Contoda       First, we're making this template available to show<br>you what state-of-the-art document assembly can<br>do. But we aren't a law firm, and we don't offer<br>legal advice — you're responsible for the content<br>of any contract you create using this template.       This non disclosure agreement ("Agreement") is entered into as of the last date signed by the parties below<br>you what state-of-the-art document assembly can<br>do. But we aren't a law firm, and we don't offer<br>legal advice — you're responsible<br>for any adverse consequences of you using this<br>template.       This non disclosure agreement ("Agreement") is entered into as of the last date signed by the parties below<br>you what state-of-the-art document assembly can<br>do. But we aren't a law firm, and we don't offer<br>legal advice — you're responsible<br>for any adverse consequences of you using this<br>template.       This non disclosure agreement ("Agreement") is entered into as of the last date signed by the parties below<br>("Groboda"), andwith is principal place of business at                                                                                                    | Preliminary Before we begin                                                      | (                                                                                                    | 🔺 1of1 🔻                                                                                                    |
|----------------------------------------------------------------------------------------------------|----------------------------------------------------------------------------------|----------------------------------------------------------------------------------------------------|----------------------------------------------------------------------------------------------------|
| Corboda       First, we're making this template available to show         Agreement Corboda       yu what state-of-the-art document assembly can         General Confidentiality Questions       Su twe aren't a law firm, and we don't offer         Iegal advice — you're responsible for the content       of any contract you create using this template.         And second, Thomson Reuters is not responsible       For indicate that you create using this template.         To indicate that you accept that the above       To indicate that you accept that the box below.         If you don't accept that they're accurate, leave the box below.       First, we're making upose stated below, whether dictosed only or in writing, or through observation, examination, use, or evaluation.         If you don't accept that they're accurate, leave the box unchecked and you won't be able to continue completing this questionnaire.       I'company''. This Agreement addition to maintaining the confidential information disclosed Volume to maintain the confidential information on the applic of three (3) years from the blockoing Period, eclipation.         I agree       x         Intrations on Dury. Recipient's duty to maintain the confidential information directed as confidential information directed by the inflation of three (3) years from the blockoing Period, eclipation in a addition to mainten and indicate it as confidential information on that second the disclose or (ii) if disclosed in any other manner and identification of three (3) years from the blockoing Period, eclipation in a written memorandum delivered to disclosure; surmatinter and delignated as confidential information on that second en                                                                                                    | Corboda Non Disclosure<br>Agreement Name and address of<br>the other party       | It's a condition to you using this template that you accept that the following statements are accurate:                                                                                                    | This non disclosure agreement ("Agreement") is entered into as of the last date signed by the parties below ("Effective Date").                                                                                                    |
| <ul> <li>Next Question Next Question Next Questi Pint Pint Pint Pint Pint Pint Pint Pi</li></ul> | Corboda Non Disclosure<br>Agreement Corboda<br>General Confidentiality Questions | <ul> <li>First, we're making this template available to show you what state-of-the-art document assembly can do. But we aren't a law firm, and we don't offer legal advice — you're responsible for the content of any contract you create using this template.</li> <li>And second, Thomson Reuters is not responsible for any adverse consequences of you using this template.</li> <li>To indicate that you accept that the above statements are accurate, check the box below.</li> <li>If you don't accept that they're accurate, leave the box unchecked and you won't be able to continue completing this questionnaire.</li> </ul> | <ul> <li>As between ("Corboda"), and (, with its principal place of business at (, (,, (, (, (, (, (, (, (,, (, (, (, (, (, (, (, (, (,, (,, (,, (,, (,, (, (,, (,, (,, (,, (,, (,, (,, (,, (,, (,, (,, (,, (,, (,, (,, (,, (,, (,, (,, (,, (,, (,, (,, (,, (,, (,, (,, (,, (,, (,, (,, (,, (,, (,, (,, (,, (,, (,, (,, (</li></ul>                                                                               |
|                                                                                                    | 0 of 4 sections completed                                                        | ✓ Previous Question Next Question ►<br>0 of 11 questions completed                                                                                                    | <ul> <li>Information which: (i) if disclosed in tangible form, is marked Confidential, or with a similar legend, at the time of disclosure; or (iii) if disclosed in any other manner and identified as confidential at the time of disclosure; or (iii) if disclosed orally, or if inadvertently not identified as Confidential at the time of disclosure; is summarized and designated as Confidential by Owner in a written memorandum delivered to Recipient within thirty (30) days after the disclosure.</li> <li><b>6. Exemptions.</b> Recipient's obligations hereunder will not apply, or shall cease to apply, to that Confidential Information which Recipient can establish: (i) was not identified as required by the Limitations on Duty set forth in this Agreement; or (ii) was in the public domain by acts not attributable to Recipient or otherwise available to the public other than by breach of this Agreement; or (iii) was rightfully in possession of Recipient prior to receiving it from Owner; or (iv) becomes available to Recipient without restriction on disclosure from a source other than Owner who is in rightful possession with the lawful right to provide it to</li> </ul> |
| Designed Agencies Devices Agencies Devices Agencies Agencies                                                                                                    |                                                                                  |                                                                                                    | >                                                                                                    |

The questionnaire pages and groups in the original Contract Express template are substituted with DocXpress sections.

The number of sections is the total number of groups in all the original questionnaire pages.

Each section title is the amalgamation of the original questionnaire page and questionnaire group.

# 15.4 Resume Answers > Non Disclosure Agreement (Contract Express).xml

| Preliminary Before we begin                   | J                                                |                                                                                                    |
|-----------------------------------------------|--------------------------------------------------|----------------------------------------------------------------------------------------------------|
| Corboda Non Disclosure                        | Who will be disclosing information?              | Alphabamma, AB 12345), United States (" <b>Company</b> "). Both parties agree that any disclosed Confidential                                                                                                    |
| Agreement Name and address of the other party | V Both V                                         | "Recipient"), for the limited purpose stated herein (the "Purpose"), shall be treated in accordance with the                                                                                                    |
| Corboda Non Disclosure                        | Disclosing means the party that is providing the | following provisions:                                                                                                    |
| Agreement Corboda                             | ✓ confidential information. ✓                    | 1. "Confidential Information": shall mean any information obtained for the Purpose stated below, whether                                                                                                    |
| General Confidentiality Questions             | For how long will information need to be         | disclosed orally or in writing, or through observation, examination, use, or evaluation.                                                                                                    |
|                                               | disclosed?                                       | 2. Purpose of Confidential Information. ("Purpose") The Confidential Information described above is being                                                                                                    |
|                                               | (three (3) months $\checkmark$ )                 | disclosed to the Recipient for the Recipient's use solely to enable Corboda to assist Participant regarding its<br>use of Corboda software products. Corboda, as Recipient of information from Company, may use such       |
|                                               |                                                  | information to provide technical assistance to Company regarding the use of Corboda software products, to                                                                                                    |
|                                               | What's the purpose of the disclosure? *          | resolve problems in Corboda software products and to enhance the functionality of Corboda software products.                                                                                                    |
|                                               | Product Assistance ~                             | '                                                                                                    |
|                                               | Product Assistance means the confidential        | Recipient during the period commencing on the Effective Date and continuing thereafter for a period of                                                                                                    |
|                                               | information is being disclosed to enable Corboda | three (3) months .                                                                                                    |
|                                               | to assist the outside party regarding its use of | 4. Continuing Obligation. In addition to maintaining the confidentiality of Owner's disclosed Confidential                                                                                                    |
|                                               | Corboda software products.                       | Information during the Disclosing Period, after the Disclosing Period, Recipient has a continuing obligation to maintain the confidentiality of Owner's disclosed Confidential Information for a period of three (3) years |
|                                               |                                                  | from the Disclosing Period end date ("Continuing Obligation").                                                                                                    |
|                                               |                                                  | 5. Limitations on Duty. Recipient's duty to maintain the confidentiality extends only to that Confidential                                                                                                    |
|                                               |                                                  | Information which: (i) if disclosed in tangible form, is marked Confidential, or with a similar legend, at the                                                                                                    |
|                                               |                                                  | disclosure; or (ii) if disclosed or ally, or if inadvertently not identified as Confidential at the time of                                                                                                    |
|                                               |                                                  | disclosure, is summarized and designated as Confidential by Owner in a written memorandum delivered to                                                                                                    |
|                                               |                                                  | Recipient within thirty (30) days after the disclosure.                                                                                                    |
|                                               |                                                  | 6. Exemptions. Recipient's obligations hereunder will not apply, or shall cease to apply, to that Confidential                                                                                                    |
|                                               |                                                  | forth in this Agreement; or (ii) was in the public domain by acts not attributable to Recipient or otherwise                                                                                                    |
| All 4 sections completed                      | All 11 questions completed                       | available to the public other than by breach of this Agreement; or (iii) was rightfully in possession of                                                                                                    |
|                                               |                                                  |                                                                                                    |
|                                               | Resume Answers Save Answers Review Answers       | s Notifications Hide Wording Assemble                                                                                                    |

#### 15.5 Assemble

|       | ちっての・ Non Disclosure Agreement (Contract Express).docx - Word |                         |           |                               |                                     |               |                           |                                               |                         |                |                |                       |                       | /asey 🖭            |                       |                   |                   |                 |                       |                      |          |                               |    |      |   |
|-------|---------------------------------------------------------------|-------------------------|-----------|-------------------------------|-------------------------------------|---------------|---------------------------|-----------------------------------------------|-------------------------|----------------|----------------|-----------------------|-----------------------|--------------------|-----------------------|-------------------|-------------------|-----------------|-----------------------|----------------------|----------|-------------------------------|----|------|---|
| File  | н                                                             | lome                    | Insert    | Draw                          | Design                              | Layout        | References                | Mailings                                      | Review                  | View           | DocXpr         | ess Develoj           | er Help               | 🖓 Те               | ll me what you        | want to do        |                   |                 |                       |                      |          |                               |    |      | Þ |
| Past  | ‰ c<br>  ⊪ c<br>  ∳ F                                         | iut<br>iopy<br>ormat Pa | ainter    | Calibri (Bo                   | dy) - 14<br>J - alse X <sub>2</sub> | A A →         | A <sup>*</sup>   Aa ~   A |                                               | : • '∉ •  <br>= =   \$= | •   <u>@</u> • | 2↓   ¶<br>     | AaBbCcDe<br>1 Normal  | AaBbCcDo<br>1 No Spac | AaBbC<br>Subtle Em | C. AaBbCc<br>Emphasis | AaBbCc.           | AaBbCcDe<br>Quote | AaBbCcD         | AABBCCI<br>Subtle Ref | AABBC(<br>Intense Re | •        | Find ~<br>Replace<br>Select ~ |    |      |   |
|       | Clipbo                                                        | bard                    | E9        |                               | Fo                                  | ont           |                           | rs.                                           | Paragrap                | h              | Γ <sub>N</sub> |                       |                       |                    |                       | Styles            |                   |                 |                       |                      | IS E     | diting                        |    |      | 1 |
| 1 - 2 |                                                               | 1 + 2 +                 | 1 - 3 - 1 | $\cdot$ 4 $\cdot$ 1 $\cdot$ 5 | 1 - 6 - 1 - 3                       | 7 · 1 · 8 · 1 | · 9 · 1 · 10 ·            | $\cdot$ 11 $\cdot$ $\cdot$ $\cdot$ 12 $\cdot$ | 13 - 14                 | · · · 15 ·     | · 16 · · · 1   | 7 · · · 18 · · · · 19 | · · · 20 · · · ·      | 21 - 1 - 22 - 1    | 23 - 1 - 24 - 1       | · 25 · 1 · 26 · 1 | · 27 · 1 · 28 ·   | · 29 · 1 · 30 · | · · 31 · · · 32 ·     | 1 - 33 - 1 - 34 -    | 1 35 1 1 | 36 · · · 37                   | 38 | - 39 | 8 |

#### CORBODA MUTUAL NON DISCLOSURE AGREEMENT

This mutual non disclosure agreement ("Agreement") is entered into as of the last date signed by the parties below ("Effective Date").

As between Corboda, Inc., a California corporation having its principal place of business at 1 corboda Drive, Santa Clara, CA, 95040, USA including all of its subsidiaries ("Corboda"), and Alpha Corporation, with its principal place of business at Alpha House, Alphaton, Alphabamma, AB 12345, United States ("Company"). Both parties agree that any disclosed Confidential Information, as defined below, provided by the disclosing Party, (as "Recipient"), for the limited purpose stated herein (the "Purpose"), shall be treated in accordance with the following provisions:

1. "Confidential Information": shall mean any information obtained for the Purpose stated below, whether disclosed orally or in writing, or through observation, examination, use, or evaluation.

2. Purpose of Confidential Information. ("Purpose") The Confidential Information described above is being disclosed to the Recipient for the Recipient's use solely to enable Corboda to assist Participant regarding its use of Corboda software products. Corboda, as Recipient of Information from Company, may use such information to provide technical assistance to Company regarding the use of Corboda software products, to resolve problems in Corboda software products and to enhance the functionality of Corboda software products.

3. "Disclosing Period": This Agreement governs only that Confidential Information disclosed by Owner to Recipient during the period commencing on the Effective Date and continuing thereafter for a period of three (3) months.

4. Continuing Obligation. In addition to maintaining the confidentiality of Owner's disclosed Confidential Information during the Disclosing Period, after the Disclosing Period, Recipient has a continuing obligation to maintain the confidentiality of Owner's disclosed Confidential Information for a period of three (3) years from the Disclosing Period end date ("Continuing Obligation").

5. Limitations on Duty. Recipient's duty to maintain the confidentiality extends only to that Confidential information which: (i) if disclosed in tangible form, is marked Confidential, or with a similar legend, at the time of disclosure; or (iii) if disclosed in any other manner and identified as confidential at the time of disclosure; or (iii) if disclosed in any other manner and identified as confidential at the time of disclosure; or (iii) if disclosed in any other manner and identified as confidential at the time of disclosure; or (iii) if disclosed in any other in any itten memorandum delivered to Recipient within thirty (30) days after the disclosure.

6. Exemptions. Recipient's obligations hereunder will not apply, or shall cease to apply, to that Confidential Information which Recipient can establish: (i) was not identified as required by the Limitations on Duty set forth in this Agreement; or (ii) was in the public domain by acts not attributable to Recipient or otherwise available to the public other than by breach of this Agreement; or (iii) was rightfully in possession of Recipient prior to receiving it from Owner; or (iv) becomes available to Recipient without restriction on disclosure from a source other than Owner who is in rightful possession with the lawful right to provide it to Recipient without a duty of confidential information; or (v) is independently developed by Recipient without us of or reference to the Confidential Information; or (vi) is otherwise agreed in writing to be no longer restricted by Owner.

7. Standard of Care. Recipient shall only use Owner's Confidential Information for the Purpose. Recipient shall protect the disclosed Confidential Information by using at least the same degree of care, but no less than a

Notice that the transformation has inadvertently produced some green text and some gray text.

This can easily be rectified in the transformed template.